# **Service Manual**

Model: PP-9635 Last Modified: 2017/1/13 This document is copyrighted, © 2017. All rights are reserved. Firich Enterprises Co., Ltd. reserves the right to make changes to the product described in this manual at any time without notice. No part of this manual may be reproduced, copied, translated, or transmitted in any form or by any means without the prior written permission from Firich Enterprise Co., Ltd. Information provided in this manual is intended to be accurate and reliable. Firich Enterprise Co., Ltd. assumes no responsibility for its use, nor for any infringements upon the rights of third parties, which may result from its use.

| Revision | Date       | Name        | Description     |
|----------|------------|-------------|-----------------|
| 1.1      | 01-13-2017 | Yu-Ting Kao | Initial Release |

# **Table of Contents**

| Basic Information                                                                                                    | 3-4         |
|----------------------------------------------------------------------------------------------------|-------------|
| Technical Support                                                                                                    | 3           |
| Regulatory                                                                                                    | 4           |
| Safety Precautions                                                                                                    | 4           |
| Quick Start Guide                                                                                                    | 5-6         |
|                                                                                                    | 5           |
| Accessory Box (Standard)                                                                                                    | 5           |
| System Spacifications                                                                                                    | <b>7</b> 10 |
| System Specifications                                                                                                    | 7-10        |
| Overview                                                                                                    | /           |
| Physical                                                                                                    | 8           |
| System Specifications                                                                                                    | 9           |
| I/O Interface & Options                                                                                                    | 10          |
| Setting Up                                                                                                    | 11-27       |
| Installing Windows 10 Enterprise                                                                                                    | 11          |
| Installation Sequence for Windows 10 Enterprise                                                                                                    | 11          |
| Intel J1900 Chipset Utilities                                                                                                    | 12          |
| Audio Driver                                                                                                    | 13          |
| Realtek LAN Driver                                                                                                    | 14          |
| Intel Graphic Driver                                                                                                    | 15          |
| Intel TXE Driver                                                                                                    | 16          |
| Intel TXE Update                                                                                                    | 17          |
| USB 3.0 Driver                                                                                                    | 18          |
| ELO TouchKit Tools Installation                                                                                                    | 19-23       |
| EETI TouchKit                                                                                                    | 24-25       |
| EETI TouchKit Control Panel                                                                                                    | 26          |
| Wireless LAN Driver for Windows                                                                                                    | 27          |
| How to Guide                                                                                                    | 28-37       |
| How to Install the Base                                                                                                    | 28          |
| How to Replace the Storage Device                                                                                                    | 29          |
| How to Install the Cable Cover                                                                                                    | 30          |
| How to Open the PPC                                                                                                    | 31          |
| How to Bemove the Motherboard                                                                                                    | 32          |
| How to Adjust Display Brightness                                                                                                    | 33          |
| How to Install an ID Device (MSR / iButton / REID / FingerPrint)                                                                                                    | 34          |
| How to Install the Integrated Customer Display (VFD & LCM)                                                                                                    | 35          |
| How to install the $2^{nd}$ Display                                                                                                    | 36          |
| How to Setup the Cash Drawer                                                                                                    | 37          |
| Motherhoard Specification & BIOS Guide                                                                                                    | 38          |
| Motherboard Specification                                                                                                    |             |
| Motherboard Specification                                                                                                    | 43-44       |
|                                                                                                    | 45-50       |
| BIOS Guide                                                                                                    | 61-82       |
| BIOS UI Introduction                                                                                                    | 61-79       |
| Update BIOS Version Instructions                                                                                                    | 80-81       |
| BIOS Setting Requirements                                                                                                    | 82          |
| Troubleshooting                                                                                                    | 83-88       |
| Service Parts List                                                                                                    | 89-103      |
| Convice Darte List by Category                                                                                                    |             |
| Service Parts List by Category                                                                                                    | 104-116     |
| LED Panel                                                                                                    | 104         |
| Louch The second second s | 105         |
| Iouch & Panel                                                                                                    | 106-107     |
|                                                                                                    | 108-111     |
| Stand                                                                                                    | 112-113     |
| Packing                                                                                                    | 114-115     |

# **Basic Information**

# **Technical Support**

Send an email to our technical support staff: <u>service@firich.com.tw</u> Locate the latest support items on our website: http://www.fecpos.com/en-global/ams/Download

If you are a partner of FEC, you will be able to obtain an login and password to access more information: <u>http://www.fecpos.com/en-global/member/login</u>

| FEC                | PRODUCTS  | SOLUTIONS | SUPPORT | ABOUT US | PRESS & EVENTS                                                                                     | LOG-IN     | CONTACT US      |
|--------------------|-----------|-----------|---------|----------|----------------------------------------------------------------------------------------------------|------------|-----------------|
| COMPARISON TOOL(0) |           |           |         |          | Н                                                                                                  | OME > SUPP | PORT > DOWNLOAD |
|                    | CATEGORY  |           | MODEL   |          | ТҮРЕ                                                                                               |            |                 |
| Search by Filter   | PANEL PC  | •         | PP-9635 | -        | SELECT                                                                                             | -          | SEARCH          |
| ▶ Search by Keywor | d KEYWORD | SEARCH    | or      |          | SELECT<br>BIOS<br>Datasheet<br>Firmware<br>M/B Driver<br>Phase Out Model Drive<br>Touch<br>Utility | ər         | SEARCH          |
|                    |           |           |         |          |                                                                                                    |            |                 |

# RMA

If you are an FEC direct partner and you do **NOT** have a eRMA account, send an email to our technical support staff: <u>service@firich.com.tw</u>

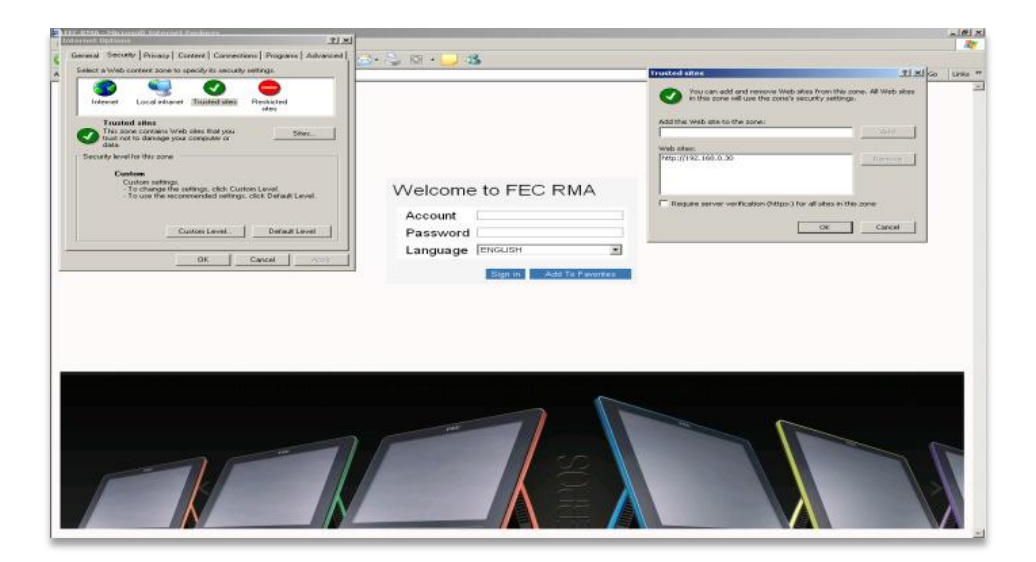

# Regulatory

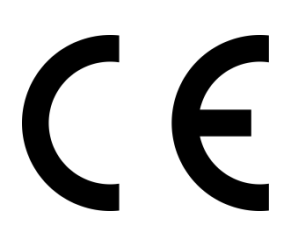

#### Standard(s)

EN 55022: 2010 +AC: 2011 Class B AS/NZS CISPR 22:2009+A1:2010Class B CISPR 22:2008Class B EN55024: 2010 EN61000-3-2: 2006 +A1: 2009 +A2: 2009 Class D EN 61000-3-3: 2013

Authorized under Declaration of Conformity according to 47 CFR, Part 2 and Part 15 of the FCC Rules. The product listed in the follows was (were) tested in the BTL EMC Laboratory to comply with the criteria limits Class B of conducted and radiated emissions of the Technical Standards FCC Part 15, Subpart B, established by the FCC, USA.

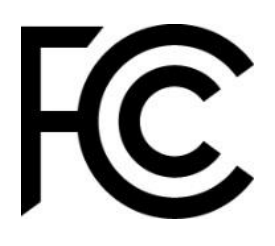

**Standard(s)** FCC Part 15, Subpart B: 2013 ANSI C63.4-2009 ICES-003 Issue 5: 2012 CISPR 22: 2008 CAN/CSA-CISPR 22-10

#### **Safety Precautions**

1. Disconnect the equipment from AC outlet before cleaning.

Use only moist cloth (with water). Do not use detergent.

- 2. Power outlet must be easily accessible and near the equipment.
- 3. Keep the equipment away from humid and dusty environment.
- 4. Place the equipment on a stable surface during installation and operation.
- 5. Do not place any load on the power cord.
- 6. All cautions and warnings on the equipment should be noted.

7. When the equipment is not in use, disconnect it from the power source to avoid damage by transient over-voltage.

- 8. Liquid into the equipment may cause fire or electrical shock.
- 9. Only qualified service personnel should be allowed to open the equipment.
- 10. If any of the following situations arises, ask service personnel to check the equipment:
- A. Power cord / plug is damaged
- B. Liquid penetrates into the equipment
- C. The equipment does not function properly and/or cannot work according to the User Manual
- D. The equipment has been dropped
- E. The equipment shows signs of damage
- 11. Temperature below -20° C (-4°F) or above 60° C (140° F) may damage the equipment

# **Package Opening**

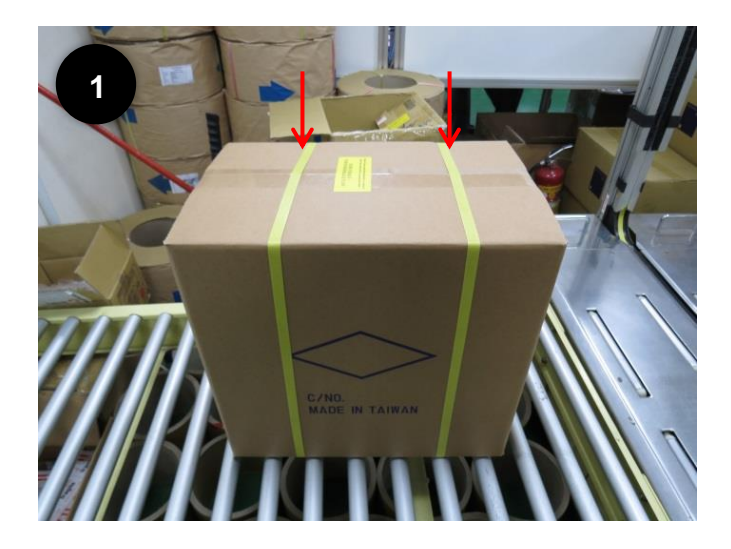

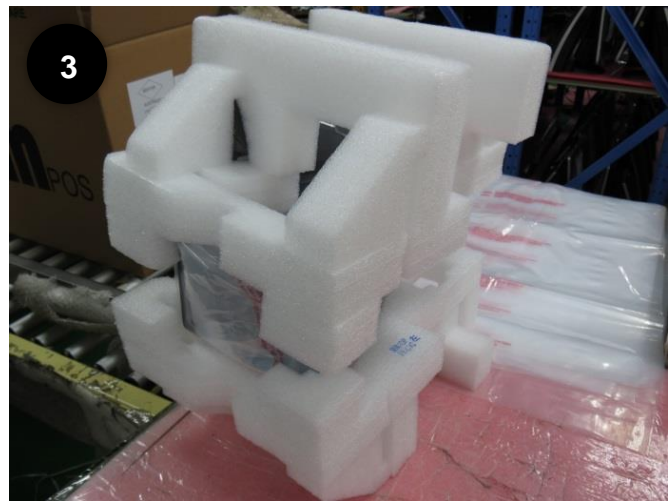

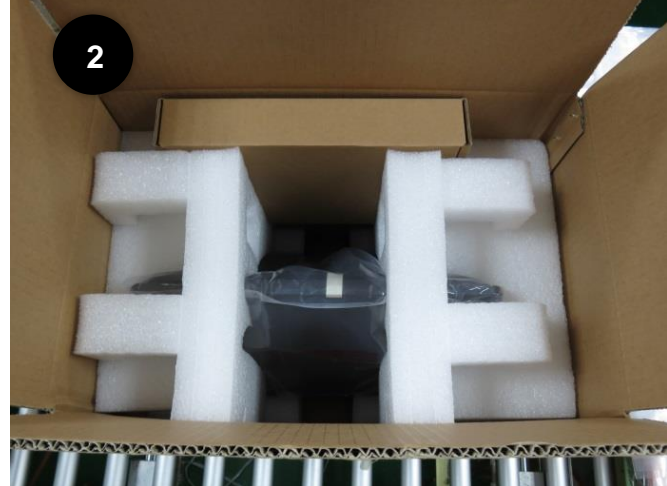

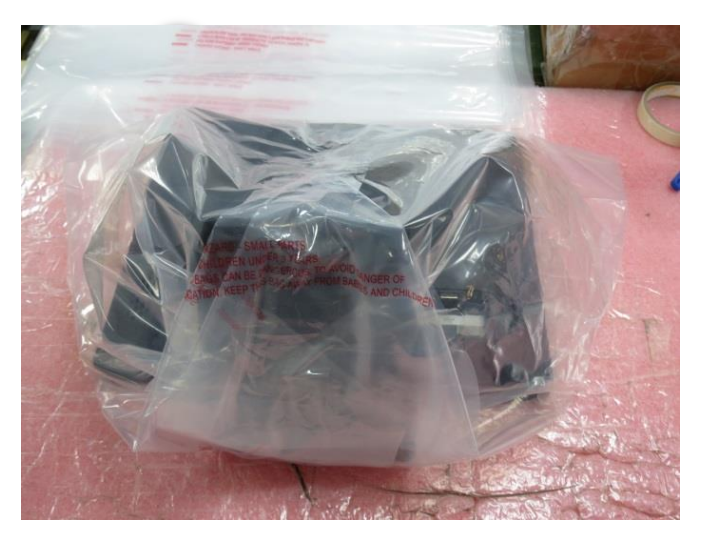

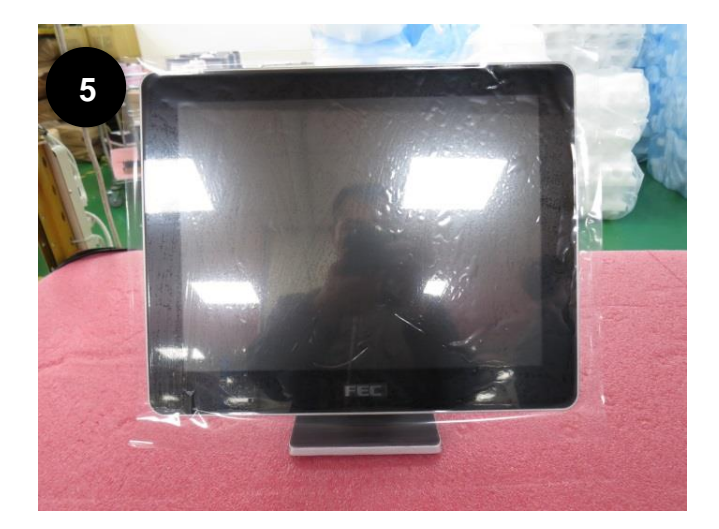

Tools Needed: Utility knife or Scissors

1. Cut the packaging tape and bands

 Locate the accessory box and remove it from the package
Place PP-9635 on a flat cushioned surface

3. Place PP-9635 on a flat cushioned surface and remove the styrofoam

4. Place PP-9635 face down; cut through the tape and remove it from the bag

5. Remove the screen protector

# **Accessory Box (Standard)**

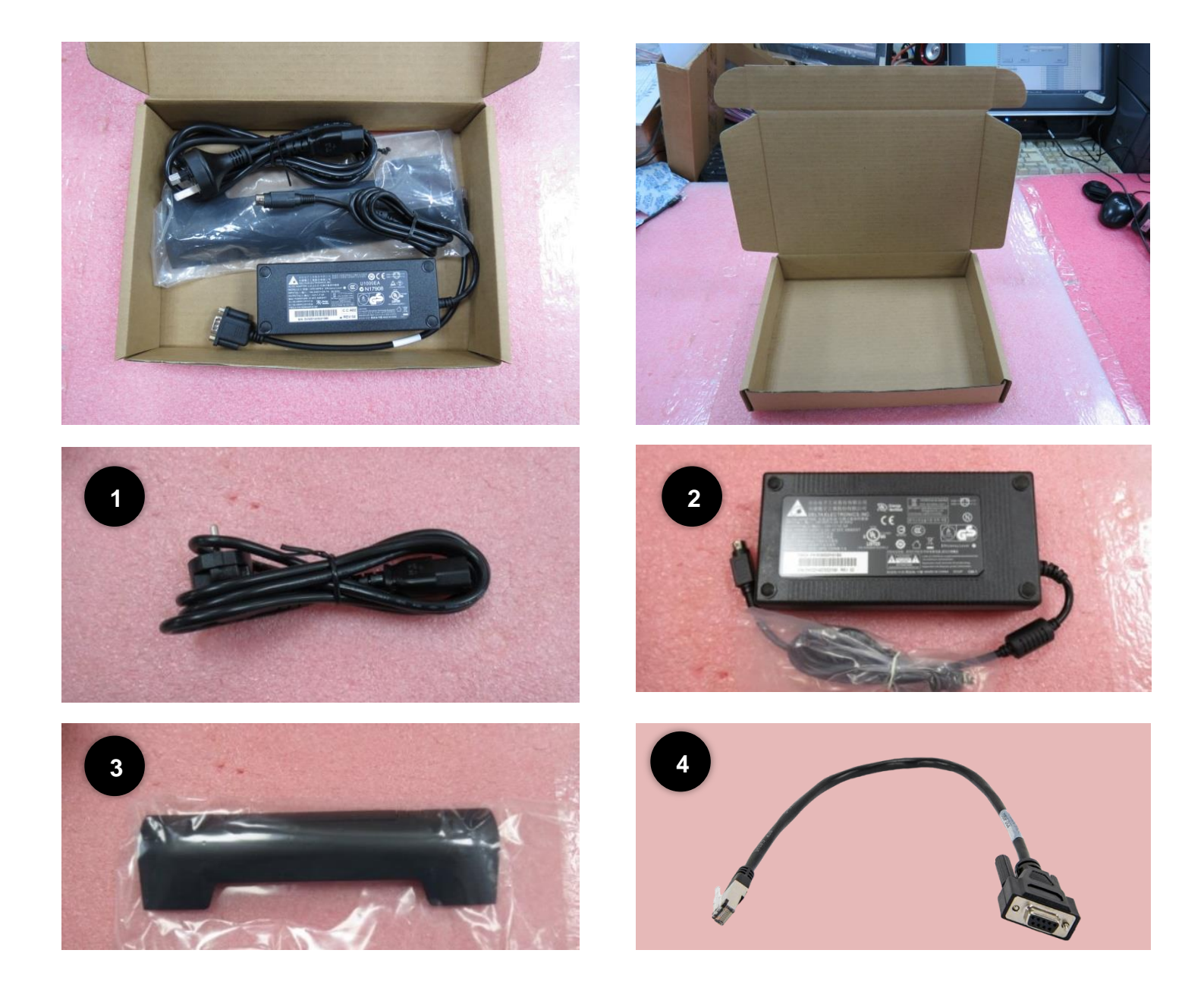

Standard items included in the accessory box includes:

- 1. Power Cord x 1
- 2. Adaptor x 1
- 3. Cable Cover x 1
- 4. RJ45 to DB9 Cable x 1

# Overview

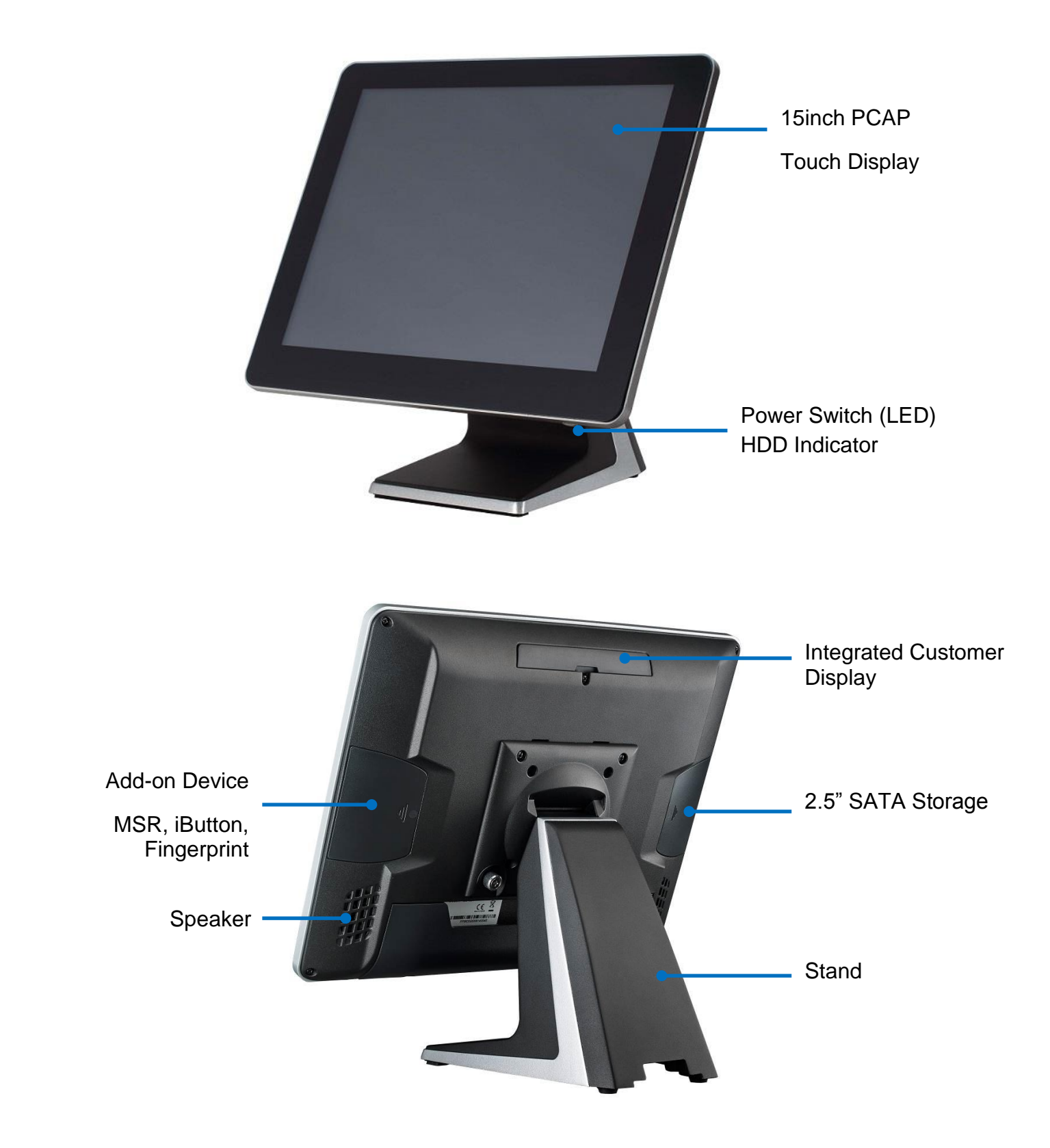

# Physical

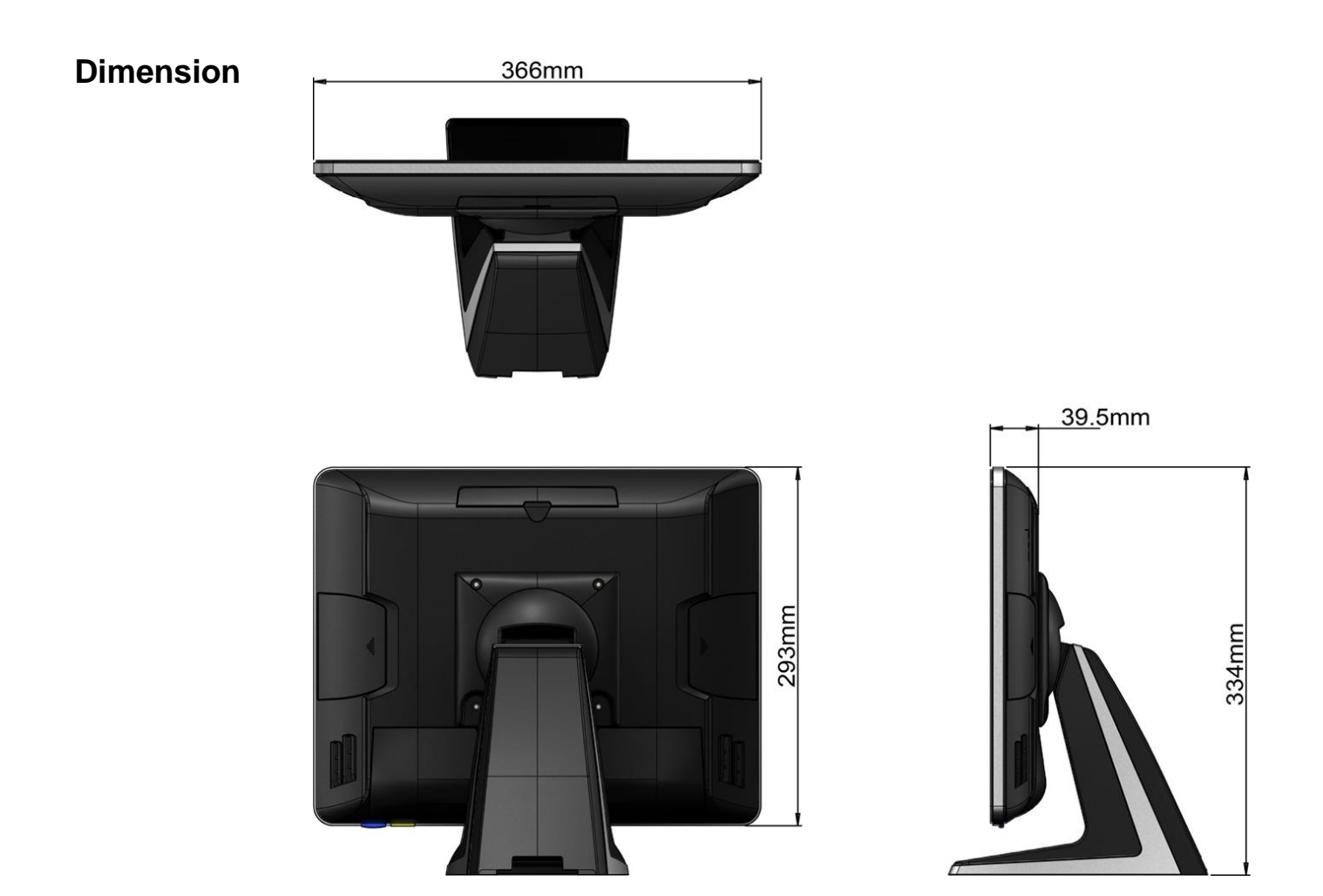

# **Display Tilt Angle**

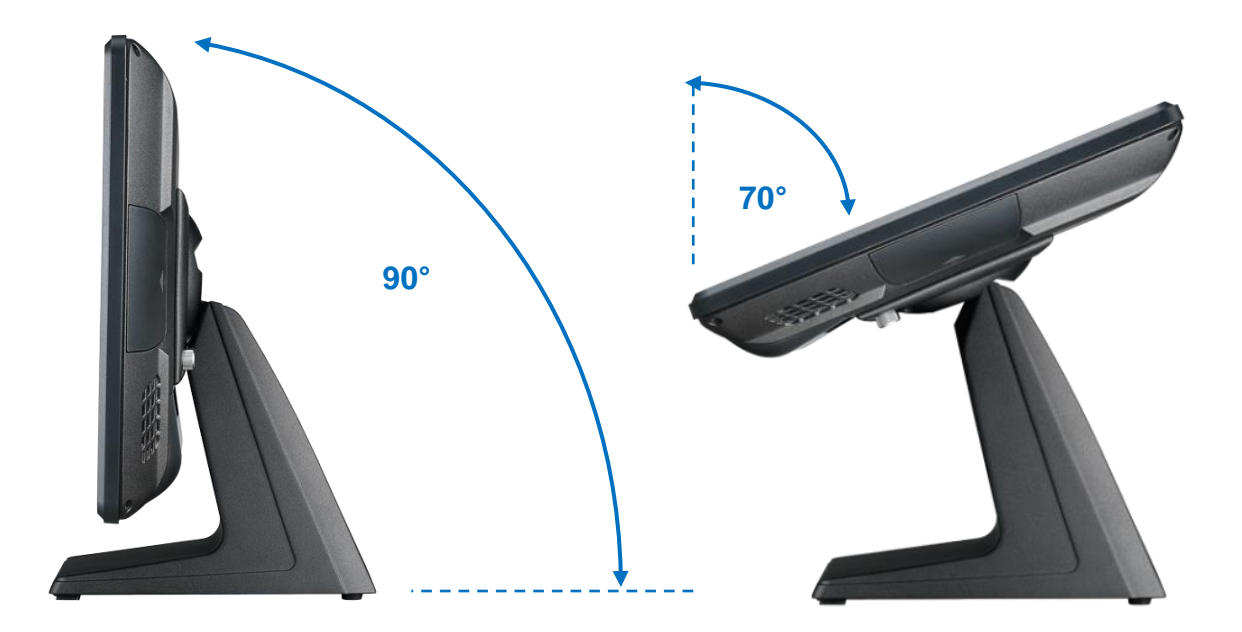

# **System Specifications**

|                       | PP-9635                                                                                                    |
|-----------------------|----------------------------------------------------------------------------------------------------|
| Platform<br>Processor | Intel Celeron Quad Core J1900 CPU 2.0~2.4Ghz                                                                     |
| Memory                | 1 x 2GB 204-pin DDR3L Standard ; Maximum 8GB                                                                     |
| Power Supply          | 90W / 150W                                                                                                    |
| Display               | 15" (4 : 3)                                                                                                    |
| Brightness / MTBF     | 300nits / 50,000 Hours (Based on 25°C Environment)                                                               |
| Touch<br>Display      | Resistive w/ Bezel, Resistive w/o Bezel, P-CAP w/o Bezel                                                         |
| Storage               | 1 x 2.5" SATA HDD slot                                                                                           |
| Power                 | 90 / 150W                                                                                                    |
| Stand (Optional)      | Standard Stand (Single Hinge)<br>Stand (Dual Hinge)                                                              |
| Speaker               | Internal Speakers 2W x 2                                                                                         |
| VFD                   | 20 x 2 (9mm / 12v / character mode)                                                                              |
| LCM                   | 20 x 2 (9mm / 12v / character mode)<br>240 x 64 (9mm / 12v / graphic mode)<br>20 x 2 (5mm / 5v / character mode) |
| Second Display        | 15" Pole type or Integrated type                                                                                 |
| Other Options         | MSR reader, RFID reader, Fingerprint scanner, I-button Reader                                                    |

#### PP-9635

#### Standard

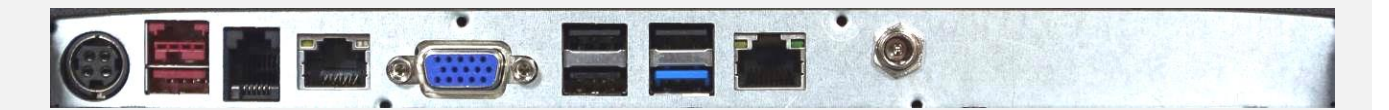

| Type A      | Standard + 2 x DB9       |
|-------------|--------------------------|
| DC-out      | 1 x 12V                  |
| USB         | 1 x USB 3.0, 3 x USB 2.0 |
| Video       | 1 x DB15                 |
| LAN         | 1 x GigaLAN              |
| Cash Drawer | 1 x RJ11                 |
| Power USB   | 1 x 24V                  |
| DC-in       | 1 x 12V                  |

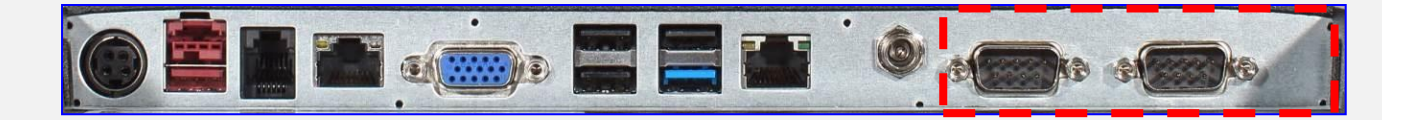

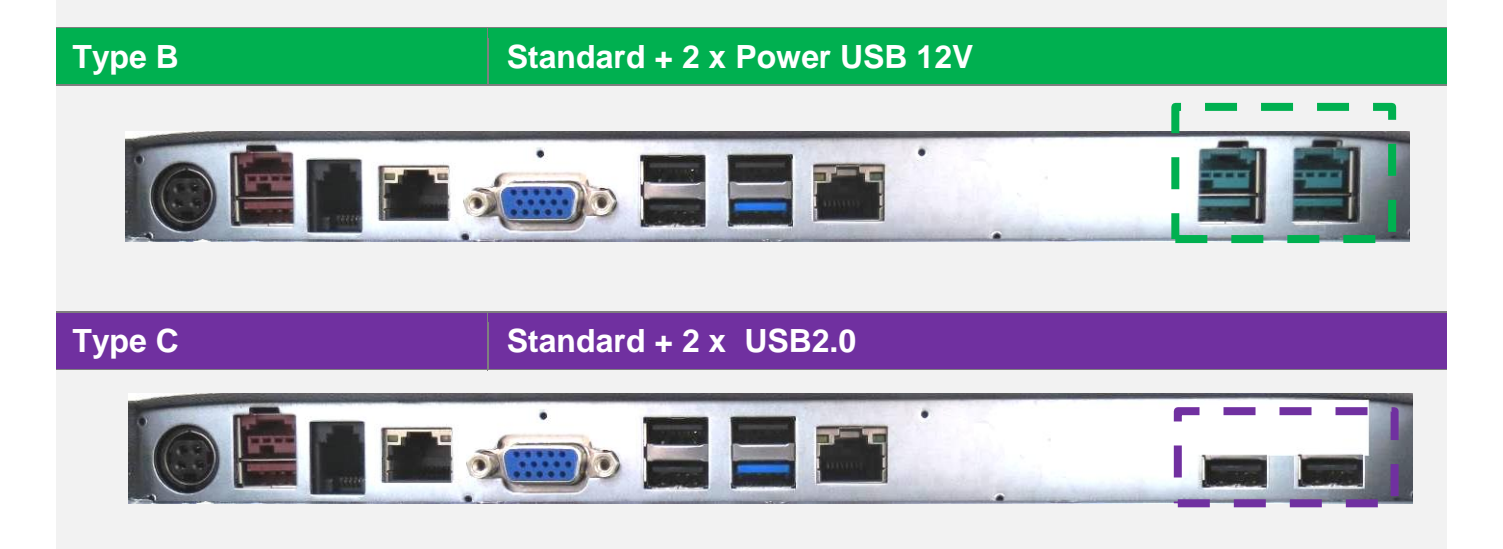

# **Windows 10 Enterprise Installation**

- 1. Select language
- 2. Click Install now
- 3. Enter the Product Key
- 4. Check applicable notices and license terms, Next
- 5. which type of installation do you want , example: install windows only
- 6. If you are using an old hard disk, select "Delete" remove the hard disk partition
- 7. Remove the hard disk partition is complete , or use new hard disk select "New" Create hard disk partition
- 8. Select partition size

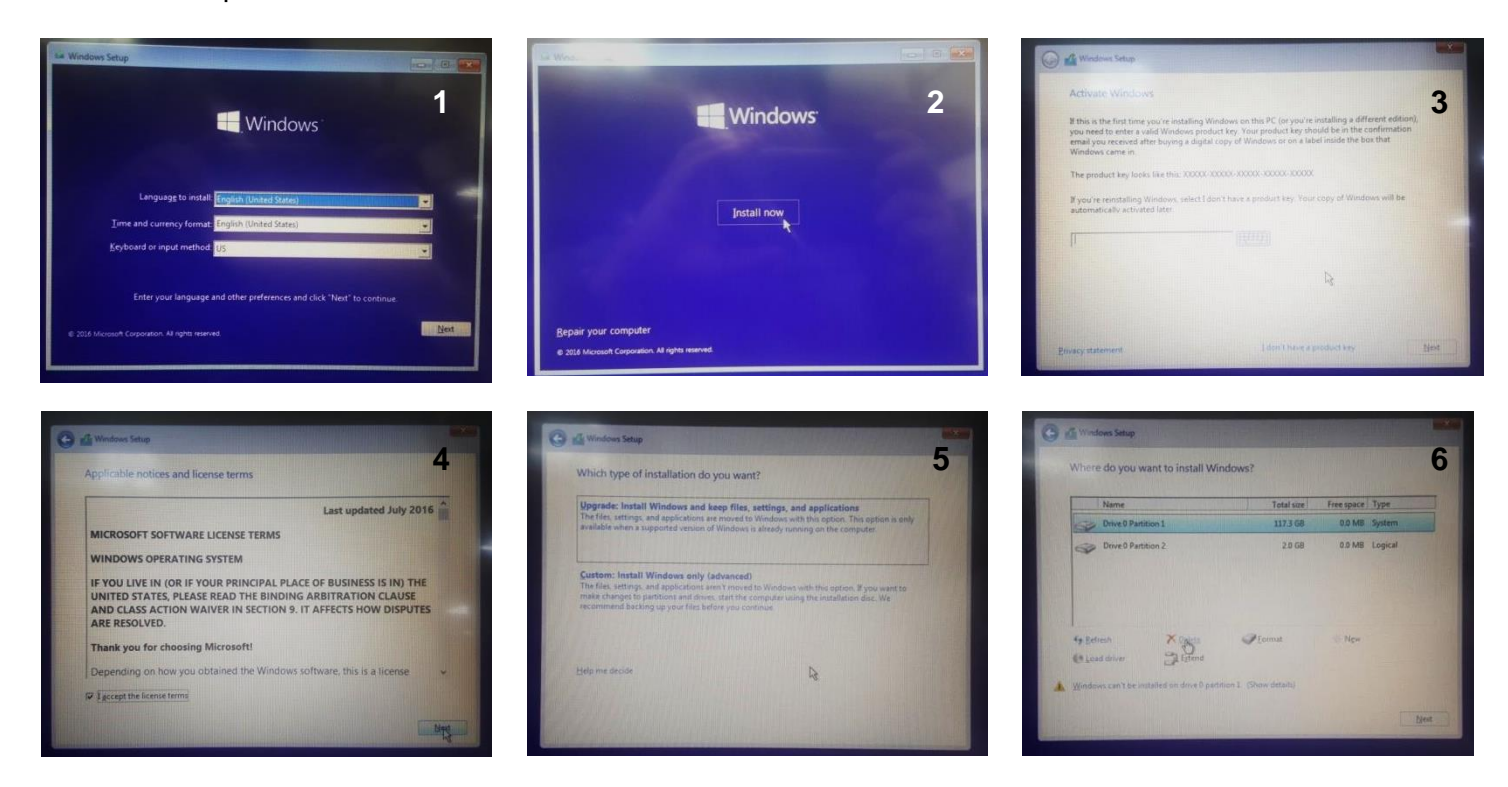

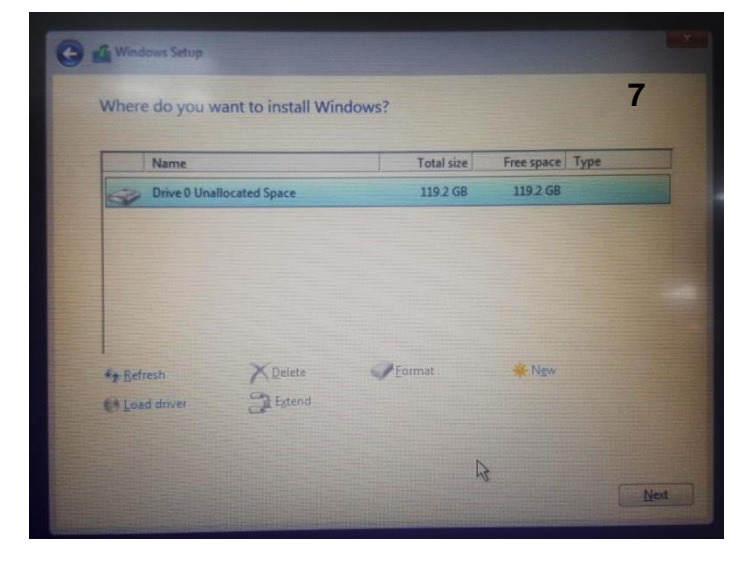

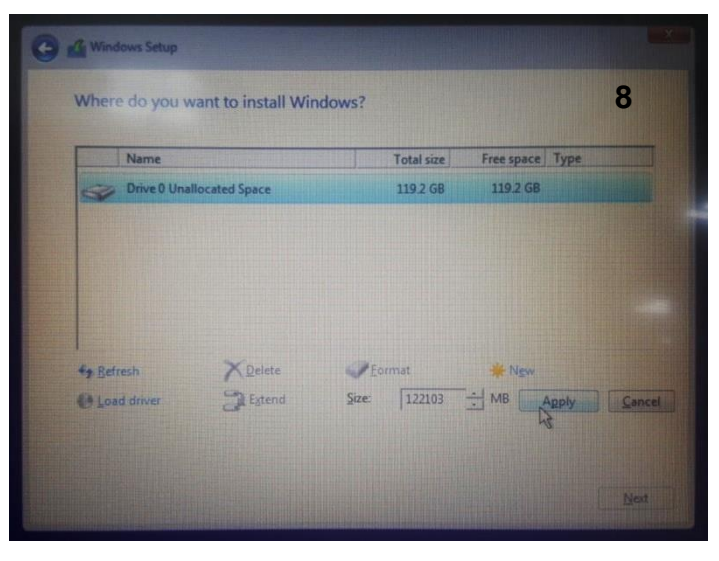

- 9. Check OK
- 10. Complete the hard disk partition
- 11. Start Install
- 12. The installation is complete; Check "Use Express Settings"
- 13. Enter User name; Click "Next"

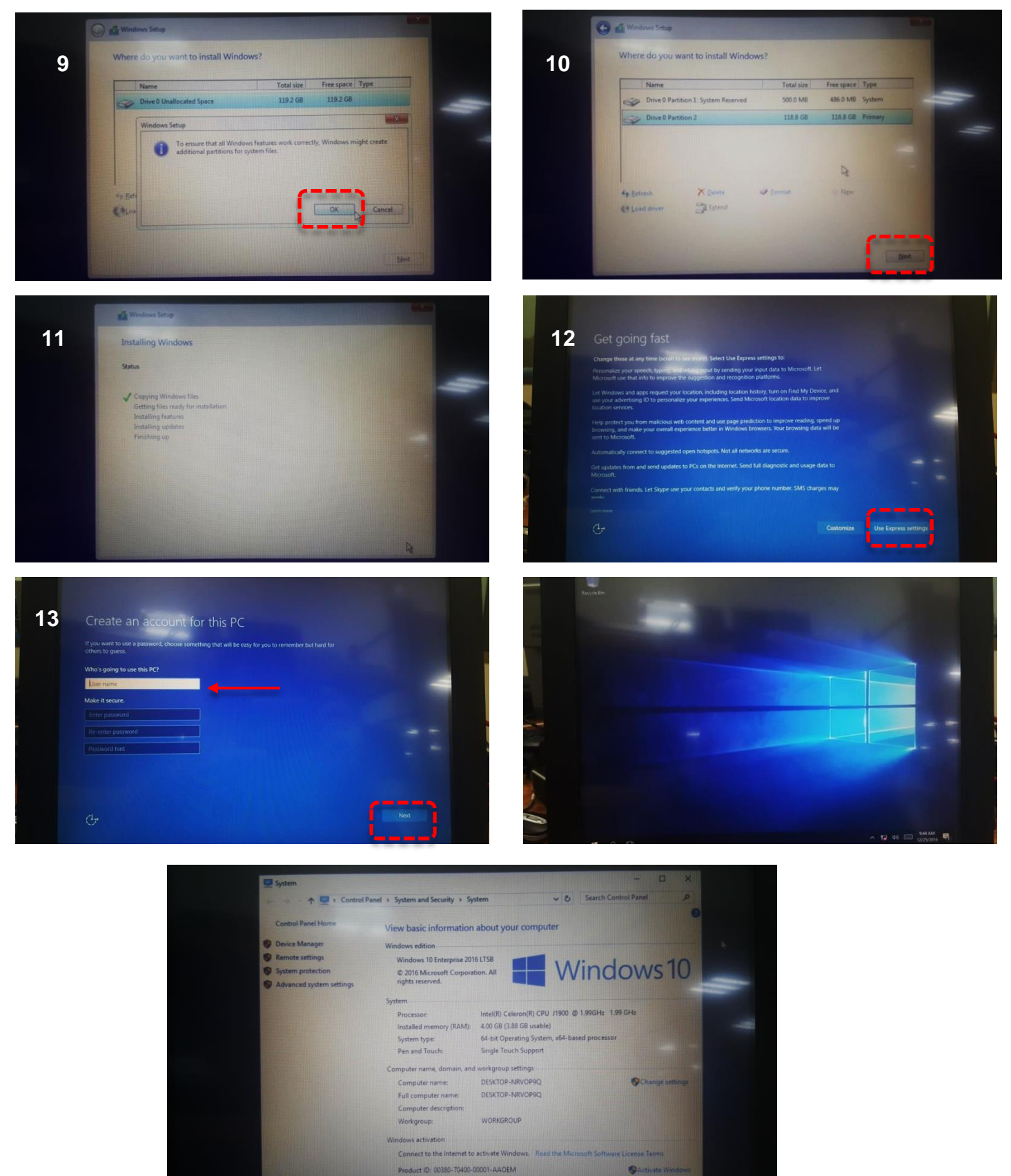

**Installation Sequence** 

- 1. Chipset Driver
- 2. Audio Driver
- 3. LAN Driver
- 4. Graphic Driver
- 5. TXE Driver  $\rightarrow$  TXE Update
- 6. USB3.0 Driver
- 7. Touch Tools (Touch Utility)

### Intel J1900 Chipset Utilities

Note: Images are for Windows 10 Enterprise, however many divers may be the same. Refer to the FEC website under SUPPORT > DOWNLOADS to filter the correct drivers and utilities for your product..

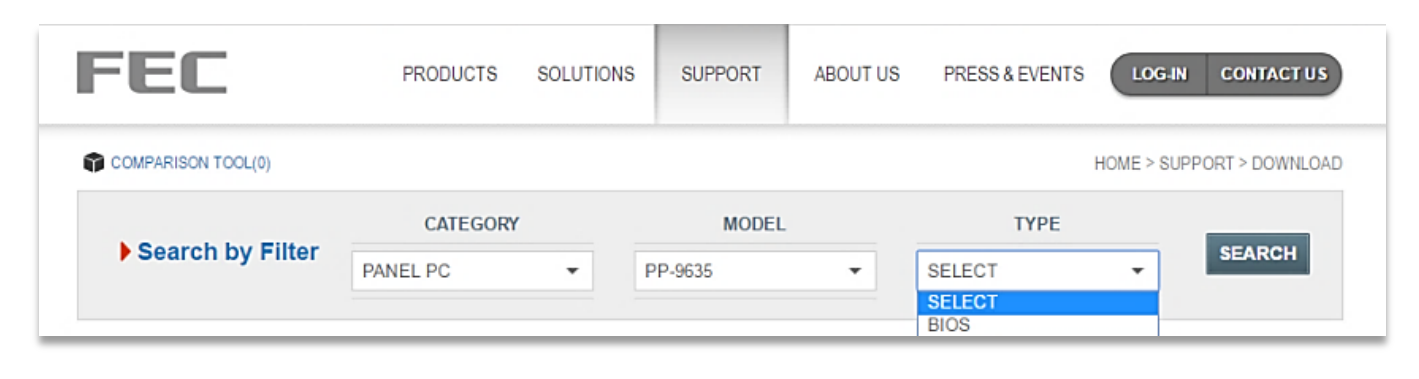

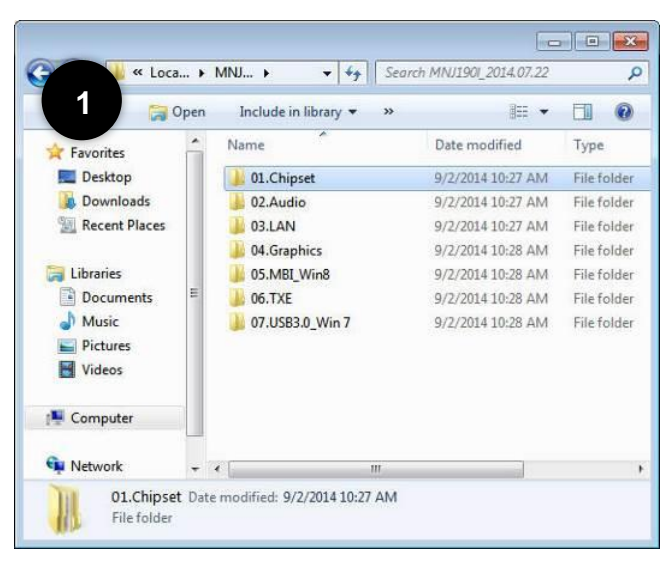

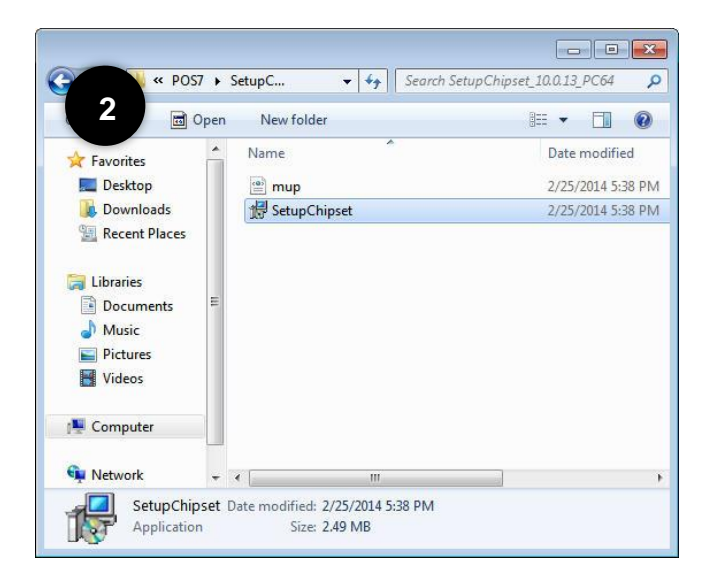

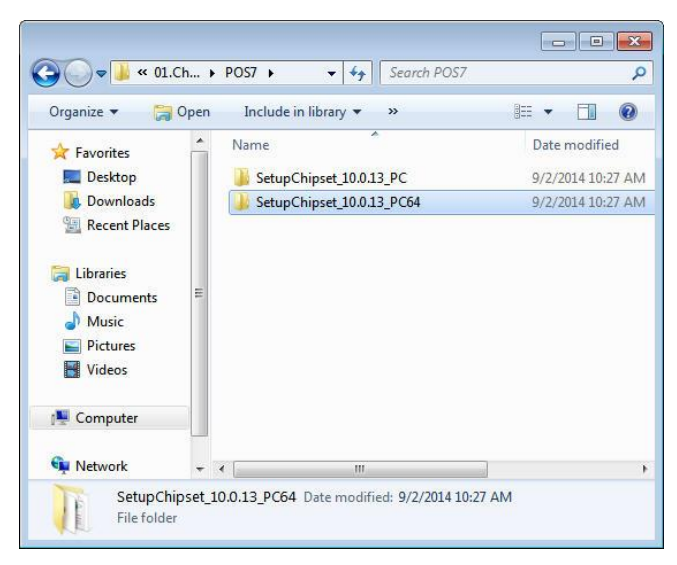

- 1. Download drivers from
- www.fecpos.com/en-global/ams/Download
- 2. Locate and run SetupChipset.exe

### **Audio Driver**

- 1. Download drivers from www.fecpos.com/en-global/ams/Download
- 2. run Steup.exe
- 3. restart PP-9635 to complete installation

0005-64bit\_Win7\_Win8\_Win81\_Win10\_R278

6/16/2015 2:15 AM Application 114,458 KB

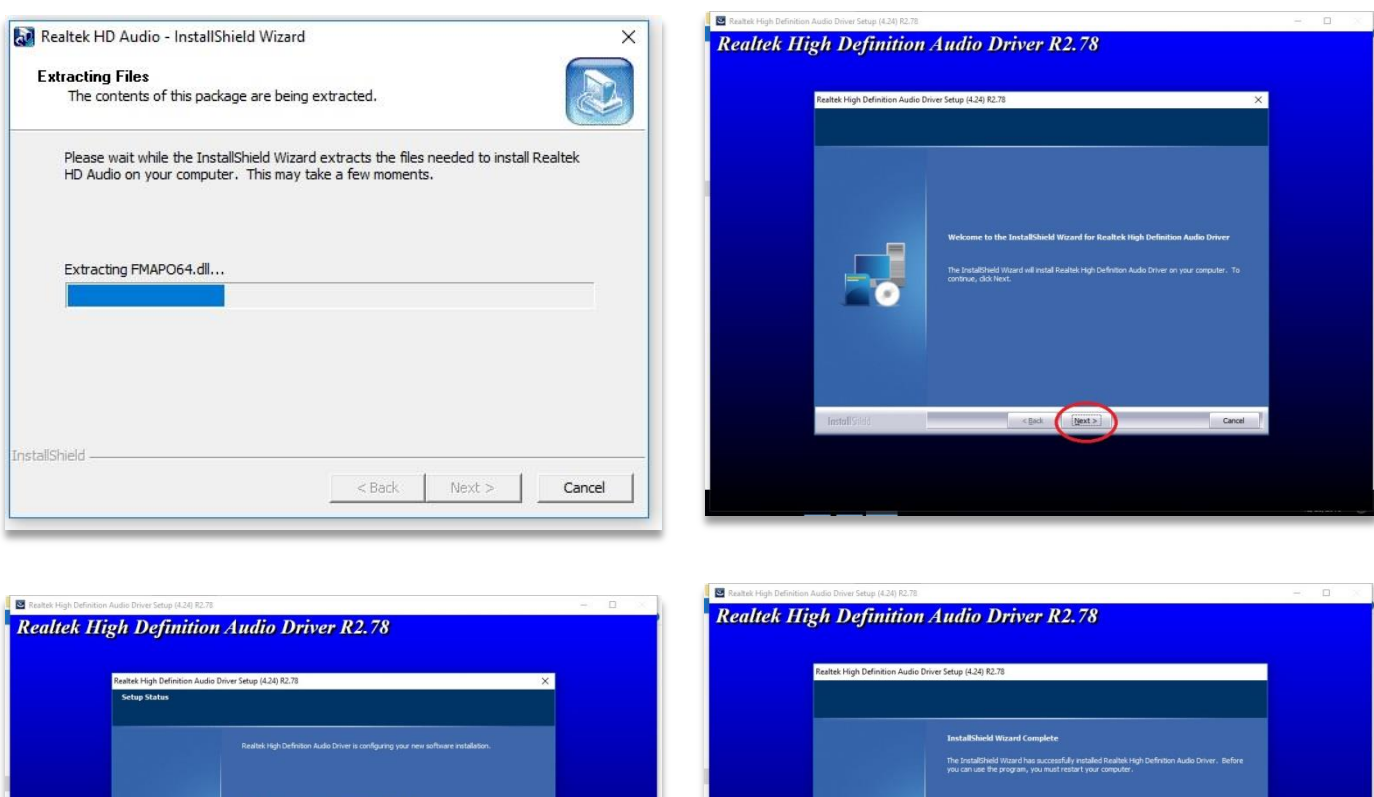

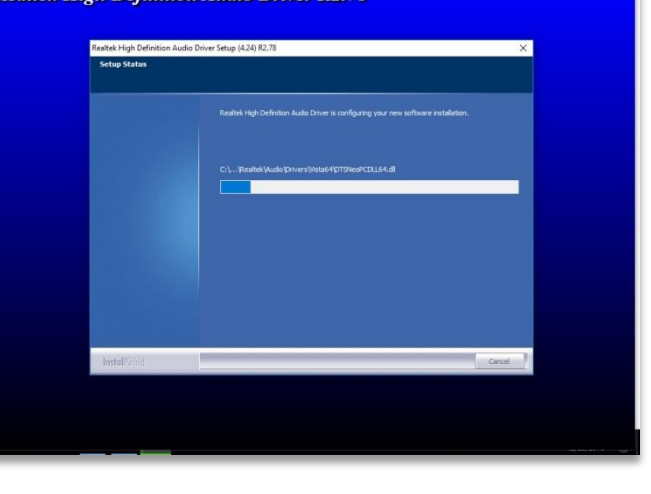

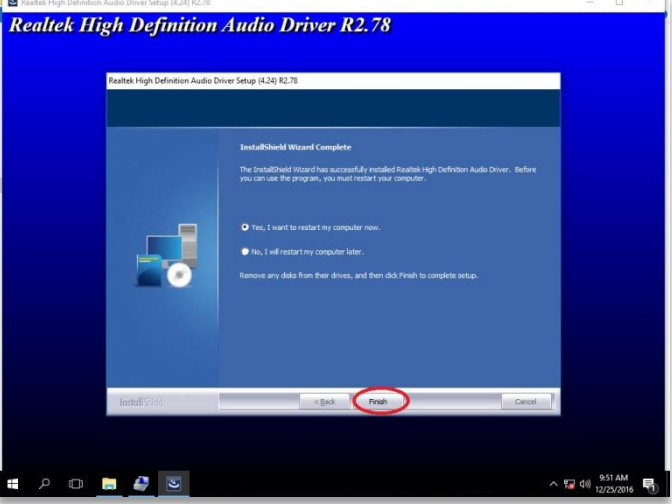

#### **Realtek LAN Driver**

- 1. Download drivers from www.fecpos.com/en-global/ams/Download
- 2. run Steup.exe

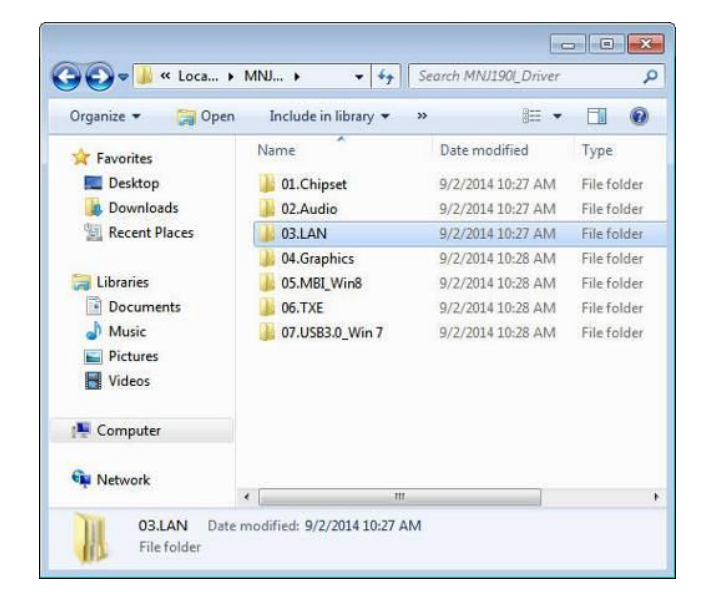

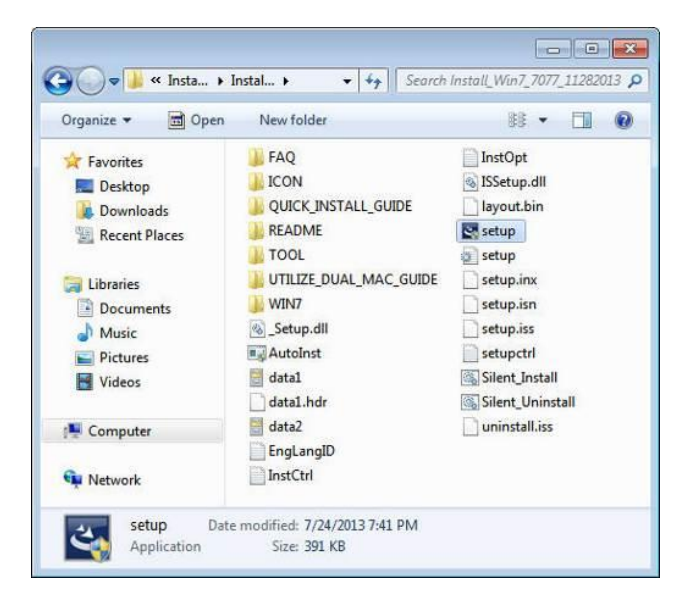

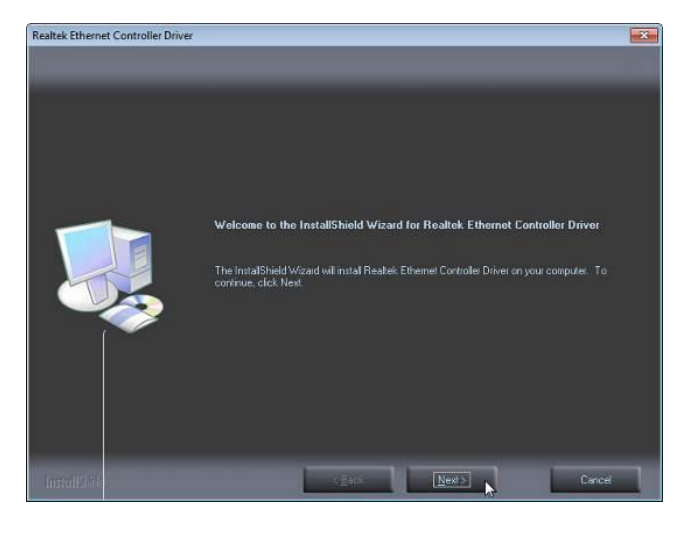

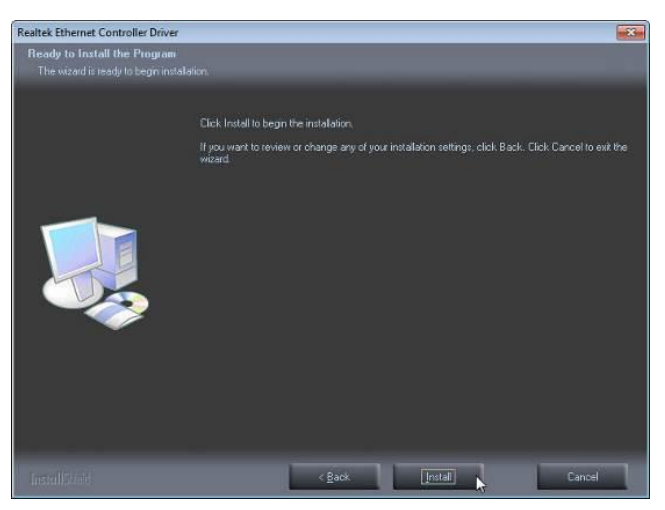

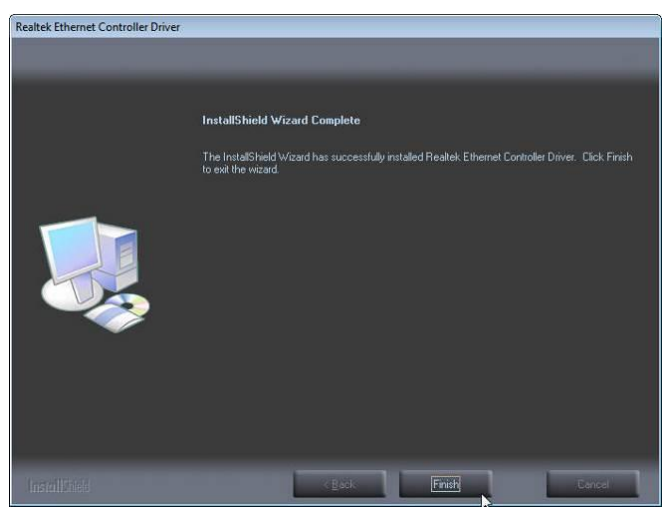

#### **Intel Graphic Driver**

- 1. download drivers from www.fecpos.com/en-global/ams/Download
- 2. run Steup.exe
- 3. restart PP-9635 to complete installation

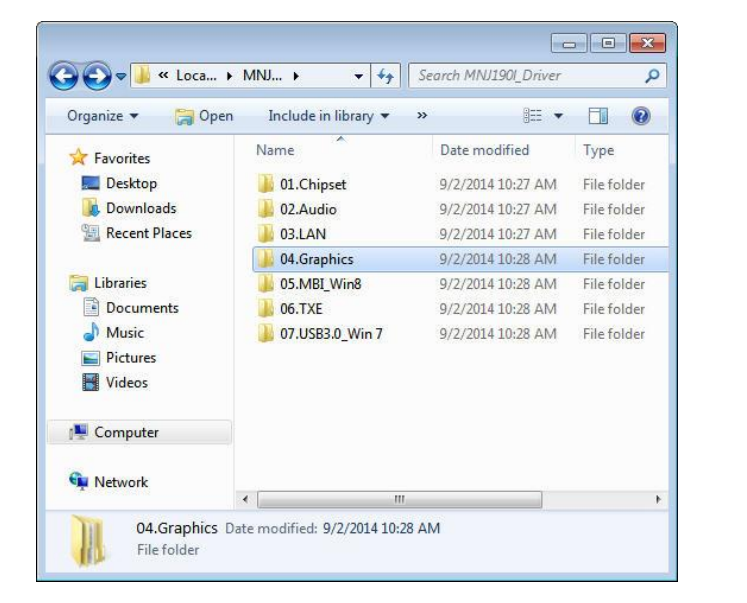

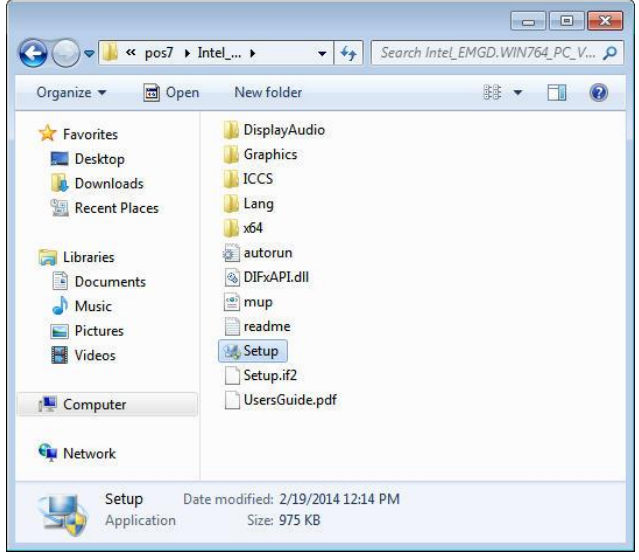

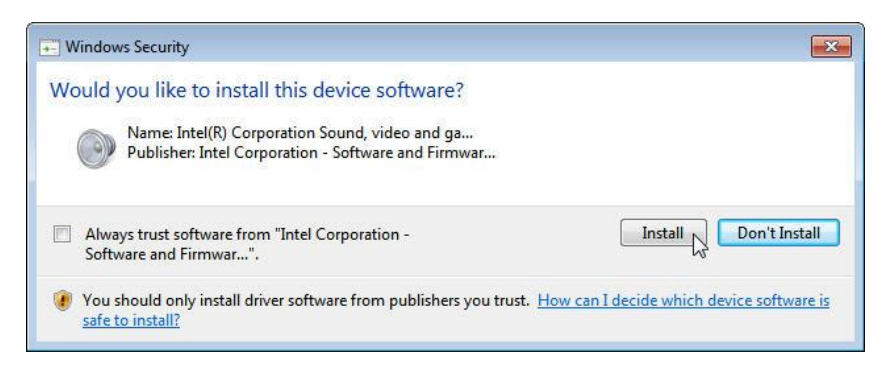

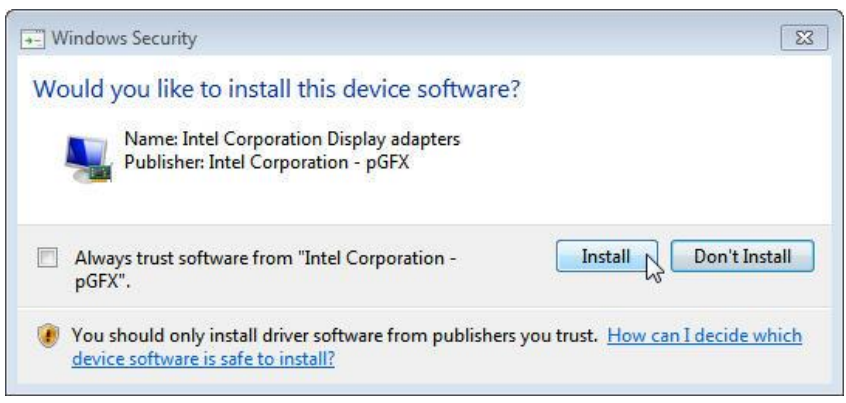

#### **Intel TXE Driver**

- 1 Download drivers from www.fecpos.com/en-global/ams/Download
- 2 run Setup.exe

☑ I accept the terms in the License Agreement.

Intel Corporation

3 restart PP-9635 to complete installation

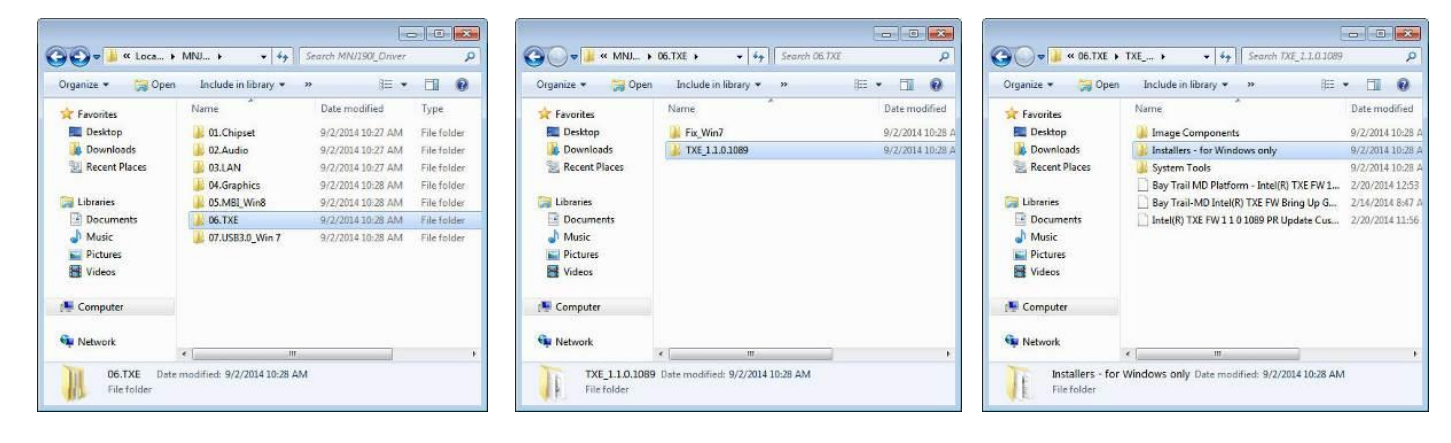

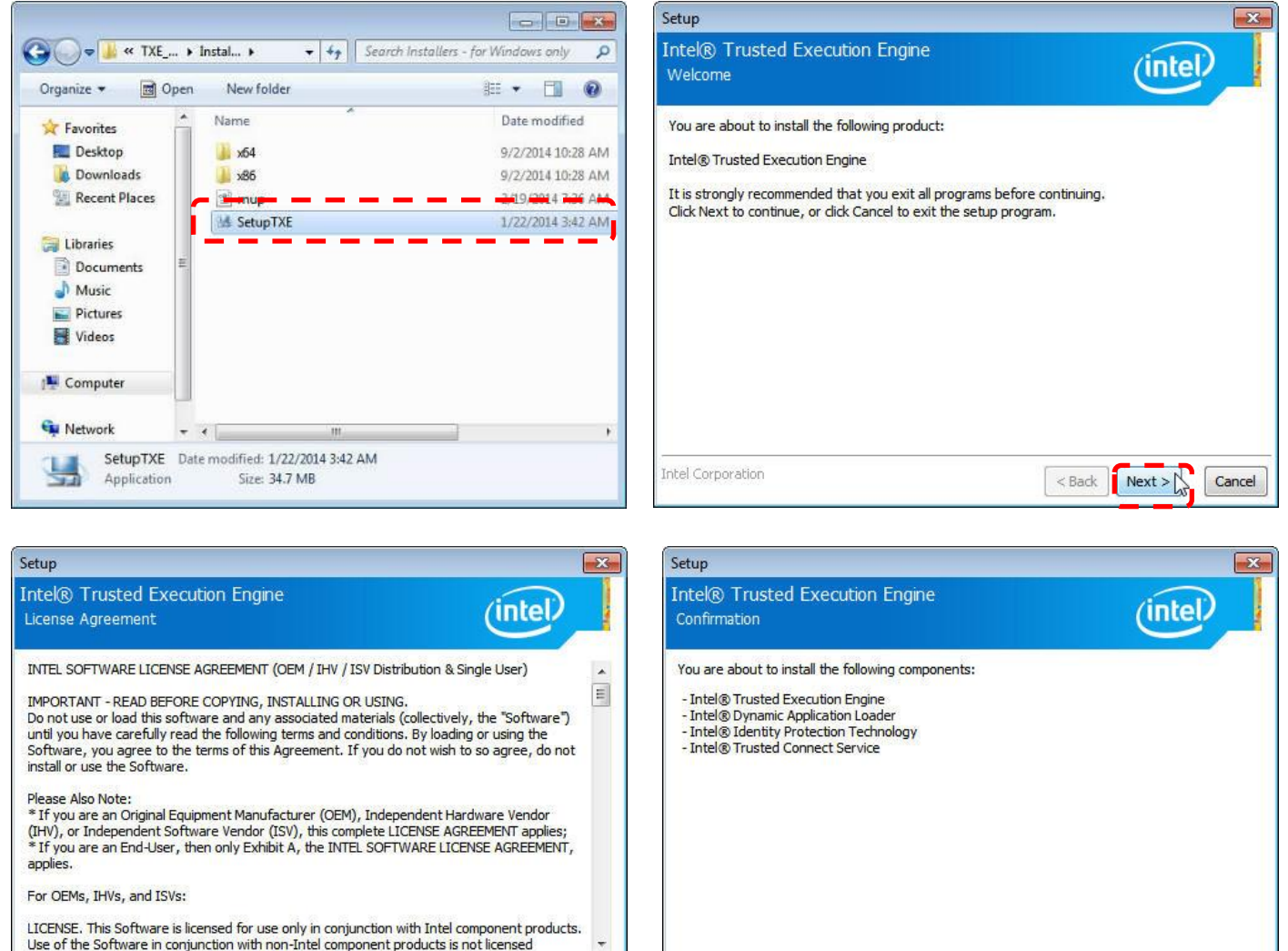

Next >

< Back

Cancel

Intel Corporation

Cancel

Next

< Back

# Intel TXE Installation (Intel® Trusted Execution Engine)

- 1. Download drivers from www.fecpos.com/en-global/ams/Download
- 2. run kmdf1.11-win-6.1-x64.exe
- 3. restart PP-9635 to complete installation

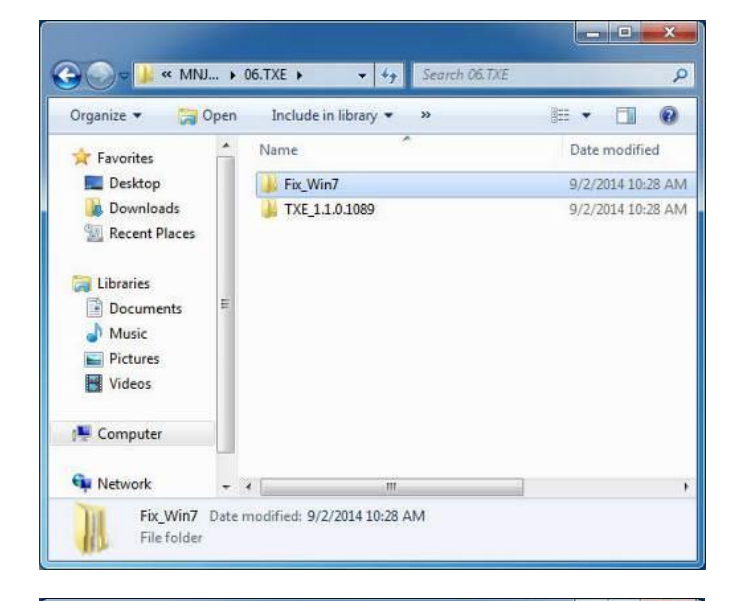

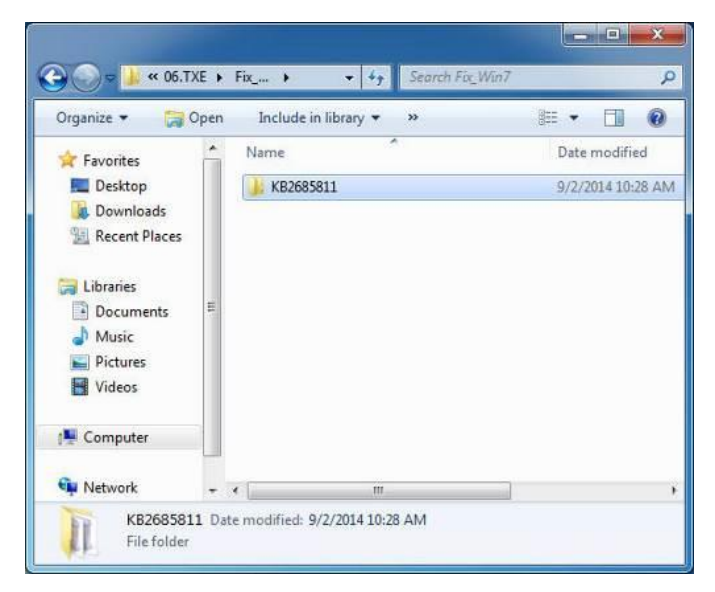

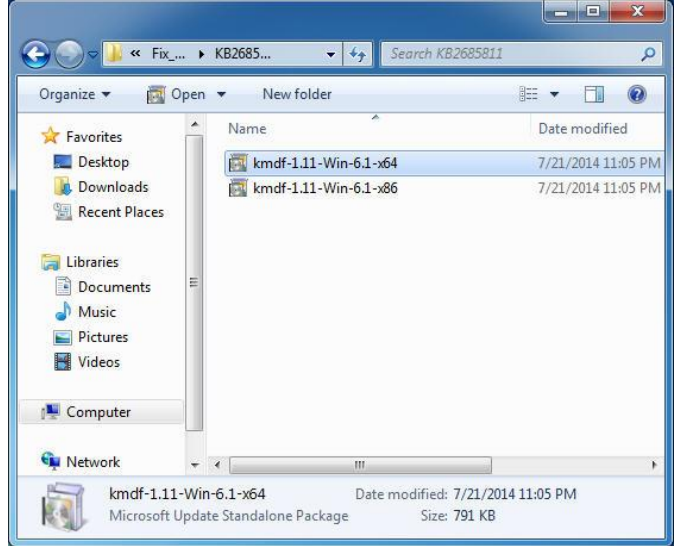

| o you want to install th | e following Windows software update? |
|--------------------------|--------------------------------------|
| Update for Windows (H    | (B2685811)                           |
|                          |                                      |
|                          |                                      |
|                          |                                      |

| Installation status:                                      |   |
|-----------------------------------------------------------|---|
| Installing Update for Windows (K82685811) (update 1 of 1) |   |
|                                                           | - |
| rstaling:                                                 |   |

#### USB 3.0 Driver

- 1. Download drivers from www.fecpos.com/en-global/ams/Download
- 2. run Steup.exe
- 3. restart PP-9635 to complete installation

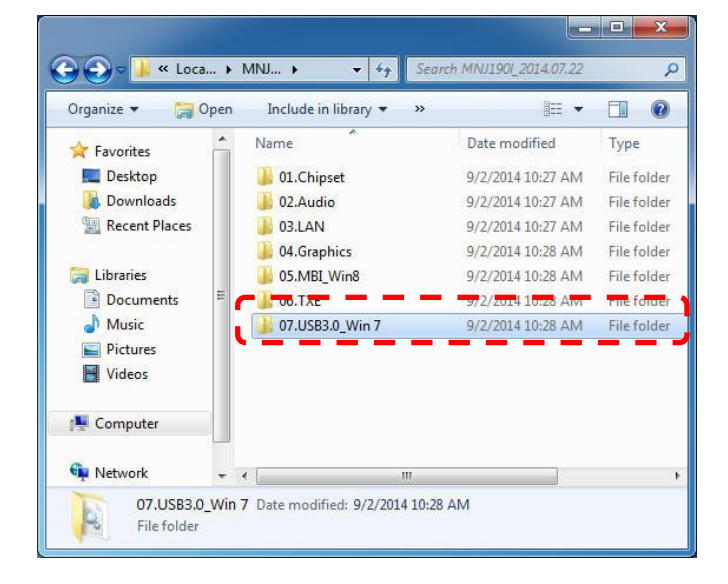

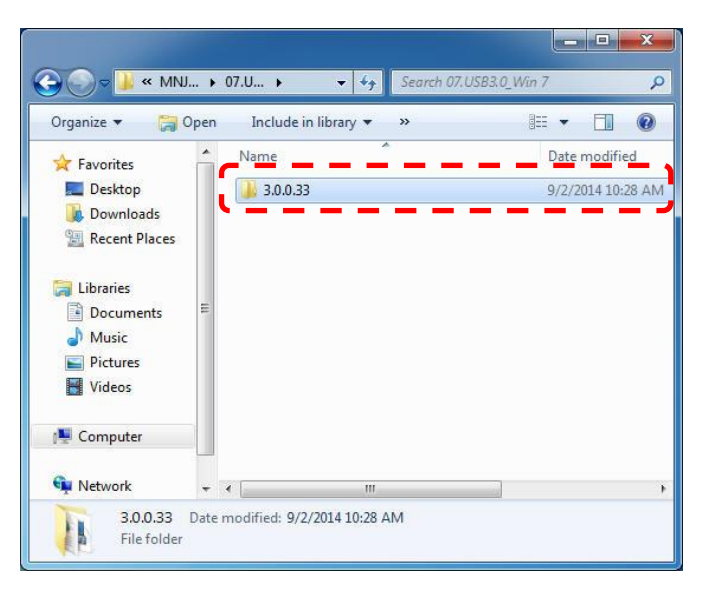

| Organize 👻 🗖 O  | pen      | New folder    | 1= - 🔟 🔞          |
|-----------------|----------|---------------|-------------------|
| ☆ Favorites     | ^        | Name          | Date modified     |
| 📃 Desktop       |          | 🍶 apps        | 9/2/2014 10:28 AM |
| 🚺 Downloads     |          | 🌡 Drivers     | 9/2/2014 10:28 AM |
| 🔛 Recent Places |          | 🍌 Lang        | 9/2/2014 10:28 AM |
|                 |          | 🍌 x64         | 9/2/2014 10:28 AM |
| 🧊 Libraries     |          | S DIFxAPI.dll | 11/1/2006 4:21 PM |
| Documents       | 111      | 🔮 mup         | 6/8/2014 10:50 PM |
| J Music         | <b>C</b> | Readme        | 6/0/2014-10/49-PN |
| E Pictures      |          | 🐝 Setup       | 6/8/2014 10:50 PM |
| Videos          |          | Setup.ifz     | 0/8/2014 10:49 PM |
| 🖳 Computer      |          | SB3Ver.dll    | 6/8/2014 10:49 PN |
| Setwork         |          |               |                   |

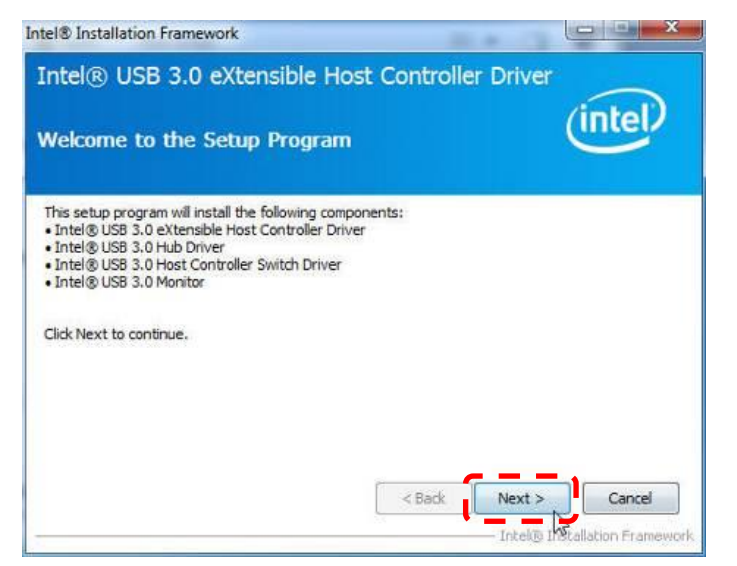

# ELO Touch Tools Installation (For PP-9635B Only)

- Right click on ELO Touch (SW602211\_ELOMouseTouch\_5.5.3.exe) then click RUN as administrator
- 2. Click "OK" to authorize to unzip the file

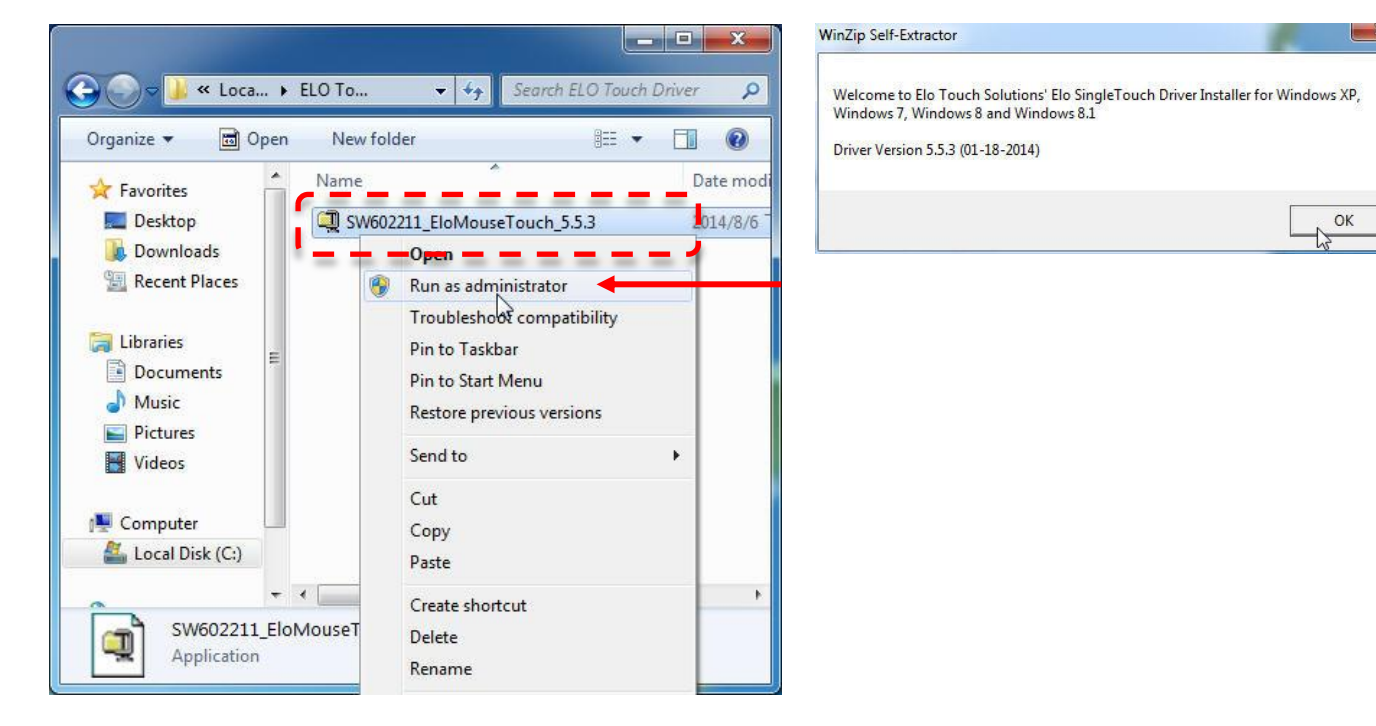

3. Unzip file and start to Install USB Touch Screen Driver

| To urzip all files in this self-extractor file to the specified folder press the Unzip | Unzip      | To unzip<br>to the sp | WinZip Self-Extractor             | Inzip  |
|----------------------------------------------------------------------------------------|------------|-----------------------|-----------------------------------|--------|
| hutton<br>Units to folder:                                                             | Run WinZip | hutton                |                                   | WinZip |
| sers\FEC\AppData\Local\Temp Browse                                                     | Close      |                       | 217 file(s) unzipped successfully | ose    |
| Overwrite files without prompting                                                      | About      | 🔽 Overw               |                                   | pout   |
| When done unzipping open:<br>.\Setup.exe                                               | Help       | ₩ When                | ОК                                | elp    |

- 4. Choose Language then click "Next"
- 5. Mark the box that says "Install USB Touchscreen Driver" then click "Next"

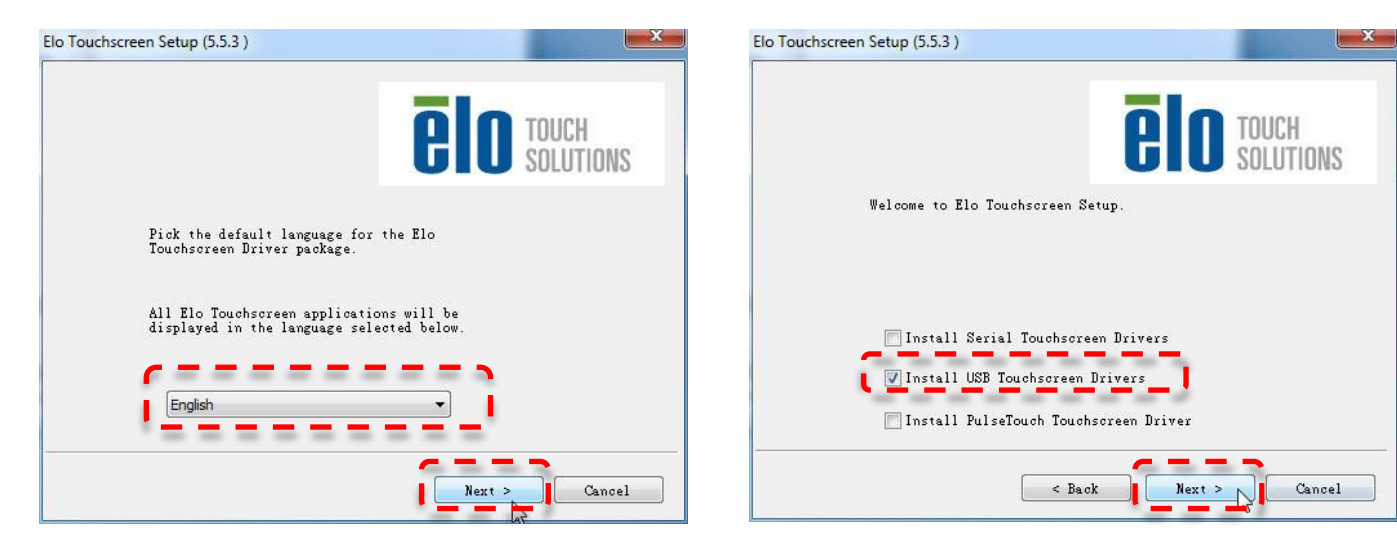

6. Start installation and choose "Calibrate ELO ToucScreen" as finished

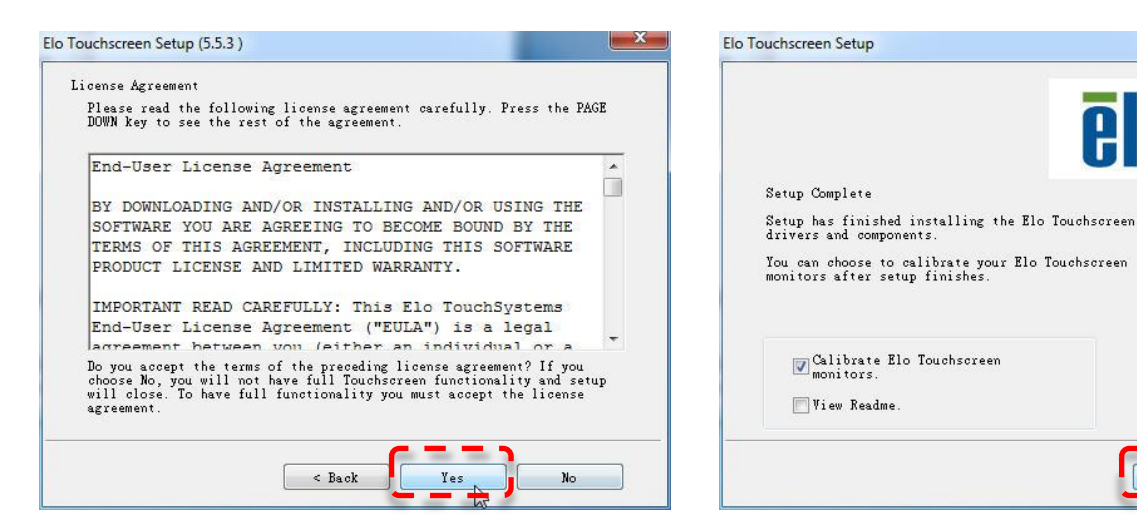

TOUCH SOLUTIONS

Finish

7. Four Corners Calibration

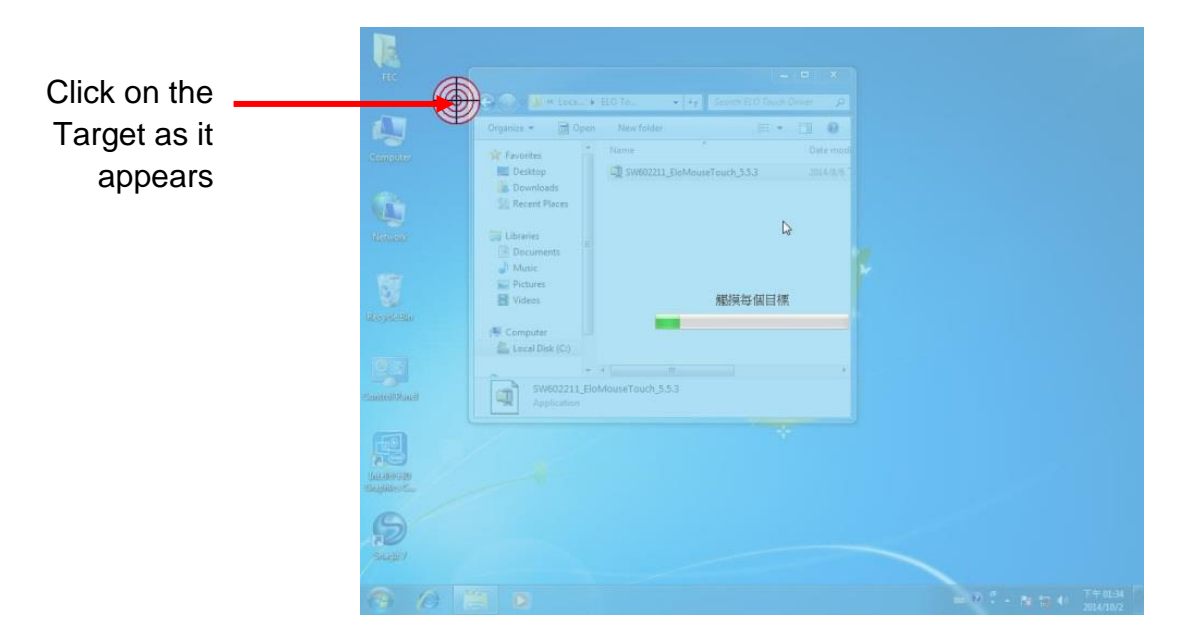

 ELO Touchscreen Control Panel → General Page → You can choose either "Normal Mode" or "Enhanced Mode"

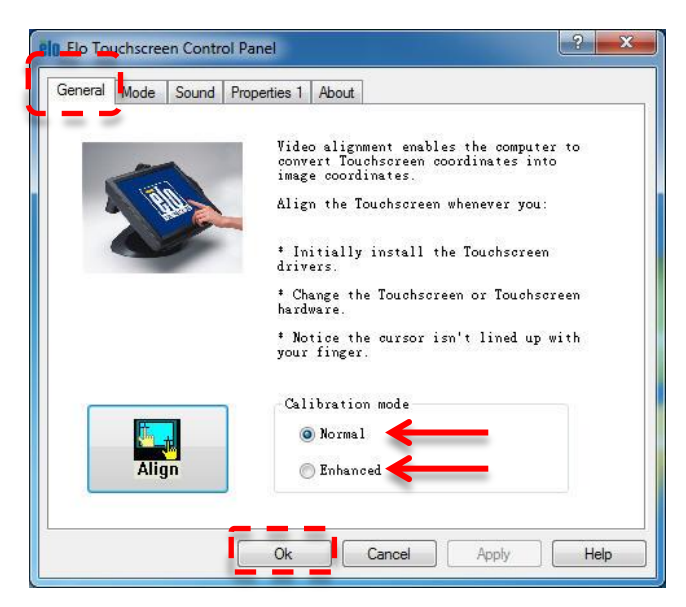

9. Mode Page:

Mouse Button emulation mode  $\rightarrow$  Click on touch, Click on release, Mouse emulation Double Click Area

Options → Hide arrow mouse pointer, left-hand mouse, show tool tray utility Drag delay Untouch Timeout

| rea            |
|----------------|
|                |
|                |
|                |
| +              |
|                |
|                |
| <b>1</b> 9-799 |
|                |
|                |
| Seconds        |
| beconds        |
|                |

10. Sound Page:

Beep options  $\rightarrow$  without Beep, Beep on touch, Beep on untouch

Beep from→ External Speaker, Motherboard Beeper

Motherboard Beep settings  $\rightarrow$  Tone and Duration

| ∷igh<br>g |
|-----------|
|           |
| Long<br>O |
| I         |

11. Properties 1:

Screen Information

Align  $\rightarrow$  touch calibration

Identify Monitor  $\rightarrow$  identification of 1<sup>st</sup> screen touch or 2<sup>nd</sup> screen touch

| ieneral            | Mode   | Sound  | Properties 1 | About               |       |      |
|--------------------|--------|--------|--------------|---------------------|-------|------|
| Screen             | Inform | ation  |              |                     |       |      |
|                    | Windo  | ws mon | itor number: |                     | 1     |      |
| Touchscreen type:  |        |        | Acc          | AccuTouch           |       |      |
| Connection Port:   |        |        |              | USB                 |       |      |
| Controller model:  |        |        | 2218 [       | 2218 [2.13 - 0.7]   |       |      |
| Controller Status: |        |        | Workir       | Working properly    |       |      |
| Controller Serial  |        |        | UN           | UN000000            |       |      |
|                    | Ali    |        |              | Identify<br>Monitor | Advan | rced |

#### Advanced:

| Options                               | Edge acceleration tool                       |
|---------------------------------------|----------------------------------------------|
| Disable touch                         | Enable cursor edge acceleration              |
| 🗐 Show right mouse button tool        | Apply> button will act on all touch monitors |
|                                       | Customize                                    |
| Right click on hold feature           |                                              |
| Enable right click on hold            | Kight click area                             |
| Apply to all Touchscreens             |                                              |
| Right click delay                     |                                              |
| · · · · · · · · · · · · · · · · · · · |                                              |
|                                       |                                              |

# EETI Touch Kit Installation (For PP-9635A / PP-9635C)

- 1. Download drivers from www.fecpos.com/en-global/ams/Download
- 2. Run Steup.exe; Click "Next"
- 3. Do NOT check Install PS/2 interface driver and continue
- 4. Do NOT check Install RS232 interface driver and continue
- 5. Confirm USB touch device is in use
- 6. Check Support Multi-Monitor System" and continue
- 7. Restart PP-9635 to complete installation

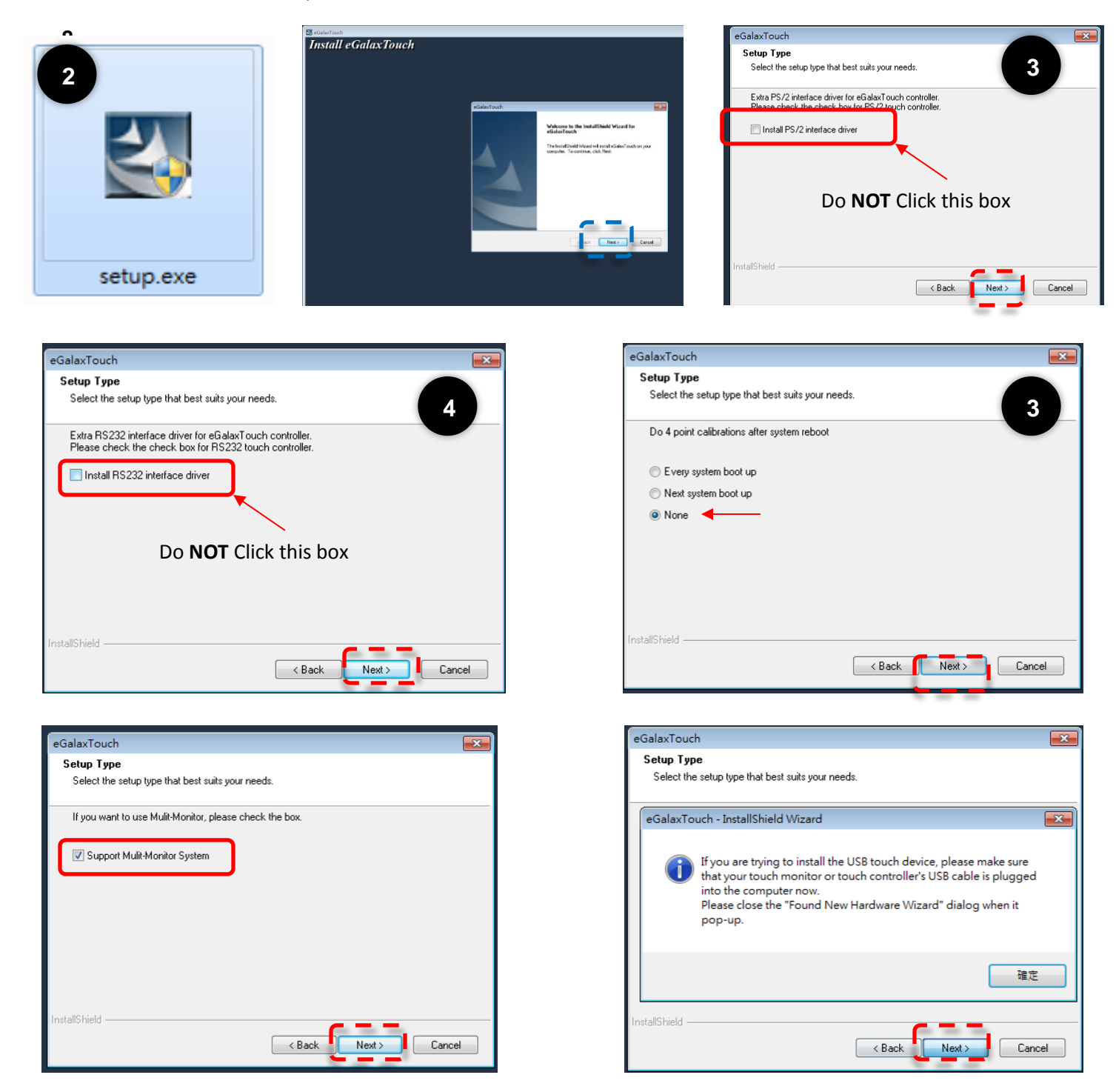

### **EETI TouchKit Control Panel**

Tools allows the user to calibrate the touch panel via 4 Points Calibration

|                                                                           |                                                                                                 | Hardware                                                                           | About                                                            | 1  |  |  |
|---------------------------------------------------------------------------|-------------------------------------------------------------------------------------------------|------------------------------------------------------------------------------------|------------------------------------------------------------------|----|--|--|
| General S                                                                 | etting                                                                                          | Tools                                                                              | Display                                                          | 1  |  |  |
| inearization Curve                                                        |                                                                                                 |                                                                                    |                                                                  |    |  |  |
|                                                                           |                                                                                                 |                                                                                    |                                                                  |    |  |  |
|                                                                           |                                                                                                 |                                                                                    |                                                                  |    |  |  |
|                                                                           |                                                                                                 |                                                                                    |                                                                  |    |  |  |
|                                                                           |                                                                                                 |                                                                                    |                                                                  |    |  |  |
|                                                                           |                                                                                                 |                                                                                    |                                                                  |    |  |  |
|                                                                           |                                                                                                 |                                                                                    |                                                                  |    |  |  |
|                                                                           |                                                                                                 | r                                                                                  | ange g                                                           |    |  |  |
| 4 Points Calibration                                                      | Do 4 points a                                                                                   | lignment to match                                                                  | n display.                                                       |    |  |  |
| 4 Points Calibration                                                      | Do 4 points a                                                                                   | lignment to match                                                                  | n display.                                                       |    |  |  |
| 4 Points Calibration                                                      | Do 4 points a<br>Clear lineariza                                                                | ilignment to match<br>ation parameter a                                            | n display.<br>nd do 4 points                                     |    |  |  |
| 4 Points Calibration<br>Clear and Calibrate                               | Do 4 points a<br>Clear lineariza<br>alignment.                                                  | ilignment to matc <del>)</del><br>ation parameter al                               | n display.<br>nd do 4 points                                     | 25 |  |  |
| 4 Points Calibration<br>Clear and Calibrate                               | Do 4 points a<br>Clear lineariza<br>alignment.<br>Do 9 points lii                               | lignment to match<br>ation parameter ar<br>nearization for be                      | n display.<br>nd do 4 points<br>tter touchscreen                 | đ  |  |  |
| 4 Points Calibration<br>Clear and Calibrate<br>Linearization              | Do 4 points a<br>Clear lineariza<br>alignment.<br>Do 9 points lii<br>linearity.                 | lignment to match<br>ation parameter a<br>nearization for be                       | n display.<br>nd do 4 points<br>tter touchscreen                 | 3  |  |  |
| 4 Points Calibration<br>Clear and Calibrate<br>Linearization              | Do 4 points a<br>Clear lineariza<br>alignment.<br>Do 9 points li<br>linearity.                  | ilignment to match<br>ation parameter ai<br>nearization for be                     | n display.<br>nd do 4 points<br>tter touchscreen                 |    |  |  |
| 4 Points Calibration<br>Clear and Calibrate<br>Linearization<br>Draw Test | Do 4 points a<br>Clear lineariza<br>alignment.<br>Do 9 points lii<br>linearity.<br>Do draw test | lignment to match<br>ation parameter a<br>nearization for be<br>to verify the touc | n display.<br>nd do 4 points<br>tter touchscreen<br>ch accuracy. |    |  |  |

|                      | n ]                        | Hardware         |           | About      |
|----------------------|----------------------------|------------------|-----------|------------|
| General              | Setting                    | Tools            |           | Display    |
|                      |                            |                  |           |            |
|                      |                            |                  |           |            |
|                      |                            |                  |           |            |
|                      |                            |                  |           |            |
| 4 Points Calibration | Do 4 points                | alignment to m   | atch disp | olay.      |
| Clear and Calibrate  | Clear linear<br>alignment. | ization paramete | er and do | 0 4 points |
| 7                    | Do 9 points                | inearization for | better to | ouchscre   |
| Linearization        | linearity.                 |                  |           |            |

For P-Cap Touch(PP-9635C) , it doesn't need Calibration

#### **Wireless LAN Driver for Windows**

- 1. download drivers from www.fecpos.com/en-global/ams/Download
- 2. run Setup.exe

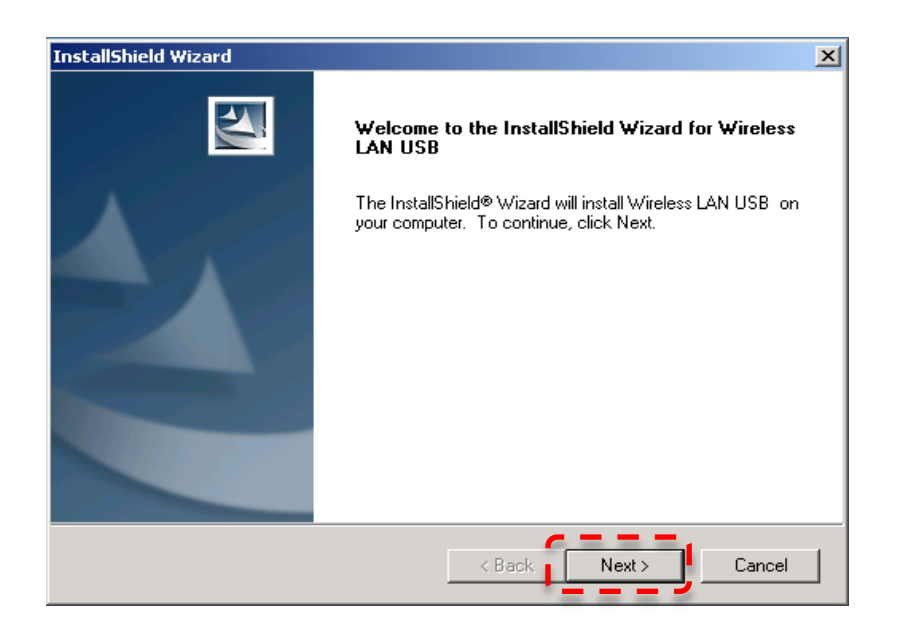

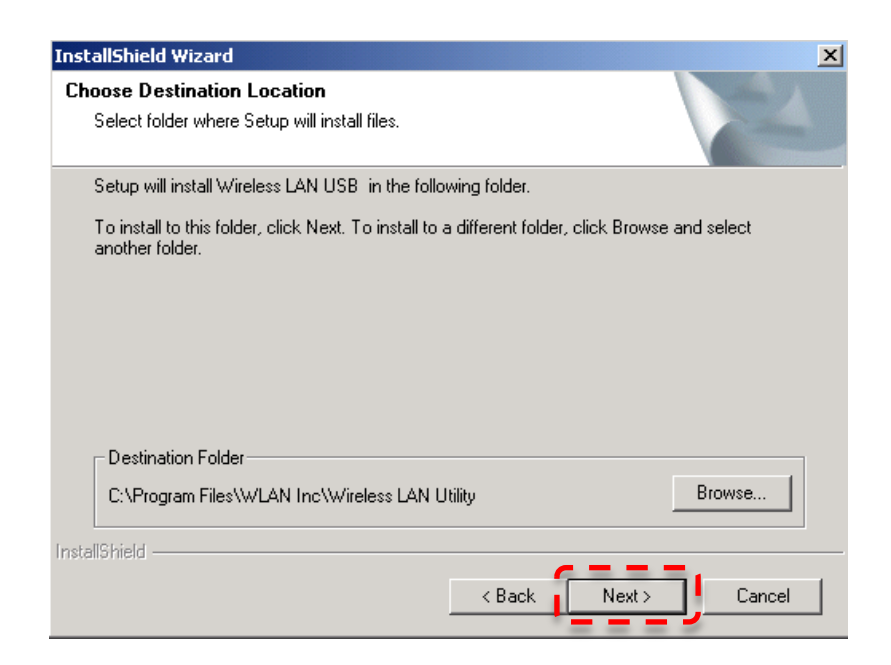

# How to Guides

### How to Install the Stand

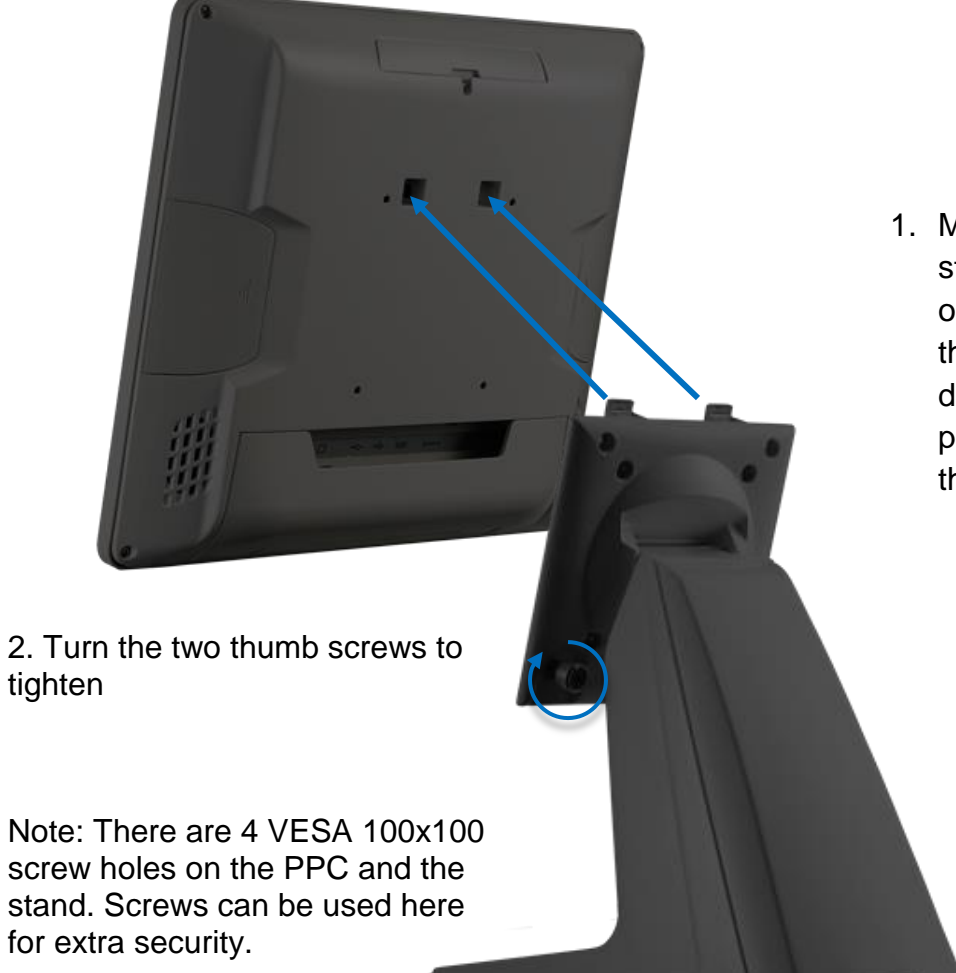

 Match the two hooks from the stand to the two square holes on the panel PC. Be careful of the alignment as to not damage the paint. Slowly place the PPC down to meet the base.

### How to Replace the Storage Device

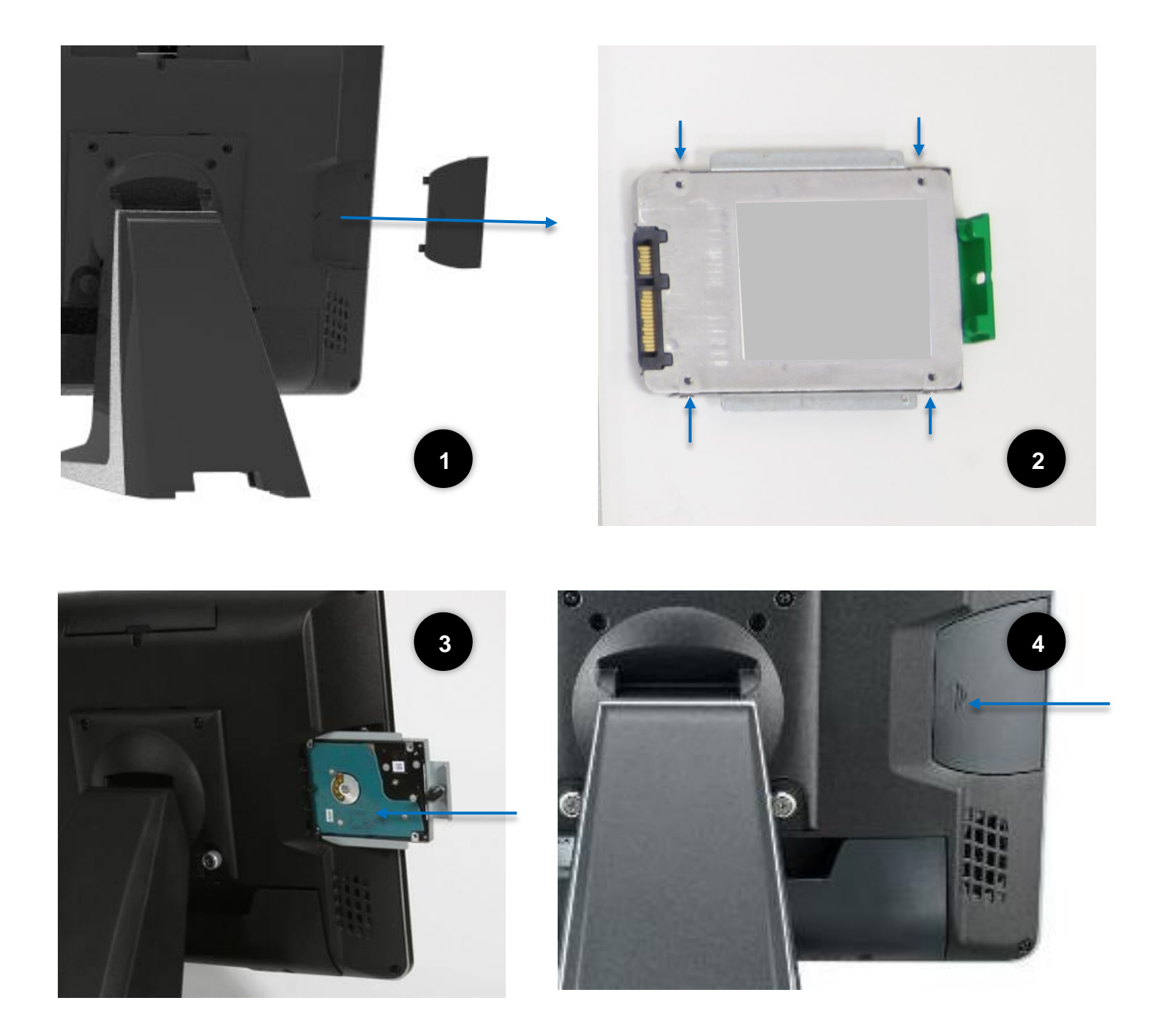

#### Read First:

Make sure the power is off and adaptor is unplugged before moving forward

- 1. Remove the side cover (Part Number: RCAIOPPC1845)
- 2. Install the storage device to the bracket using 4 screws (Part Number: RBAIOPMC2070)
- 3. Slide the storage into PP-9635
  - Lock in storage with 1 x M3 screw
- 4. Replace the side cover (Part Number: RCAIOPPC1845)

### How to Install the Cable Cover

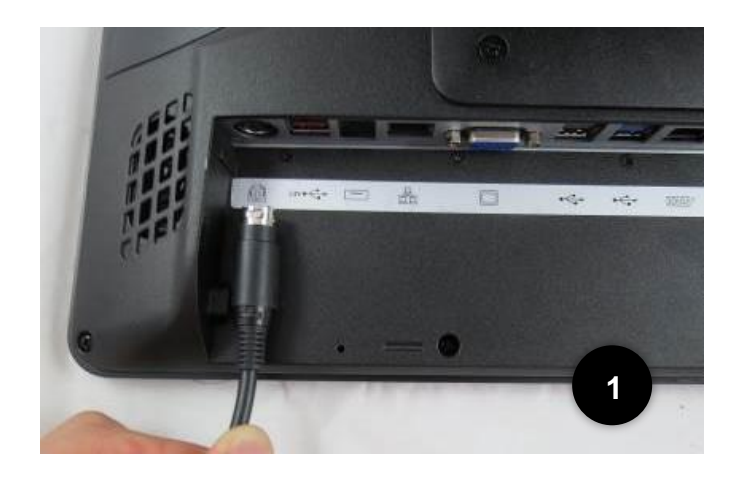

- 1. Connect cable to DC-in  $12 \ensuremath{\mathsf{V}}$ 
  - Flat end facing down
- 2. Connect all devices
  - Lift up the cables
- 3. Install the cable cover (Part Number: RCAIOPPC1515)
- 4. Lock in with the 2 x M3

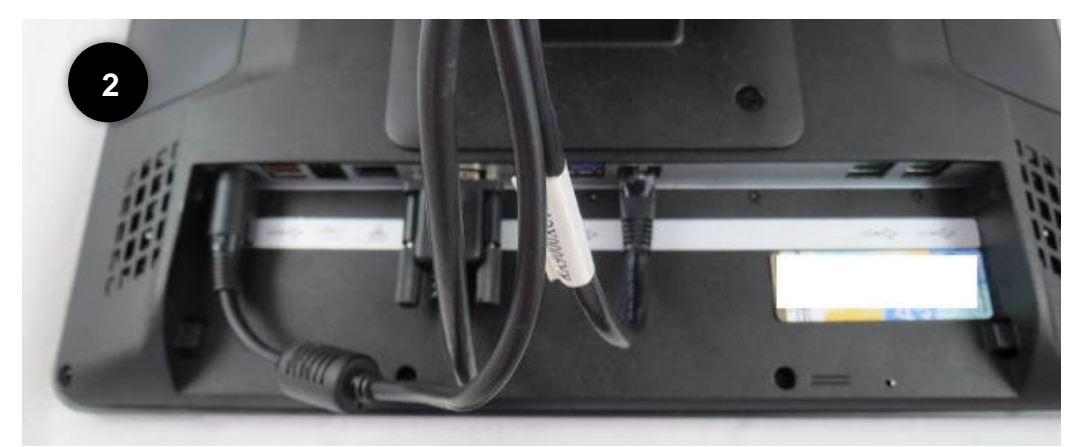

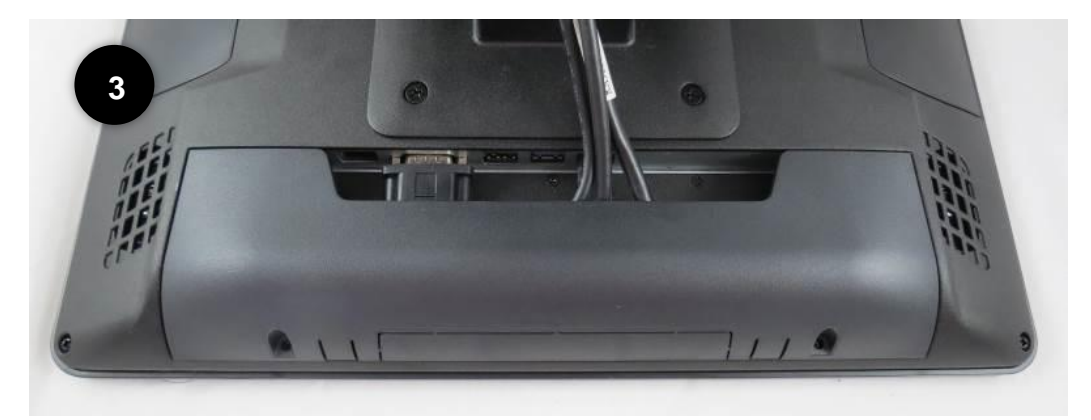

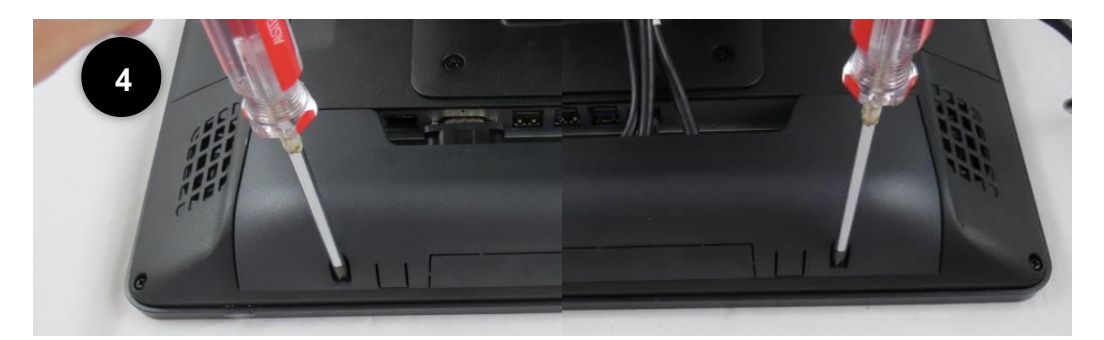

### How to Open the PPC

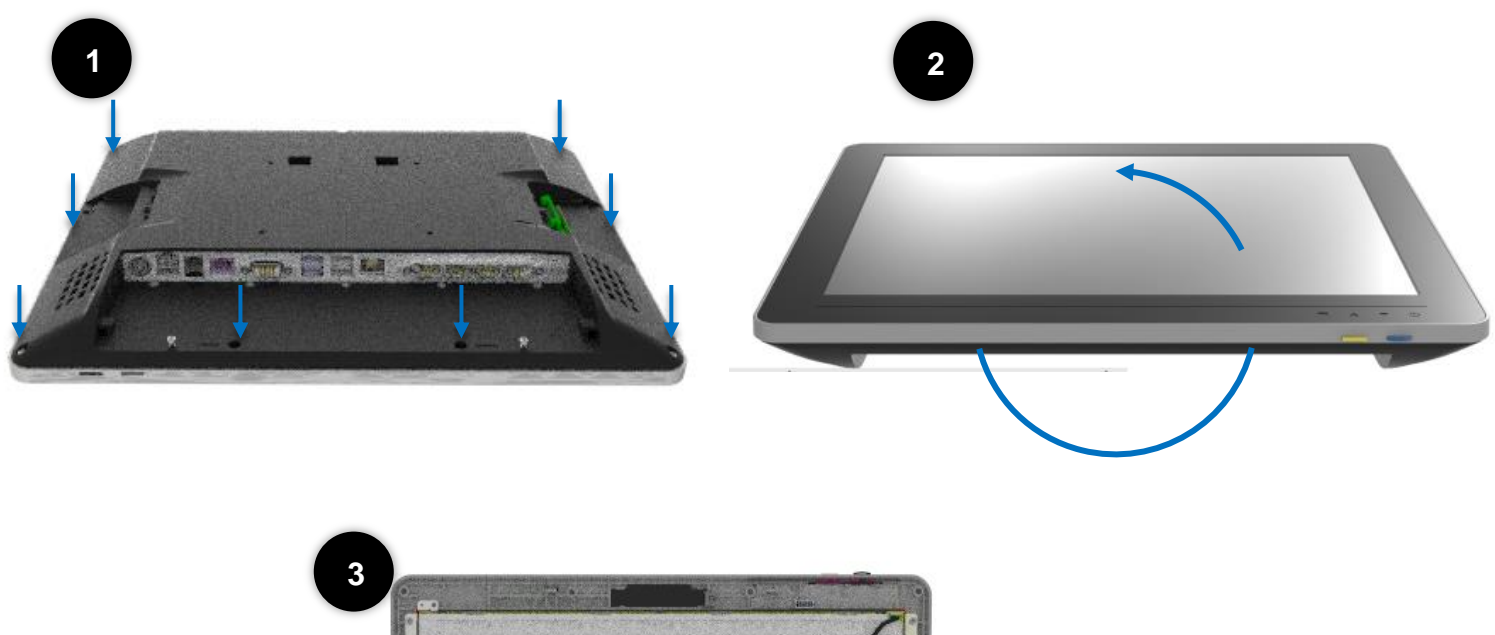

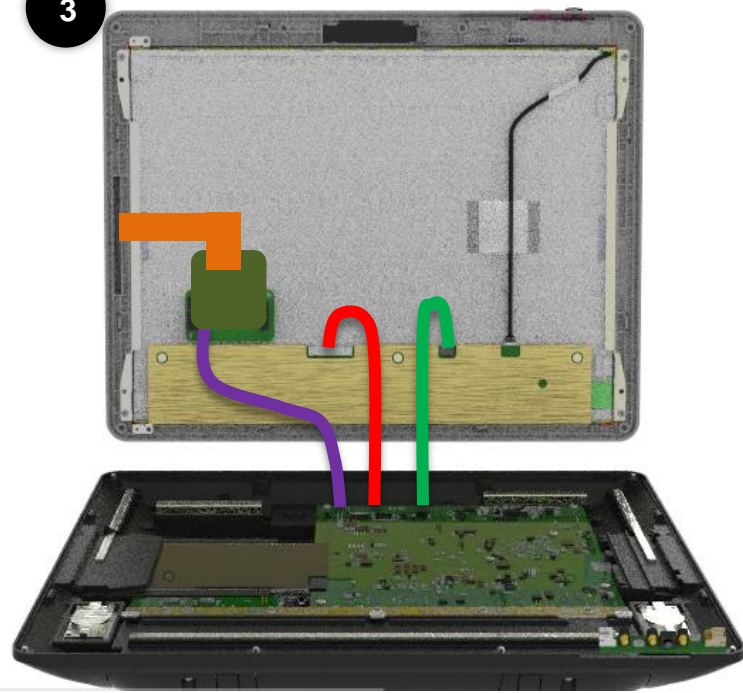

Read First: Make sure power is off and all of the cables and peripherals have been detached.

- 1. Remove the 8 screws
- 2. Flip the PPC so that the screen is facing up and the OSD is near your
- 3. Flip open the display as shown. There will be three connectors (Indicated by lines **RED**, **PURPLE**, **GREEN**) from the display to the motherboard.

F

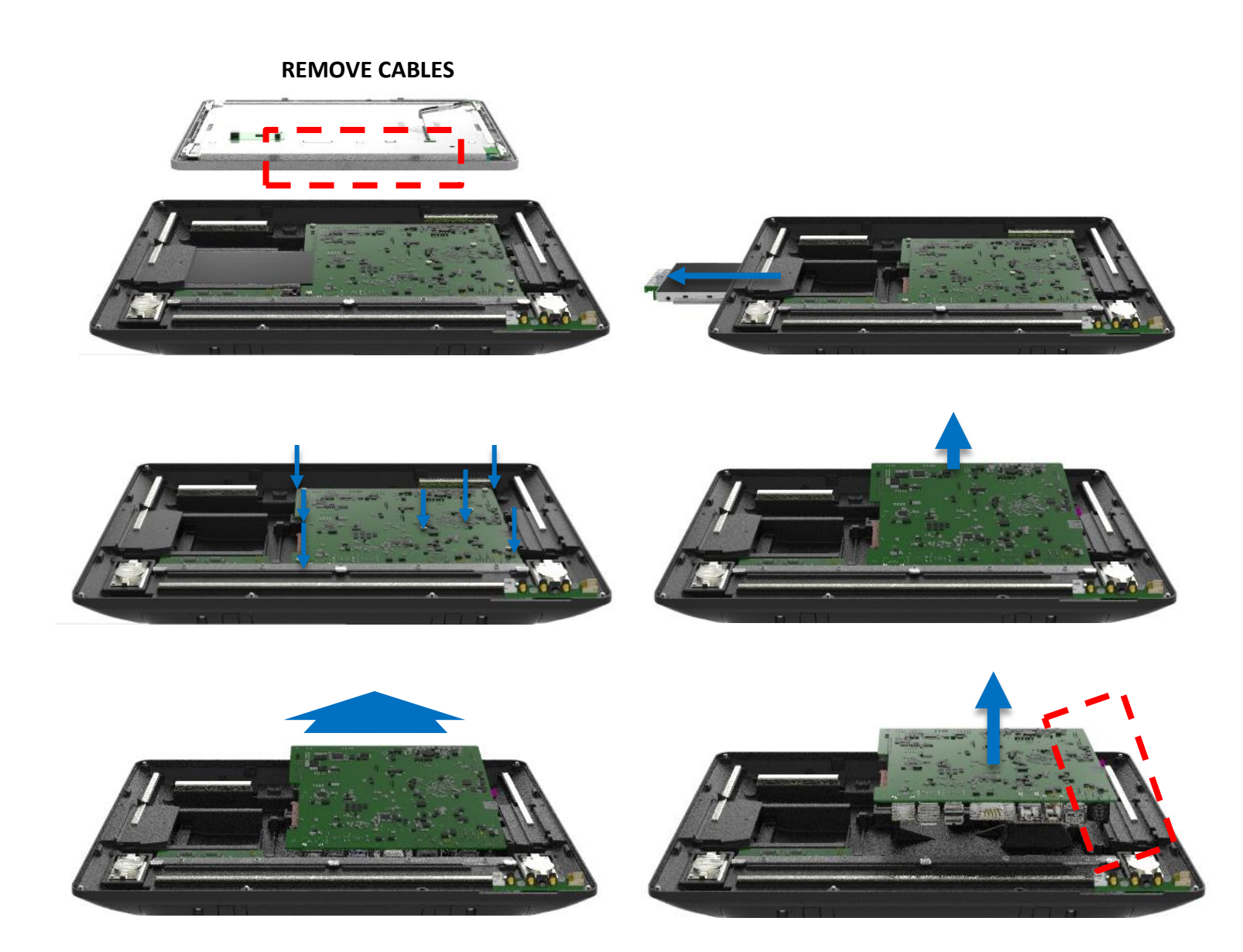

Read First: First follow instructions of how to open the PPC.

- 1. Remove the cables from the display side
- 2. Remove the storage device
- 3. Remove 7 screws
- 4. Lift the mother board slightly from the top end
- 5. Move the motherboard our very slightly to remove the IO from the IO bracket
- 6. Carefully lift up not to bump into any connectors
- 7. Remove cables from the board

# How to Adjust Display Brightness

- 1. Connect a USB keyboard to the system and restart/boot up
- 2. During boot up press "delete" key to enter the BIOS
- 3. Using the arrow buttons, find "Backlight brightness" under the "Chipset" tab
  - Settings available include: 5%, 25%, 50%, 75%, 100%

| iptio Setup Utility -<br>Main Advance <mark>t Chipset Pecurity</mark>                                                                                                    | Copyright (C) 2013 Americar<br>Boot Save & E∙it                                                                                                    | n Megatrends, Inc.                                                            |
|----------------------------------------------------------------------------------------------------|----------------------------------------------------------------------------------------------------|-------------------------------------------------------------------------------|
| Onboard LAN<br>Azalia HDMI Codec<br>Restore AC Power Loss<br>OS Selection<br>Wake on LAN and Wake on Ring<br>Primary IGFX Bont Display<br>LCD Panel Type<br>Backlight brightness<br>Cash Drawer Power | <pre>[Enabled]<br/>[Enabled]<br/>[Power Off]<br/>[Windows 7]<br/>[Enabled]<br/>[VBIOS Default]<br/>[1024x768 18bit]<br/>Backlight brightness<br/>5%<br/>5%<br/>5%<br/>5%<br/>5%</pre> | Backlight brightness<br>++: Select Screen<br>fl: Select Item<br>Enter: Select |
|                                                                                                    |                                                                                                    | F1: General Help<br>F10: Save & Exit<br>ESC: Exit                             |

# How to Install an ID Device (MSR / iButton / RFID / FingerPrint)

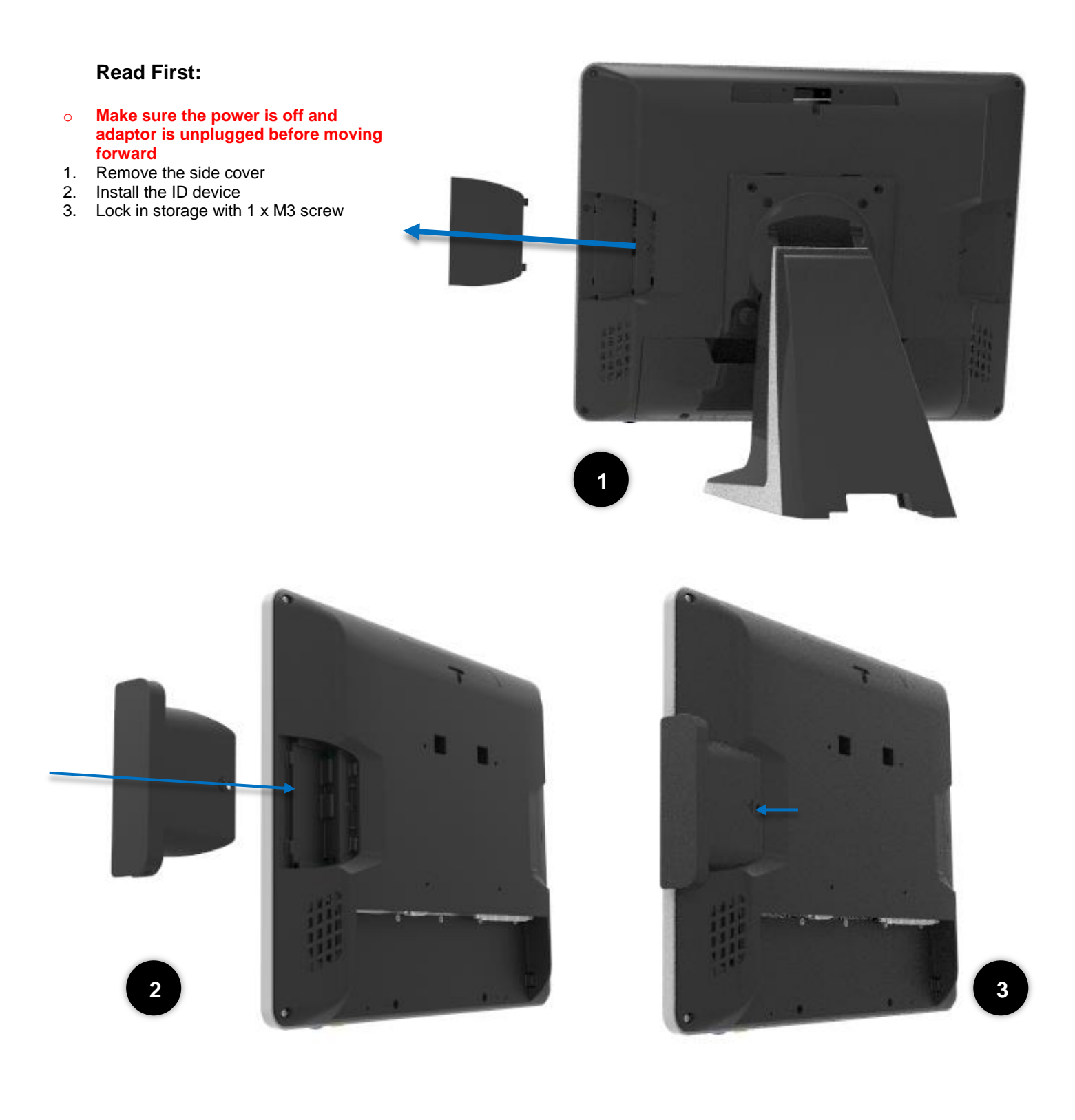
# How to Install the Integrated Customer Display (VFD & LCM)

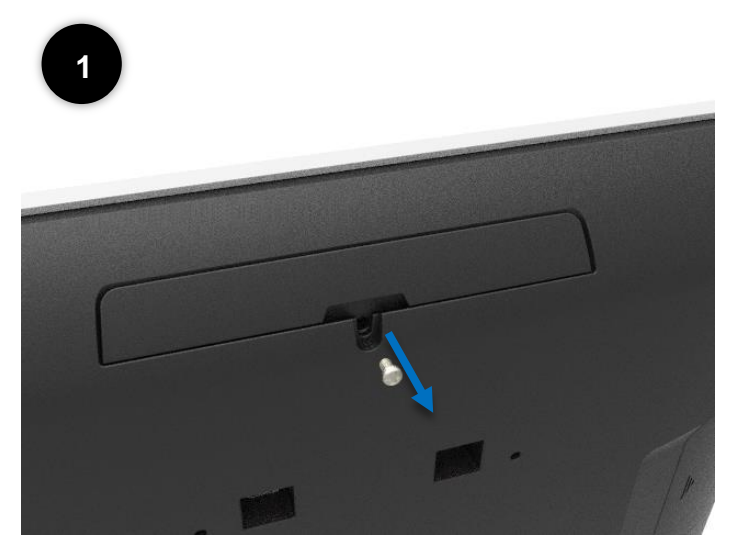

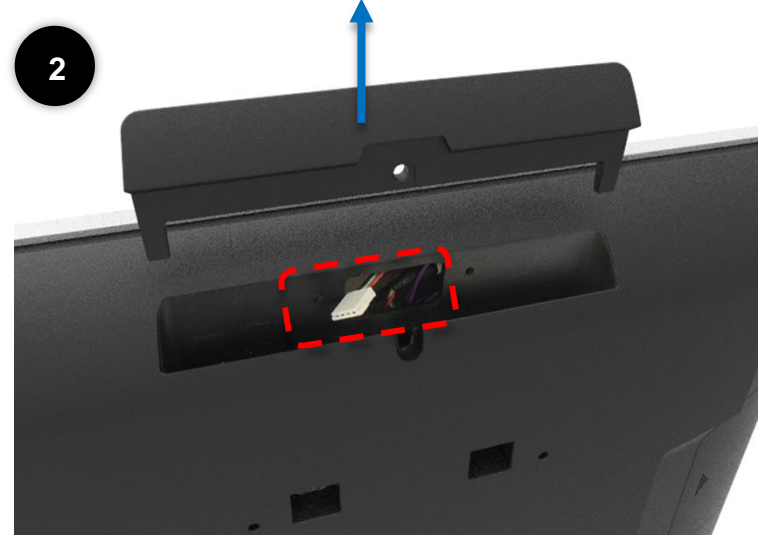

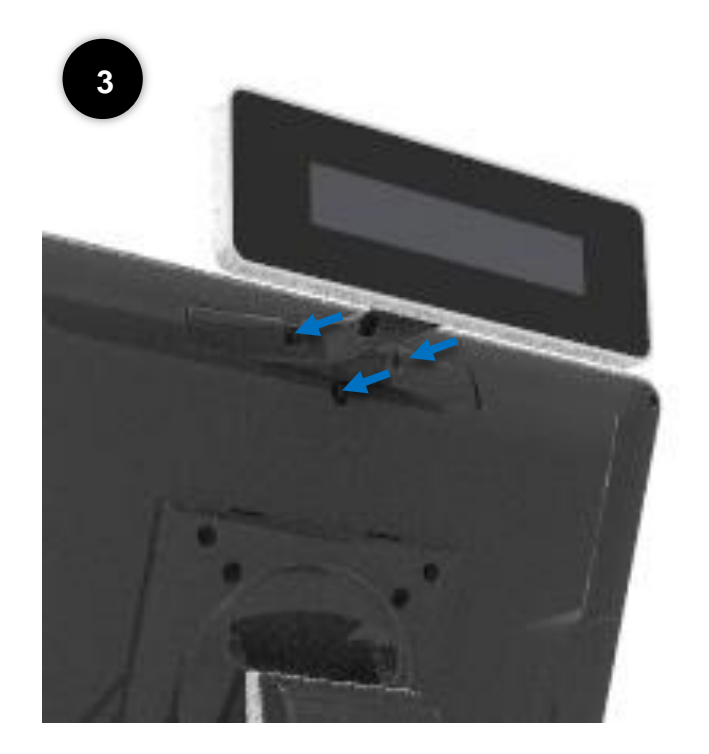

#### **Read First:**

- Customer display (integrated type) is connected to COM6
- Make sure the power setting is correct before the customer display is connected
- 5mm LCM Module (AP-2025) is 5V
- 9mm VFD (AP-2029), 9mm LCM 20x2 (AP-2024), LCM 240x64 (AP-240G) are 12V
- Do not exceed the tilt angle as this may damage the internal cable
  - 1. Loosen the 1 x M3 screw
  - 2. Remove the cover
    - Connect the cable
  - 3. Slide the customer display in place and screw in the 3 x M3 screw

# How to Install the 2<sup>nd</sup> Display

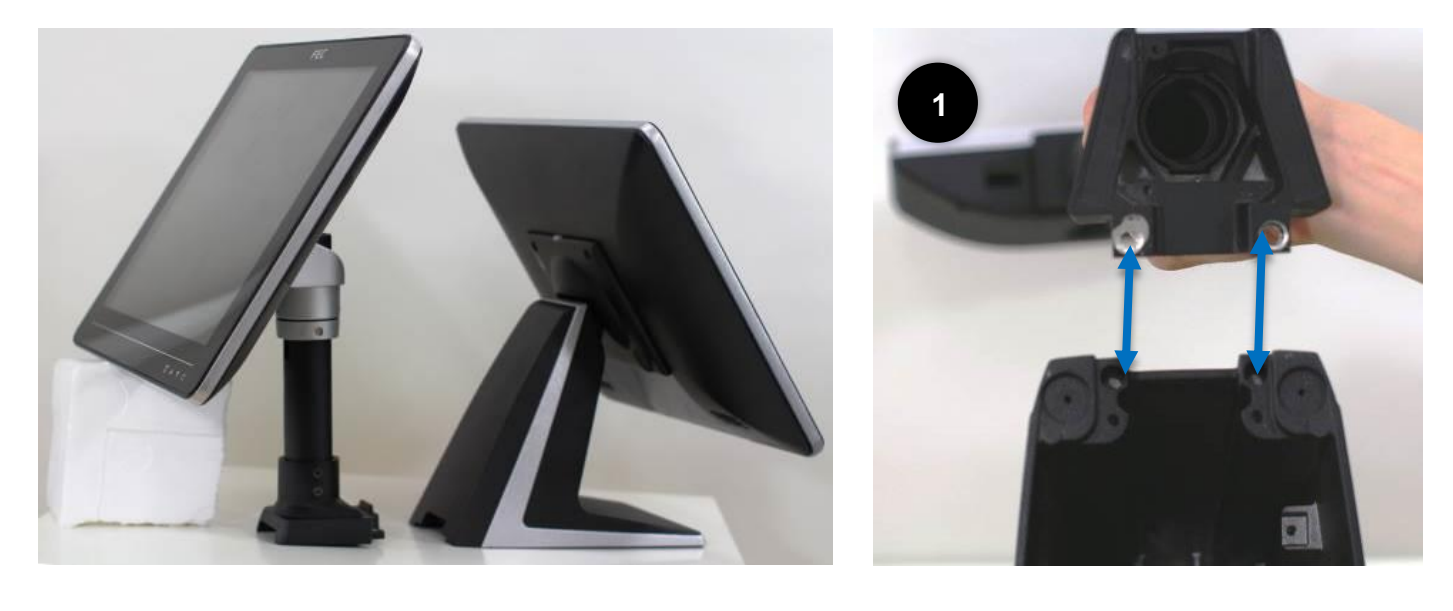

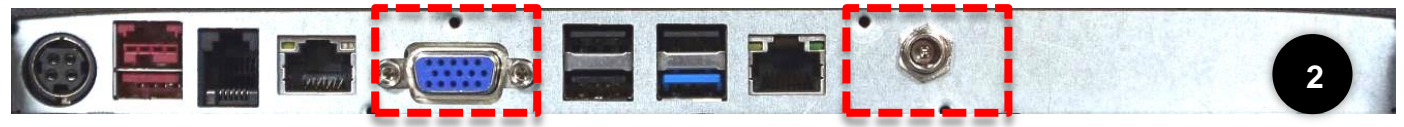

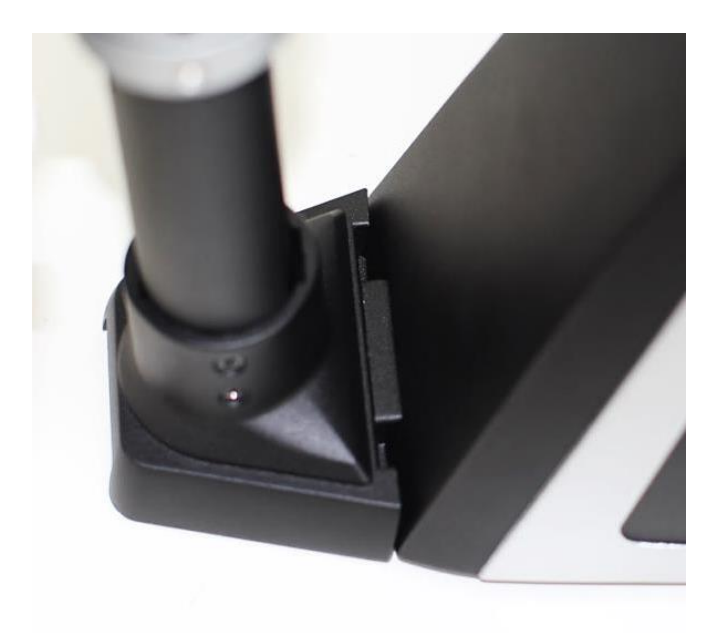

- 1. Fasten the 2<sup>nd</sup> monitor to PP-9635 with 2 x M5 screw
- 2. Connect the VGA and 12V DC Cables

# How to Setup the Cash Drawer

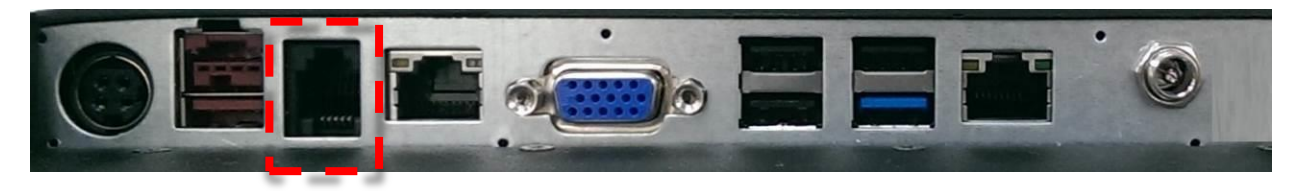

#### **Read First:**

- Please make sure the voltage and cable pin assignment of your cash drawer matches the cash drawer port on **PP-9635**.
- You may find the jumper setting and pin definition in M/B J1900 user manual.
- Please refer to trouble shooting if the cash drawer cannot be detected by PP-9635

| To open drawer 1 (default): | port[openaddr] <= open1<br>wait(sleep(ms))<br>port[openaddr] <= close                                                                                                    |
|-----------------------------|----------------------------------------------------------------------------------------------------|
| To open drawer 2:           | port[openaddr] <= open2<br>wait(sleep(ms))<br>port[openaddr] <= close                                                                                                    |
| To get status:              | StatusValue <= port[status] and statusmask<br>The parameters, which are in the cashdrawer.ini<br>openaddr=a04<br>status=a05<br>sleep=200<br>open1=40<br>open2=80<br>close=00<br>statusmask=01 |

# **Motherboard Specifications**

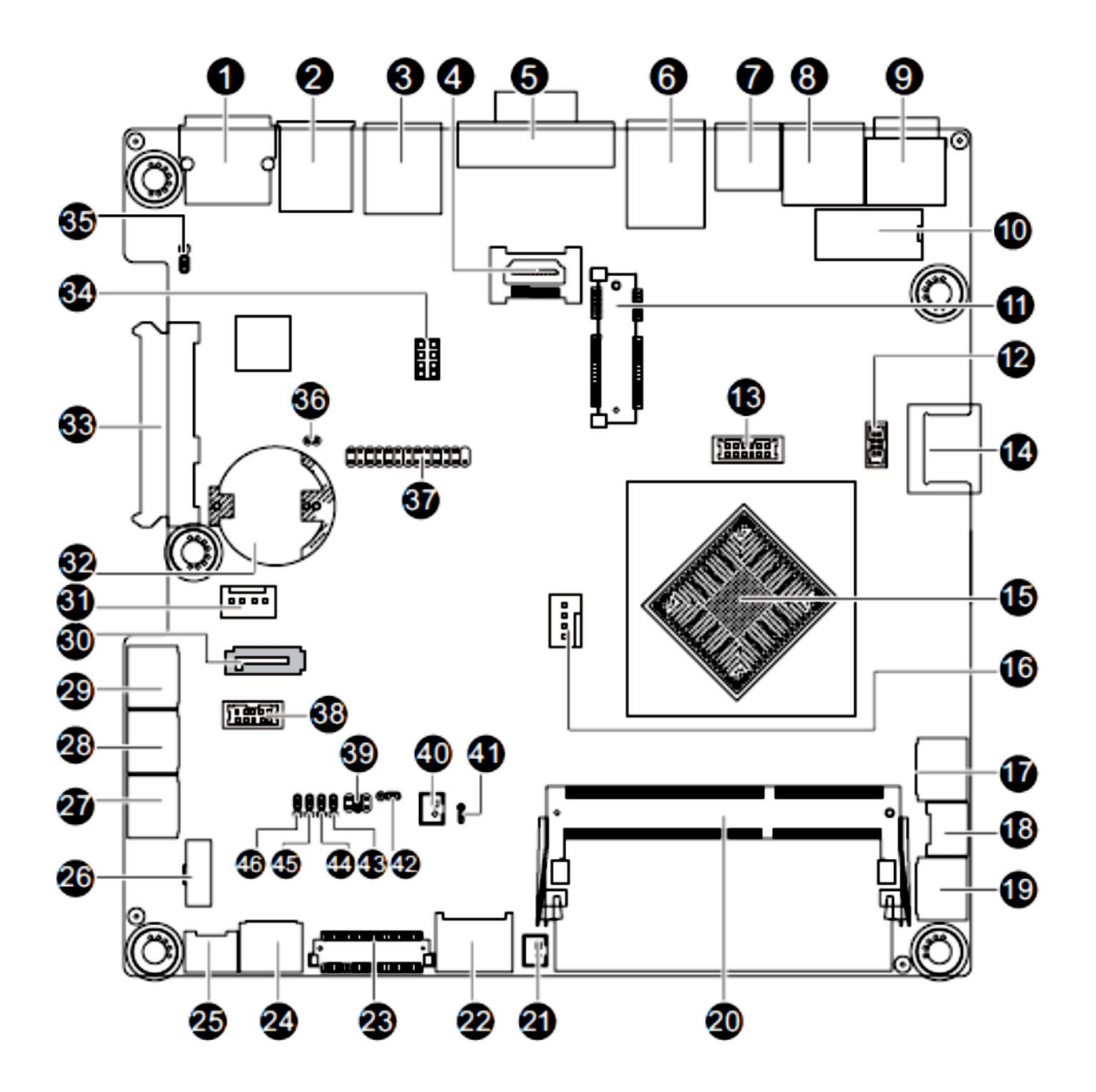

| Item | Code     | Description                              |
|------|----------|------------------------------------------|
| 1    | COM1     | Serial port                              |
| 2    | R_USB30  | USB 2.0 port (top)/USB 3.0 port (buttom) |
| 3    | R_USB1   | USB 2.0 ports                            |
| 4    | HDMI     | HDMI connector                           |
| 5    | VGA      | VGA port                                 |
| 6    | LAN      | LAN port                                 |
| 7    | RJ11     | Cash drawer port                         |
| 8    | J5       | 24V USB power connector                  |
| 9    | DC_IN    | DC jack                                  |
| 10   | DC_OUT   | 4 pin power connector                    |
| 11   | MIN_PCIE | Mini PCI Express slot                    |
| 12   | F_USB1   | USB 2.0 header                           |

| 13        | GPIO_CNT   | GPIO connector                                |
|-----------|------------|-----------------------------------------------|
| 14        | F_USB3     | USB 2.0 port                                  |
| 15        | U1         | Intel Celeron J1900 processor                 |
| 16        | CPU_FAN    | CPU fan cable connector                       |
| 17        | F_PANEL    | Front panel header                            |
| 18        | SPK_OUT    | Speak out header                              |
| 19        | F_AUDIO    | Front audio header                            |
| 20        | SODIMM1    | DDR3 SO-DIMM slot                             |
| 21        | BKLTEN_CON | LVDS backlight enable signal connector        |
| 22        | BKL_CN     | LVDS backlight control connector              |
| 23        | LVDS       | LVDS connector                                |
| 24        | COM6       | Serial port connector #6                      |
| 25        | F_USB3     | USB 2.0 header                                |
| 26        | F_USB2     | USB 2.0 header                                |
| 27        | COM3       | Serial port connector #3                      |
| 28        | COM2       | Serial port connector #2                      |
| 29        | COM4       | Serial port connector #4                      |
| 30        | SATA1      | SATA 3Gb/s connector                          |
| 31        | SATAPW_1   | SATA power connector                          |
| 32        | BAT        | Battery socket                                |
| 33        | SATA0      | SATA 7+15 pins cable connector                |
| 34        | SMB_I2C    | SMBus connector                               |
| 35        | CLR_CMOS   | Clear CMOS jumper                             |
| 36        | CASE_OPEN  | Chassis intrusion alert header                |
| 37        | LPT        | Parallel port header                          |
| 38        | COM5       | COM Power Select jumper                       |
| 39        | JCOM2      | RS232/RS422/RS485 Select jumper               |
| <b>40</b> | LCDPWR_CON | LCD power connector                           |
| 41        | JRS6       | LVDS enable/disable jumper                    |
| 42        | LVDS_PWR   | LVDS power select jumper                      |
| 43        | JRS1       | JRS1 RS232/RS422/RS484 Select Jumper for COM2 |
| 44        | JRS2       | RS232/RS422/RS485 Select Jumper for COM2      |
| 45        | JRS3       | JRS3 RS232/RS422/RS484 Select Jumper for COM2 |
| 46        | JRS4       | JRS3 RS232/RS422/RS484 Select Jumper for COM2 |

# **Motherboard Installation**

#### **Installation Precautions**

The motherboard contains numerous delicate electronic circuits and components which can become damaged as a result of electrostatic discharge (ESD). Prior to installation, carefully read the user's manual and follow these procedures:

- Prior to installation, do not remove or break motherboard S/N (Serial Number) sticker or warranty sticker provided by your dealer. These stickers are required for warranty validation.
- Always remove the AC power by unplugging the power cord from the power outlet before installing or removing the motherboard or other hardware components.
- When connecting hardware components to the internal connectors on the motherboard, make sure they are connected tightly and securely.
- When handling the motherboard, avoid touching any metal leads or connectors.
- It is best to wear an electrostatic discharge (ESD) wrist strap when handling electronic components such as a motherboard, CPU or memory. If you do not have an ESD wrist strap, keep your hands dry and first touch a metal object to eliminate static electricity.
- Prior to installing the motherboard, please have it on top of an antistatic pad or within an electrostatic shielding container.
- Before unplugging the power supply cable from the motherboard, make sure the power supply has been turned off.
- Before turning on the power, make sure the power supply voltage has been set according to the local voltage standard.
- Before using the product, please verify that all cables and power connectors of your hardware components are connected.
- To prevent damage to the motherboard, do not allow screws to come in contact with the motherboard circuit or its components.
- Make sure there are no leftover screws or metal components placed on the motherboard or within the computer casing.
- Do not place the computer system on an uneven surface.
- Do not place the computer system in a high-temperature environment.
- Turning on the computer power during the installation process can lead to damage to system components as well as physical harm to the user.
- If you are uncertain about any installation steps or have a problem related to the use of the product, please consult a certified computer technician.

# **Motherboard Specification**

| CPU               | Support for Intel <sup>®</sup> Celeron <sup>®</sup> J1900 (2.0 GHz) processor                                            |  |
|-------------------|----------------------------------------------------------------------------------------------------|--|
|                   | • TDP 10W                                                                                                    |  |
|                   | L1/L2 cache varies with CPU                                                                                              |  |
| Memory            | 1 x SO-DIMM slots support 1.35V DDR3L 1333MHz                                                                            |  |
|                   | Support up 8GB                                                                                                    |  |
| Audio             | Realtek® ALC262 Codec                                                                                                    |  |
|                   | High Definition Audio                                                                                                    |  |
|                   | 2 channel                                                                                                    |  |
|                   | 2 x Realtek RTL8111G GbE controllers supports 10/100/1000 Mbps                                                           |  |
| Expansion Slots   | 1 x Mini PCI Express slot (half size)                                                                                    |  |
|                   | Build in Intel <sup>®</sup> Intel <sup>®</sup> processor                                                                 |  |
| Graphics          |                                                                                                    |  |
| Storage Interface | 1 X SATA 3GD/s connector                                                                                                 |  |
|                   | 1 X / pin & 15 pin SATA connector                                                                                        |  |
| 038               | Up to 8 USB 2.0 ports(4 on the back panel, 3 via the USB                                                                 |  |
|                   | <ul> <li>brackets connected to the internal USB headers, 1 header – F_USB1 co-lay<br/>with USB next. 6, USB).</li> </ul> |  |
|                   | with USB port $= 5_000$                                                                                                  |  |
|                   | 1 x 4 pin ATX 12V newer connector                                                                                        |  |
| Connectors        | <ul> <li>1 x SATA 3Ch/s connector</li> </ul>                                                                             |  |
| Connectors        | <ul> <li>1 x SATA JOD/S connector</li> <li>1 x SATA Power connector</li> </ul>                                           |  |
|                   | <ul> <li>1 x 7 nin &amp; 15 nin SATA connector</li> </ul>                                                                |  |
|                   | <ul> <li>1 x CPU fan header</li> </ul>                                                                                   |  |
|                   | 5 x Serial nort cable connectors                                                                                         |  |
|                   | <ul> <li>1 X COM RS232/RS422/RS485 select header</li> </ul>                                                              |  |
|                   | 1 x Front panel header                                                                                                   |  |
|                   | 1 x Front Panel Audio header                                                                                             |  |
|                   | <ul> <li>1 x USB 2 0 header</li> </ul>                                                                                   |  |
|                   | <ul> <li>1 x LVDS connector</li> </ul>                                                                                   |  |
|                   | 1 x Brightness control connector                                                                                         |  |
|                   | 1 x Parallel port connector                                                                                              |  |
|                   | 1 x GPIO connector                                                                                                    |  |
|                   | 1 x Speaker out header                                                                                                   |  |
|                   | 1 x SMBus I2C connector                                                                                                  |  |
|                   | 1 x HDMI connector                                                                                                    |  |

| Back Panel     | <ul> <li>1 x USB 3.0 port</li> </ul>                                                                                                 |
|----------------|----------------------------------------------------------------------------------------------------|
| Connectors     | 3 x USB 2.0 ports                                                                                                    |
|                | 1 x VGA port                                                                                                    |
|                | 1 X USB 24V power connector                                                                                                    |
|                | 1 x RJ11 Cash drawer port                                                                                                    |
|                | 1 x RJ45 LAN port                                                                                                    |
|                | 1 X RJ45 COM port                                                                                                    |
| I/O Controller | iTE IT8786E-I chip                                                                                                    |
| Hardware       | System voltage detection                                                                                                    |
| Monitor        | CPU/System temperature detection                                                                                                    |
|                | CPU/System fan speed control                                                                                                    |
|                | <ul> <li>* Whether the CPU fan speed control function is supported will depend on the CPU/<br/>system cooler you install.</li> </ul> |
| BIOS           | AMI BIOS                                                                                                    |
| Form Factor    | Mini ITX Form Factor; 170CM x 170CM                                                                                                  |

# **Motherboard Connectors**

## **Internal Connectors**

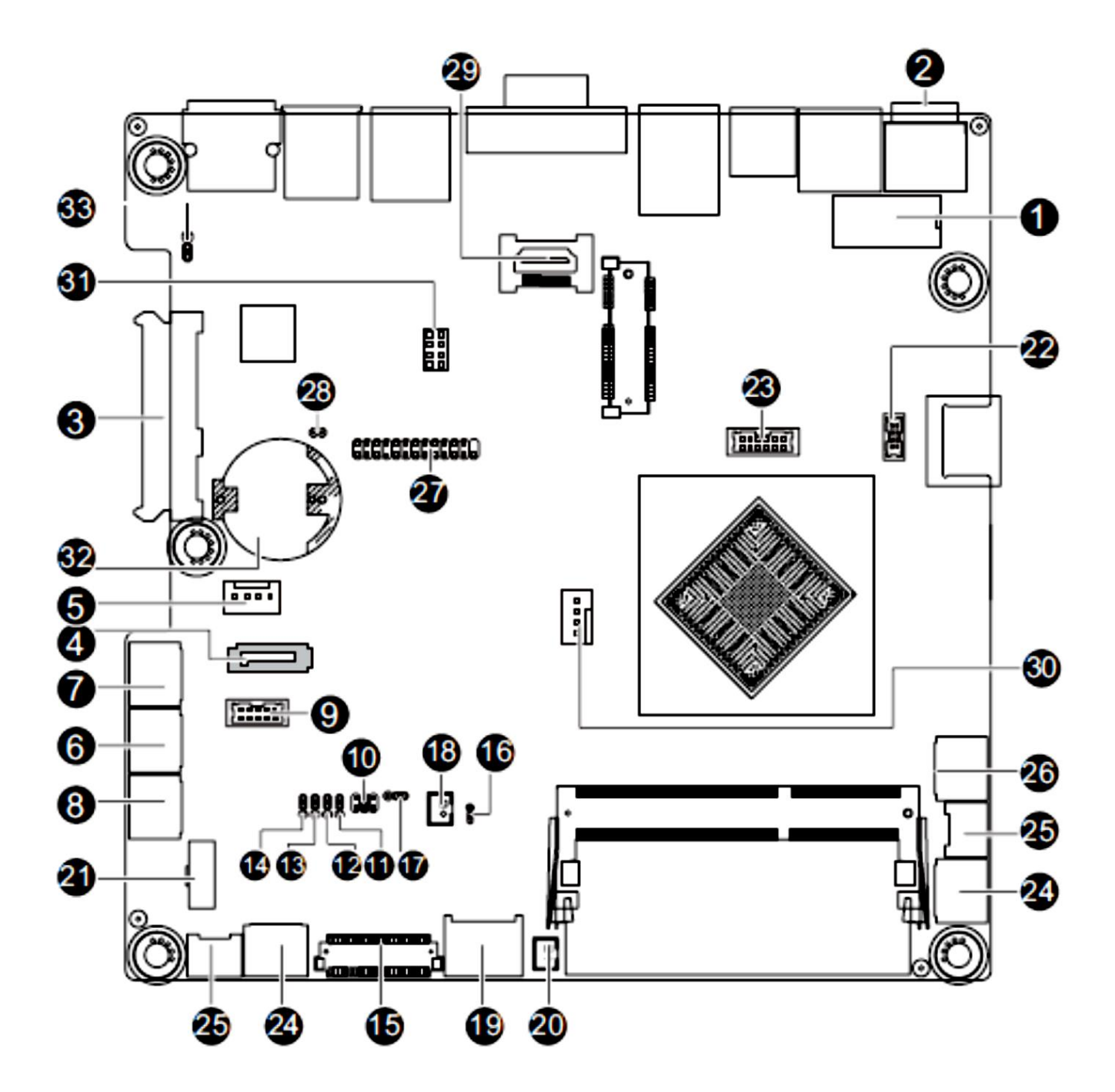

| 1)  | DC_OUT   | 18) | LCDPWR_CON |
|-----|----------|-----|------------|
| 2)  | DC_IN    | 19) | BKL_CN     |
| 3)  | SATA0    | 20) | BLKTEN_CON |
| 4)  | SATA1    | 21) | F_USB2     |
| 5)  | SATAPW_1 | 22) | F_USB1     |
| 6)  | COM2     | 23) | GPIO_CNT   |
| 7)  | COM4     | 24) | F_AUDIO    |
| 8)  | COM3     | 25) | SPK_OUT    |
| 9)  | COM5     | 26) | F_PANEL    |
| 10) | JCOM2    | 27) | LPT        |
| 11) | JRS1     | 28) | CASE_OPEN  |
| 12) | JRS2     | 29) | HDMI       |
| 13) | JRS3     | 30) | CPU_FAN    |
| 14) | JRS4     | 31) | SMB_I2C    |
| 15) | LVDS     | 32) | BAT        |
| 16) | JRS6     | 33) | CLR_CMOS   |
| 17) | LVDS_PWR |     |            |

#### 1) DC\_OUT (2x4 12V Power Connector)

With the use of the power connector, the power supply can supply enough stable power to all the components on the motherboard. Before connecting the power connector, first make sure the power supply is turned off and all devices are properly installed. The power connector possesses a foolproof design. Connect the power supply cable to the power connector in the correct orientation. The 12V power connector mainly supplies power to the CPU. If the 12V power connector is not connected, the computer will not start.

To meet expansion requirements, it is recommended that a power supply that can withstand high bower consumption be used (150W or greater). If a power supply is used that does not provide the required power, the result can lead to an unstable or unbootable system.

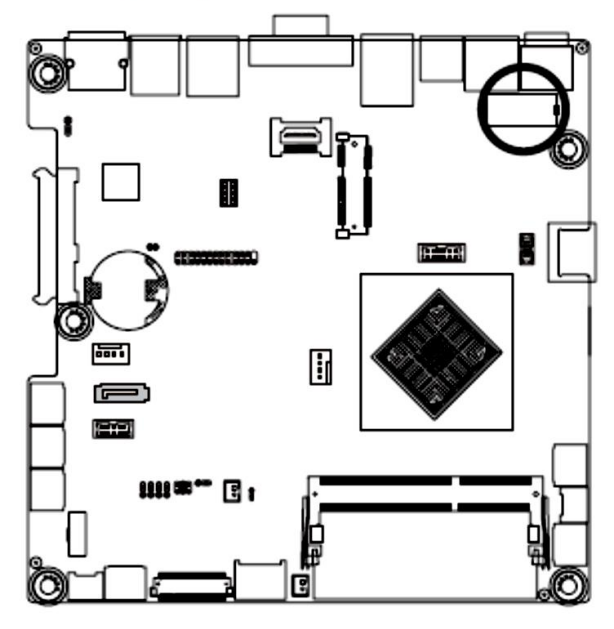

| 3 | 4 |
|---|---|
|   | · |
| 0 | ŀ |
| 1 | 2 |

| DC_ | 00 | I |
|-----|----|---|
|     |    |   |

| Pin No. | Definition |  |
|---------|------------|--|
| 1       | GND        |  |
| 2       | GND        |  |
| 3       | +12V       |  |
| 4       | +12V       |  |

2) DC\_IN (DC In Power Connector)

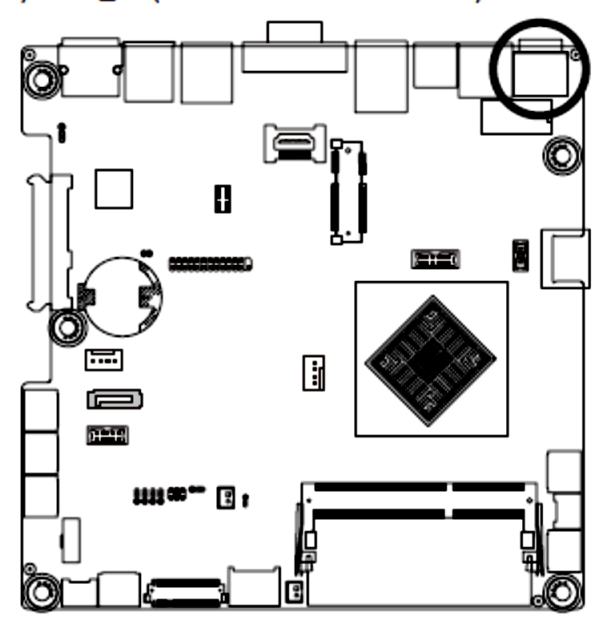

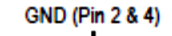

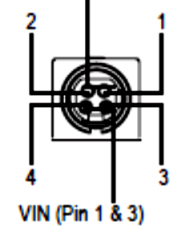

| Pin No. | Definition |
|---------|------------|
| 1       | DC_IN      |
| 2       | GND        |
| 3       | DC_IN      |
| 4       | GND        |

#### 3) SATA0 (SATA 7+15 Pins Header)

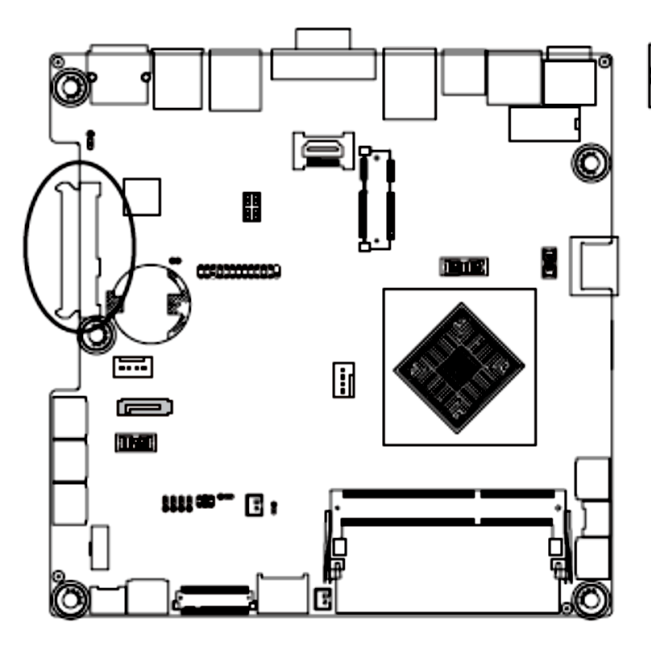

|   | S1 | S7 |         |   |
|---|----|----|---------|---|
| 0 | 00 | 00 | 0000000 | Q |
|   |    |    | P1 P15  |   |

| Pin No | . Definition | Pin No. | Definition |
|--------|--------------|---------|------------|
| S1     | GND          | P1      | +3V        |
| S2     | SATA TX+     | P2      | +3V        |
| S3     | SATA TX-     | P3      | +3V        |
| S4     | GND          | P4      | GND        |
| S5     | SATA RX-     | P5      | GND        |
| S6     | SATA RX+     | P6      | GND        |
| S7     | GND          | P7      | +5V        |
|        |              | P8      | +5V        |
|        |              | P9      | +5V        |
|        |              | P10     | GND        |
|        |              | P11     | NC         |
|        |              | P12     | GND        |
|        |              | P13     | NC         |
|        |              | P14     | NC         |
|        |              | P15     | NC         |

#### 4) SATA1 (SATA 3Gb/s Connector)

The SATA connectors conform to SATA 3Gb/s standard and are compatible with 1.5Gb/s standard. Each SATA connector supports a single SATA device.

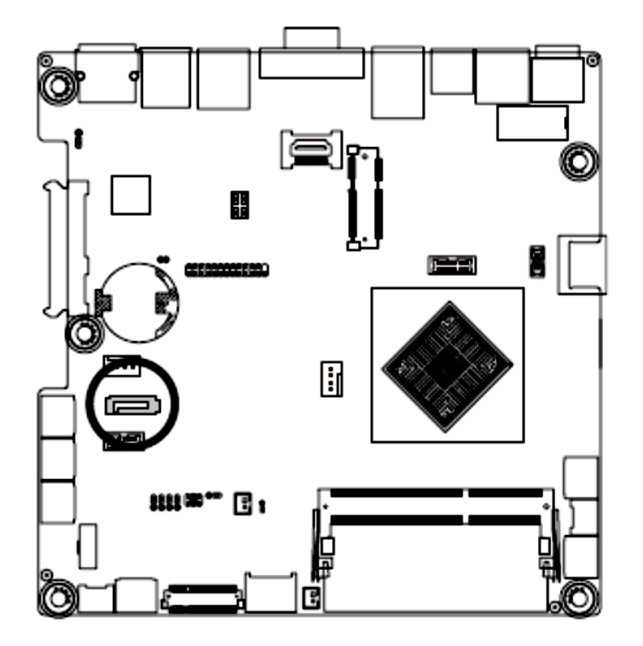

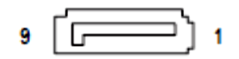

| Pin No. | Definition |
|---------|------------|
| 1       | GND        |
| 2       | ТХР        |
| 3       | TXN        |
| 4       | GND        |
| 5       | RXN        |
| 6       | RXP        |
| 7       | GND        |
| 8       | VCC        |
| 9       | GND        |

#### 5) SATAPW\_1 (SATA HDD Power Connector)

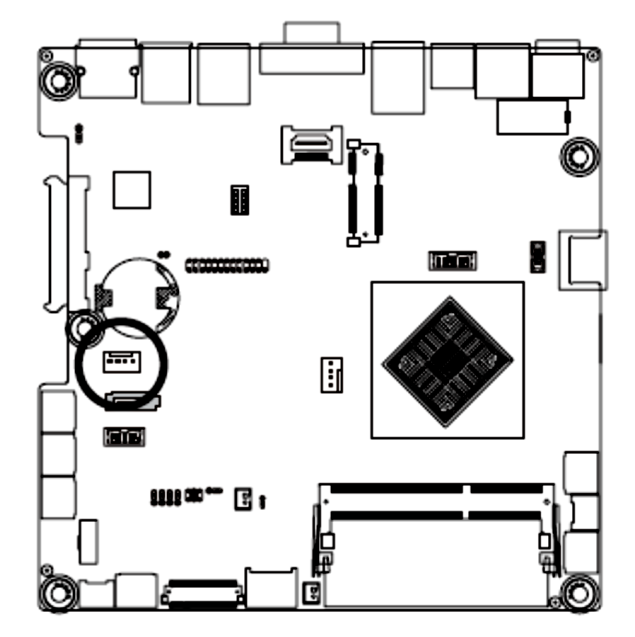

| 4 | • | • | • | • | 1 |
|---|---|---|---|---|---|

| Pin No. | Definition |
|---------|------------|
| 1       | +12V       |
| 2       | GND        |
| 3       | GND        |
| 4       | VCC        |

#### 6/7/8/9) COM2/COM3/COM4/COM5 (Serial Port 2/3/4/5 Cable Connector)

#### 10) JCOM2 (COM2 Select RS232/422/485 Jumper)

#### 11/12/13/14) RS232/RS422/RS485 Select Jumpers for COM2)

The COM header can provide one serial port via an optional COM port cable. For purchasing the optional COM port cable, please contact the local dealer.

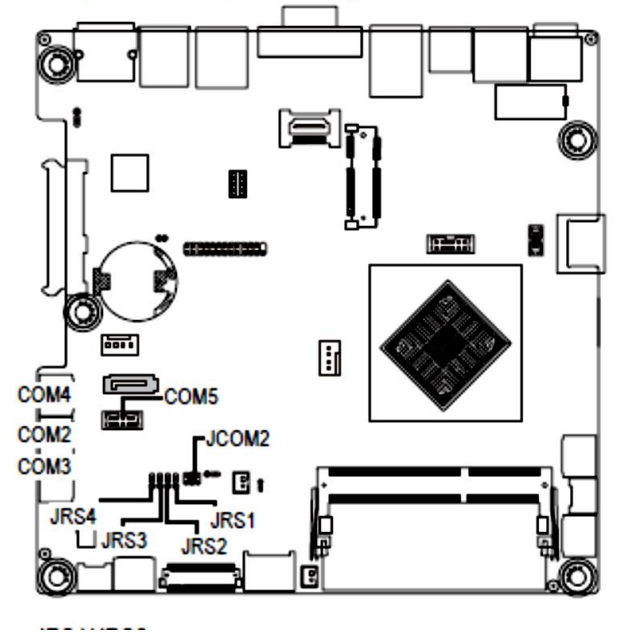

| 1 | (~~~) | 9  |
|---|-------|----|
| 2 | 20000 | 10 |

| COM2    |            | COM3    |            |
|---------|------------|---------|------------|
| Pin No. | Definition | Pin No. | Definition |
| 1       | NDCD2_D-   | 1       | NDCD3_D-   |
| 2       | NDSR2-     | 2       | NDSR3-     |
| 3       | NRXD2_D-   | 3       | NRXD3_D-   |
| 4       | NRTS2-     | 4       | NRTS3-     |
| 5       | NTXD2_D-   | 5       | NTXD3_D-   |
| 6       | NCTS2-     | 6       | NCTS3-     |
| 7       | NDTR2_D-   | 7       | NDTR3_D-   |
| 8       | NRI2-      | 8       | NRI3-      |
| 9       | GND        | 9       | GND        |
| 10      | NRI2-      | 10      | NRI3-      |

#### JRS1/JRS2:

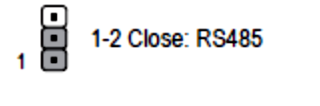

1 2-3 Close: RS232 (Default setting)

#### JRS3/JRS4:

1-2 Close: RS422

1 2-3 Close: RS232 (Default setting)

#### JCOM2:

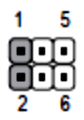

1 5 • • • • • • •

1-2 Close: RS232

3-4 Close: RS422

5-6 Close: RS485

COM4

COM5

| Pin No. | Definition | Pin No. | Definition |
|---------|------------|---------|------------|
| 1       | NDCD4_D-   | 1       | NDCD5_D-   |
| 2       | NDSR4-     | 2       | NDSR5-     |
| 3       | NRXD4_D-   | 3       | NRXD5_D-   |
| 4       | NRTS4-     | 4       | NRTS5-     |
| 5       | NTXD4_D-   | 5       | NTXD5_D-   |
| 6       | NCTS4-     | 6       | NCTS5-     |
| 7       | NDTR4_D-   | 7       | NDTR5_D-   |
| 8       | NRI4-      | 8       | NRI5-      |
| 9       | GND        | 9       | GND        |
| 10      | NRI4-      | 10      | NRI5-      |

#### JCOM2 Pin No.

1

2

3

4

5

6

COM6

| Definition | Pin No. | Definition |
|------------|---------|------------|
| RXD232     | 1       | NDCD6_D-   |
| RXD1       | 2       | NDSR6-     |
| RXD422     | 3       | NRXD6_D-   |
| RXD1       | 4       | NRTS6-     |
| RXD485     | 5       | NTXD6_D-   |
| RXD1       | 6       | NCTS6-     |
|            | 7       | NDTR6_D-   |
|            | 8       | NRI6-      |
|            | 9       | GND        |
|            | 10      | NRI6-      |

#### 15) LVDS (LVDS Connector)

LVDS stands for Low-voltage differential signaling, which uses high-speed analog circuit techniques to provide multigigabit data transfers on copper interconnects and is a generic interface standard for high-speed data transmission.

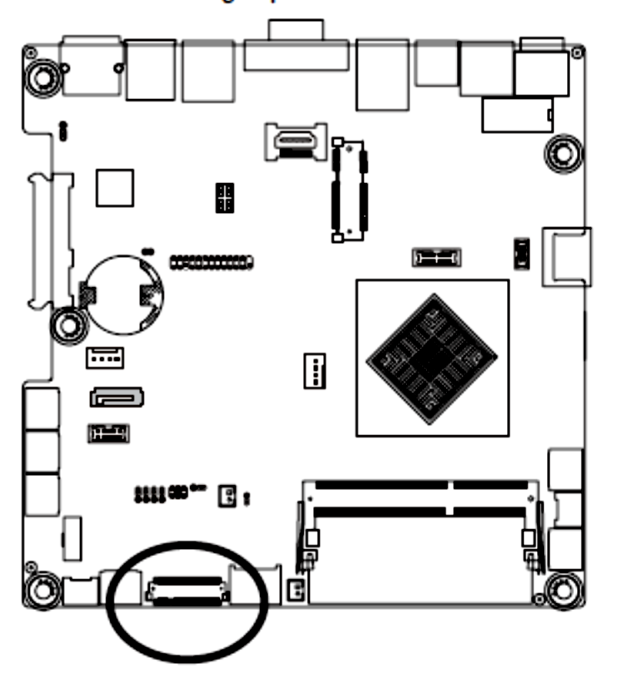

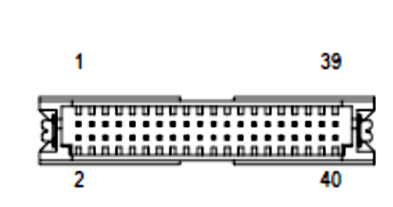

| Pin No. | Definition           | Pin No. | Definition            |
|---------|----------------------|---------|-----------------------|
| 1       | PANEL_VCC            | 21      | LVDS_DATA5+(EVEN_1+)  |
| 2       | PANEL_VCC            | 22      | LVDS_DATA1+(ODD_1+)   |
| 3       | PANEL_VCC            | 23      | GND                   |
| 4       | PANEL_VCC            | 24      | GND                   |
| 5       | PANEL_VCC            | 25      | LVDS_DATA6-(EVEN_2-)  |
| 6       | PANEL_VCC            | 26      | LVDS_DATA2-(ODD_2-)   |
| 7       | GND                  | 27      | LVDS_DATA6+(EVEN_2+)  |
| 8       | GND                  | 28      | LVDS_DATA2+(ODD_2+)   |
| 9       | GND                  | 29      | GND                   |
| 10      | GND                  | 30      | GND                   |
| 11      | GND                  | 31      | LVDS_DATA7-(EVEN_3-)  |
| 12      | GND                  | 32      | LVDS_DATA3-(ODD_3-)   |
| 13      | LVDS_DATA4-(EVEN_0-) | 33      | LVDS_DATA7+(EVEN_3+)  |
| 14      | LVDS_DATA0-(ODD_0-)  | 34      | LVDS_DATA3+ (ODD_3+)  |
| 15      | LVDS_DATA4+(EVEN_0+) | 35      | GND                   |
| 16      | LVDS_DATA0+(ODD_0+)  | 36      | GND                   |
| 17      | GND                  | 37      | LVDS_CLK2-(EVEN_CLK-) |
| 18      | GND                  | 38      | LVDS_CLK1-(ODD_CLK-)  |
| 19      | LVDS_DATA5-(EVEN_1-) | 39      | LVDS_CLK2+(EVEN_CLK+) |
| 20      | LVDS_DATA1-(ODD_1-)  | 40      | LVDS_CLK1+(ODD_CLK+)  |

## 16) JRS6 (LVDS Enable/Disable Jumper)

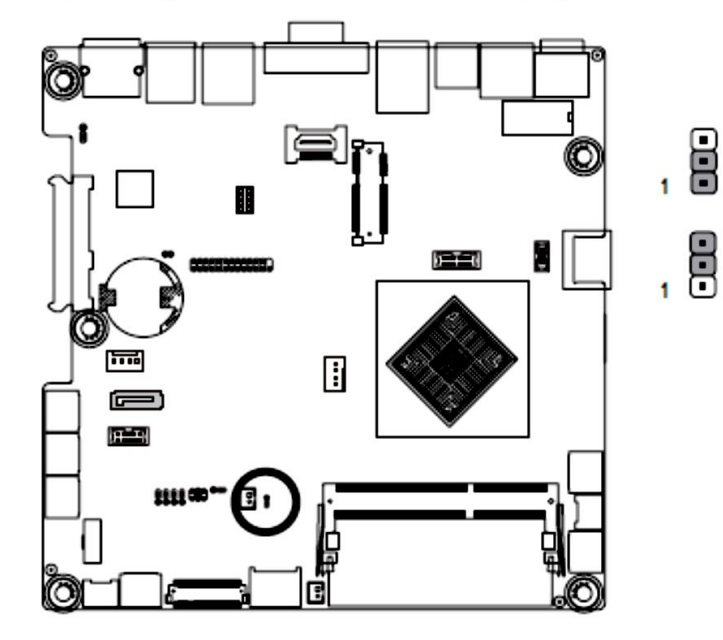

1-2 Close: Enable LVDS funciton. (Default setting)

2-3 Close: Disable LVDS funciton.

| Pin No. | Definition   |
|---------|--------------|
| 1       | NC           |
| 2       | LVDS_DISABLE |
| 3       | GND          |

17) LVDS\_PWR (LVDS 3.3V/5V Select Jumper)

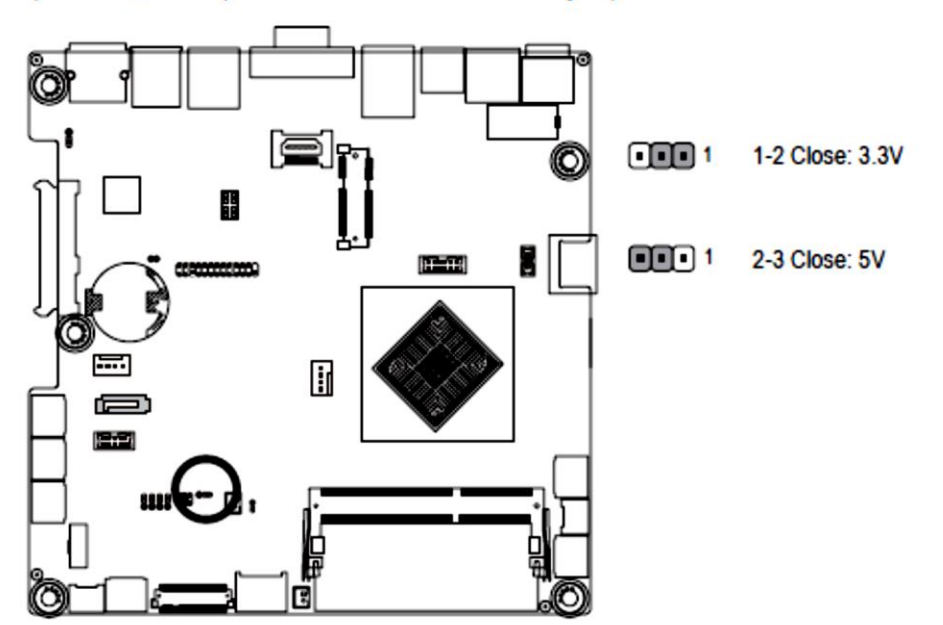

# 18) LCDPWR\_CON (LCD Power Control Jumper)

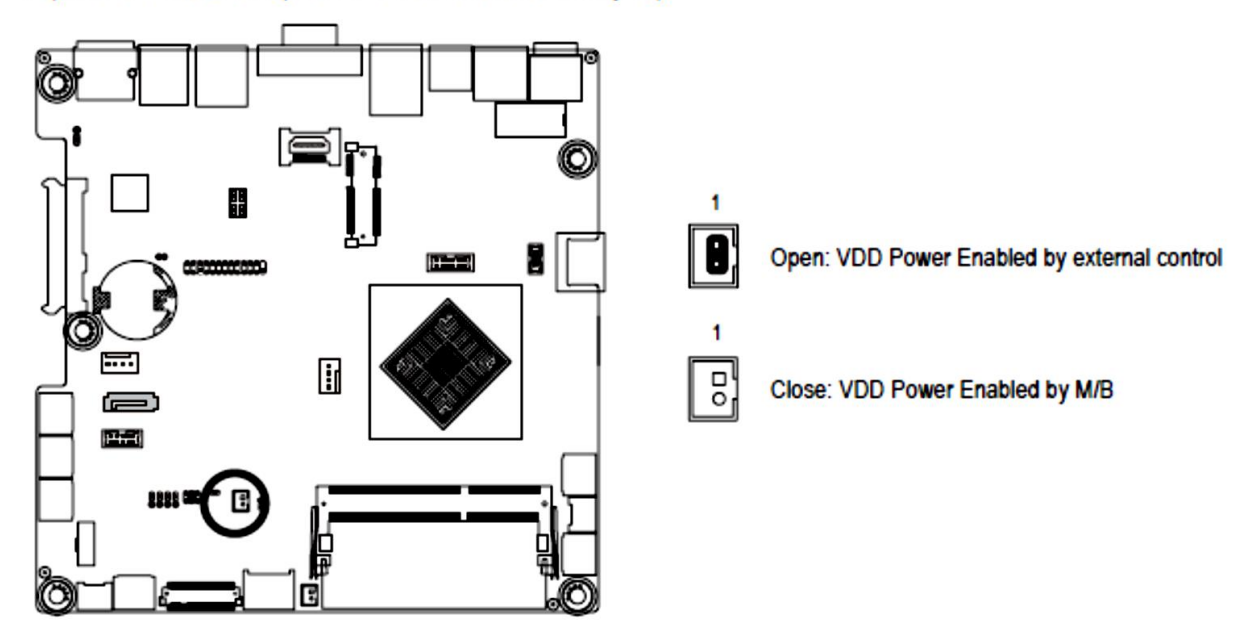

# 19) BKL\_CN (LVDS Backlight Control Connector)

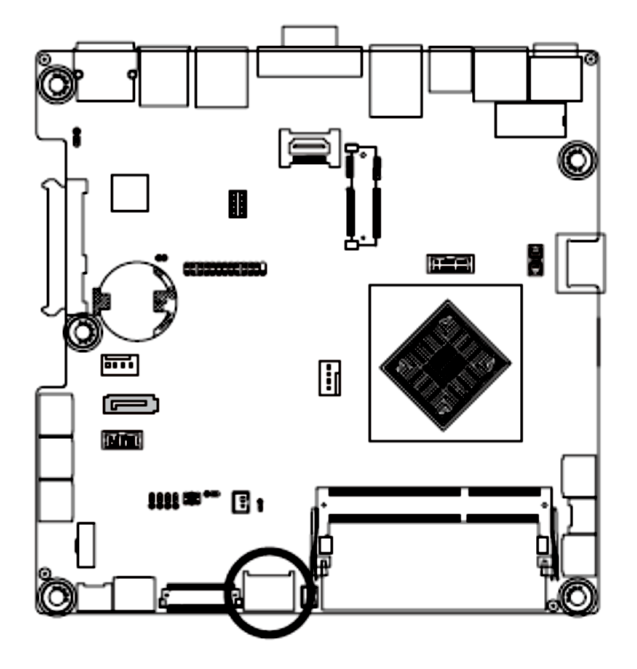

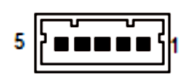

| Pin No. | Definition    |
|---------|---------------|
| 1       | +12V LVDS     |
| 2       | +12V LVDS     |
| 3       | GND           |
| 4       | L_BKLTCTL_INV |
| 5       | L_BKLTEN_INV  |

#### 20) BKLTEN\_CON ( LVDS Backlight Enable Signal Connector)

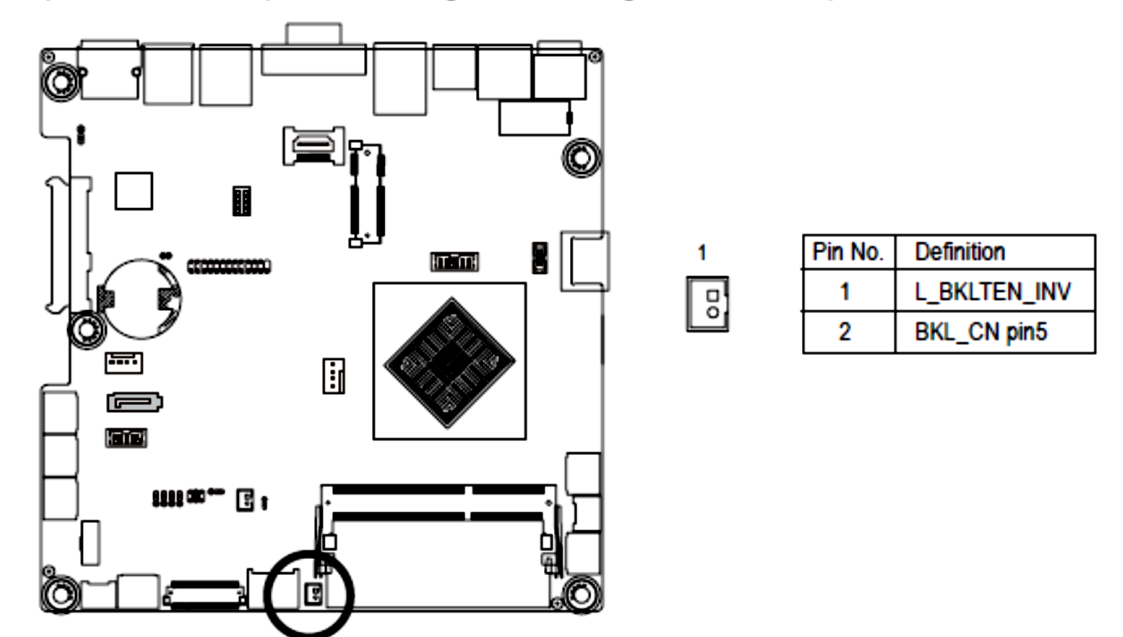

#### 21/22) F\_USB2/FUSB1 (USB Header)

The headers conform to USB 2.0/1.1 specification. Each USB header can provide two USB ports via an optional USB bracket. For purchasing the optional USB bracket, please contact the local dealer.

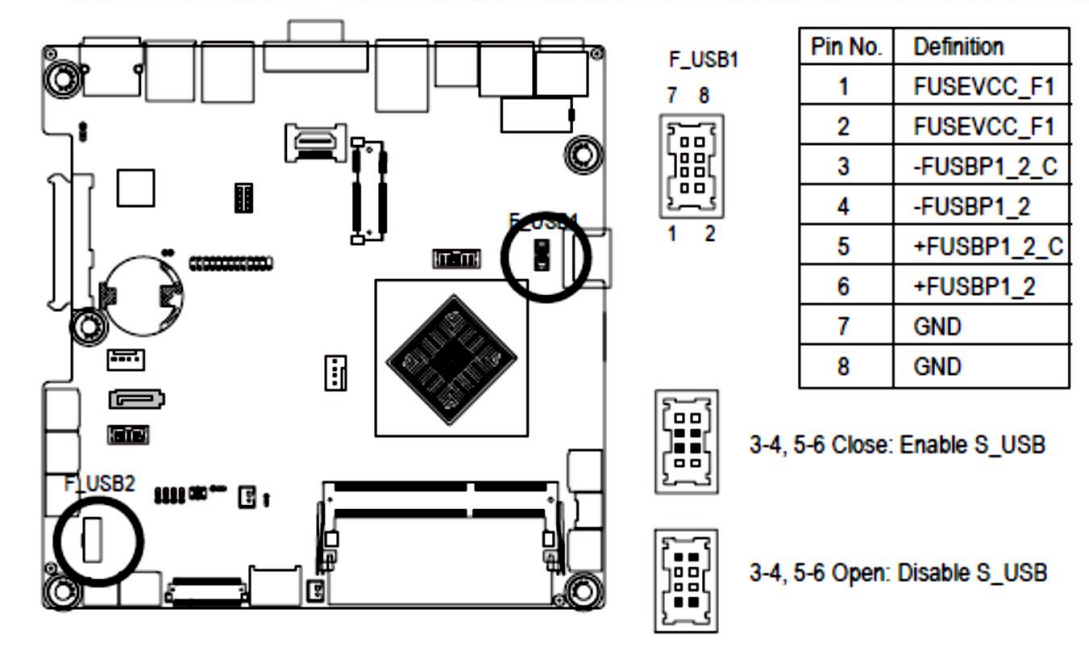

| F_l | JSB2 |
|-----|------|
| 1   | 2    |

9 10

| Pin No. | Definition |
|---------|------------|
| 1       | Power (5V) |
| 2       | Power (5V) |
| 3       | USB DX-    |
| 4       | USB DY-    |
| 5       | USB DX+    |
| 6       | USB DY+    |
| 7       | GND        |
| 8       | GND        |
| 9       | No Pin     |
| 10      | NC         |

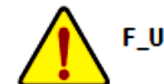

F\_USB1 supports 1 port USB2.0 only.

# 23) GPIO\_CNT (GPIO connector)

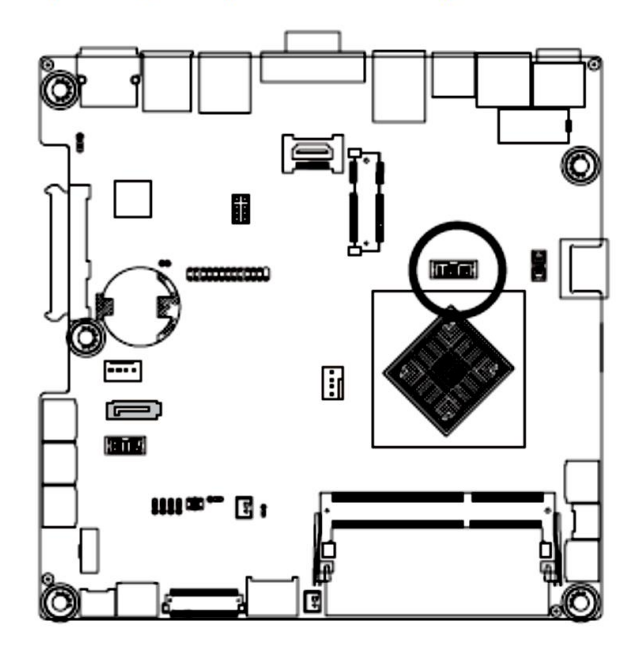

| 1 |    | 11 |
|---|----|----|
| 2 | () | 12 |

| Pin No. | Definition |
|---------|------------|
| 1       | VCC        |
| 2       | VCC        |
| 3       | GPI_1      |
| 4       | GPO_1      |
| 5       | GPI_2      |
| 6       | GPO_2      |
| 7       | GPI_3      |
| 8       | GPO_3      |
| 9       | GPI_4      |
| 10      | GPO_4      |
| 11      | GND        |
| 12      | GND        |

#### 24) F\_AUDIO (Front Panel Audio Header)

The front panel audio header supports Intel High Definition audio (HD) and AC'97 audio. You may connect your chassis front panel audio module to this header. Make sure the wire assignments of the module connector match the pin assignments of the motherboard header. Incorrect connection between the module connector and the motherboard header will make the device unable to work or even damage it.

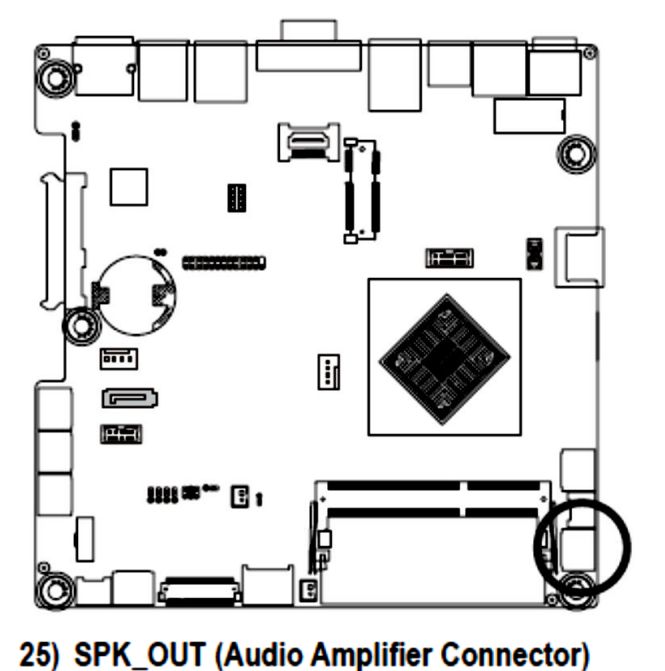

|   | Pin No. | Definition |
|---|---------|------------|
|   | 1       | MIC_L      |
|   | 2       | GND        |
|   | 3       | MIC_R      |
|   | 4       | -ACZ_DET   |
|   | 5       | HPOUT_R    |
| 2 | 6       | GND        |
|   | 7       | FAUDIO_J   |
|   | 8       | NC         |
|   | 9       | HPOUT_L    |
|   | 10      | GND        |

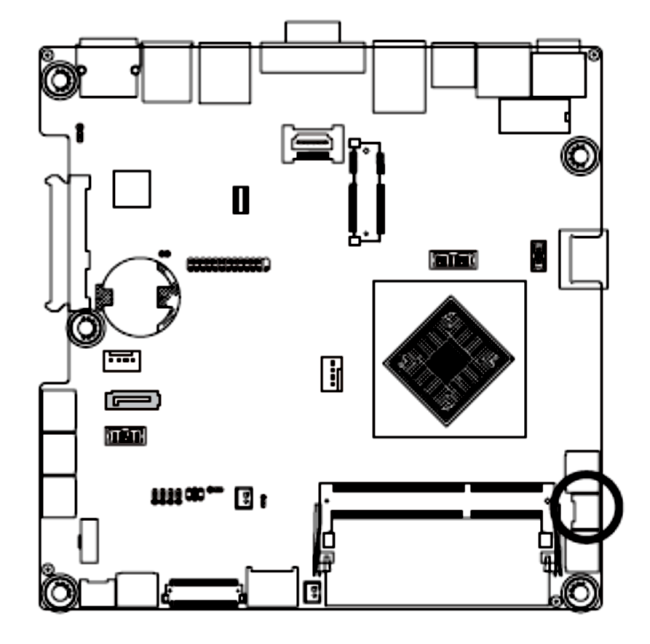

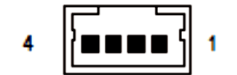

| Pin No. | Definition |
|---------|------------|
| 1       | OUT_L+     |
| 2       | OUT_L-     |
| 3       | OUT_R-     |
| 4       | OUT_R+     |

#### 26) F\_PANEL (Front Panel Header)

Connect the power switch, reset switch, speaker, and system status indicator on the chassis to this header according to the pin assignments below. Note the positive and negative pins before connecting the cables.

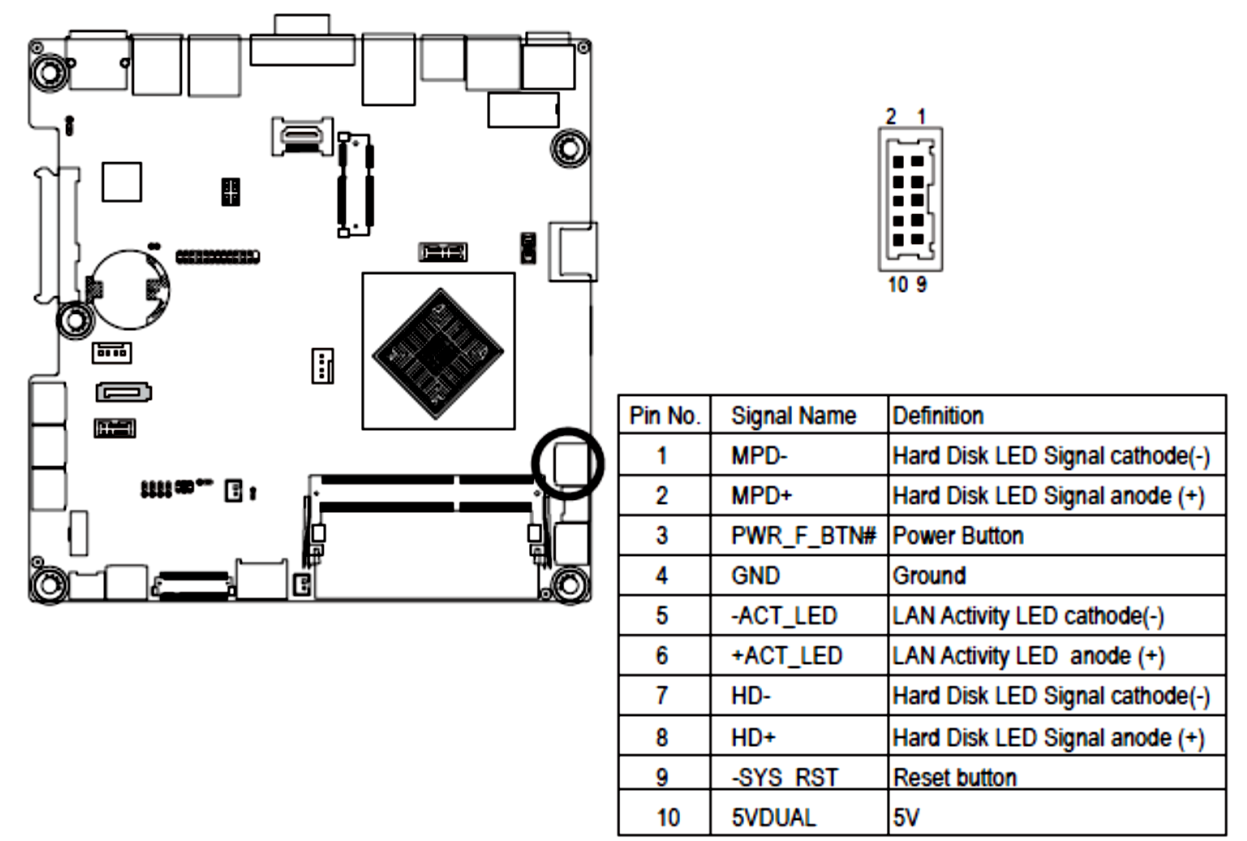

#### 27) LPT (Printer Port Cable Connector)

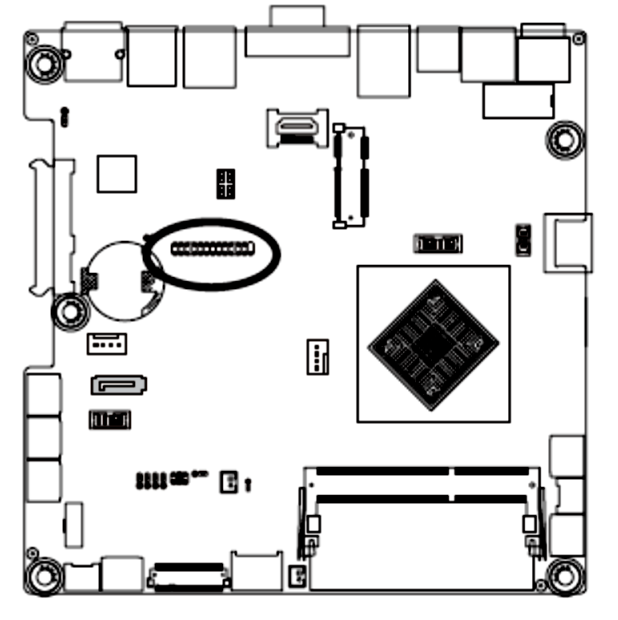

# <sup>2</sup>

| Pin No. | Definition | Pin No. | Definition |
|---------|------------|---------|------------|
| 1       | LPT1       | 14      | GND        |
| 2       | LPT14      | 15      | LPT8       |
| 3       | LPT2       | 16      | GND        |
| 4       | ERR-       | 17      | LPT9       |
| 5       | LPT3       | 18      | GND        |
| 6       | LPT16      | 19      | ACK-       |
| 7       | LPT4       | 20      | GND        |
| 8       | LPT17      | 21      | BUSY       |
| 9       | LPT5       | 22      | GND        |
| 10      | GND        | 23      | PE         |
| 11      | LPT6       | 24      | GND        |
| 12      | GND        | 25      | SLCT       |
| 13      | LPT7       | 26      | No Pin     |

#### 28) CASE\_OPEN (Chassis intrusion Alert Header)

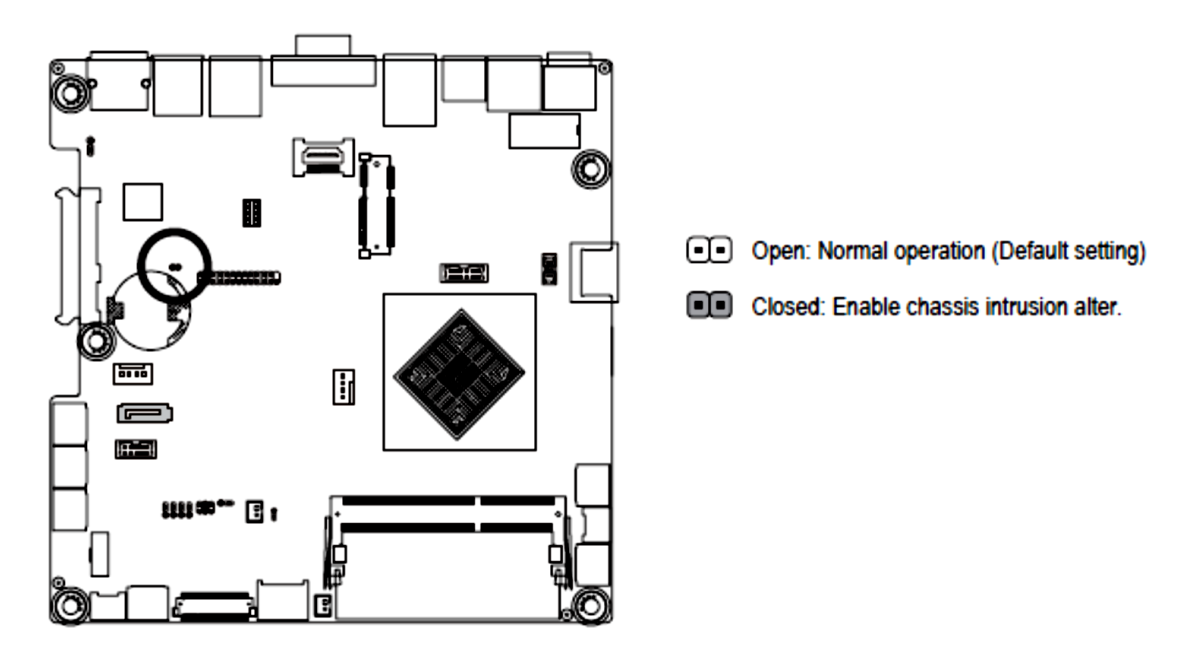

29) HDMI (HDMI Connector)

The HDMI port is HDCP compliant. You can use this port to connect your HDMIsupported monitor. The maximum supported resolution is 4096x2160@24Hz or 3840x2160@24Hz/25Hz/30Hz, but the actual resolutions supported are dependent on the monitor being used.

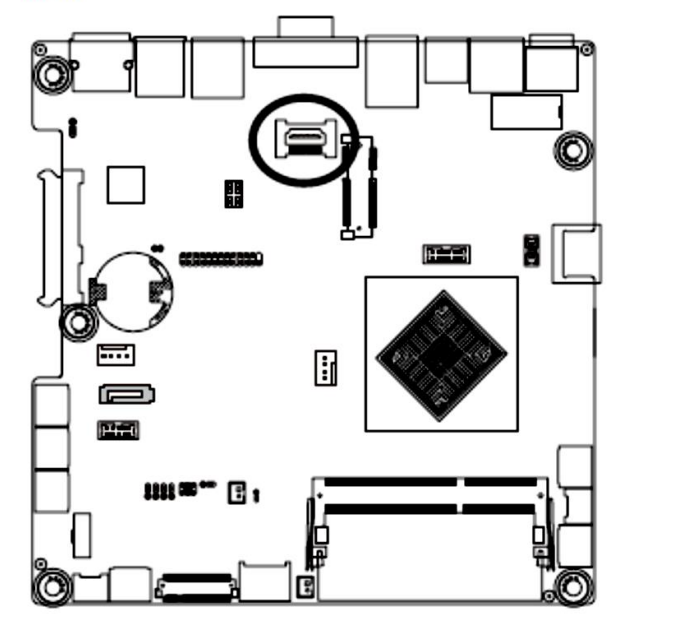

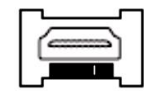

#### 30) CPU\_FAN (CPU Fan Header)

The motherboard has one 4-pin CPU fan header (CPU\_FAN) header. Most fan headers possess a foolproof insertion design. When connecting a fan cable, be sure to connect it in the correct orientation (the black connector wire is the ground wire). The motherboard supports CPU fan speed control, which requires the use of a CPU fan with fan speed control design. For optimum heat dissipation, it is recommended that a system fan be installed inside the chassis.

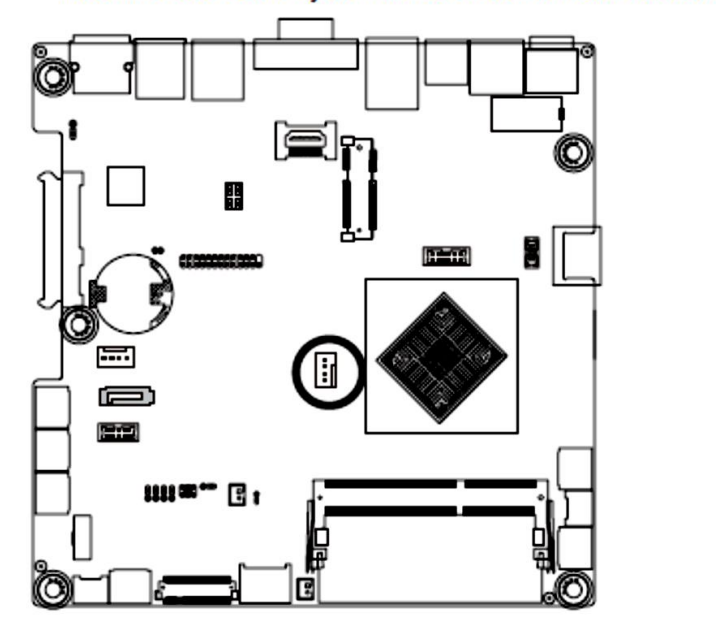

| Pin No. | Definition    |
|---------|---------------|
| 1       | GND           |
| 2       | +12V          |
| 3       | Sense         |
| 4       | Speed Control |

 Be sure to connect fan cables to the fan headers to prevent your CPU and system from overheating. Overheating may result in damage to the CPU or the system may hang.

These fan headers are not configuration jumper blocks. Do not place a jumper cap on the headers.

#### 31) SMB\_I2C (SMBus Connector)

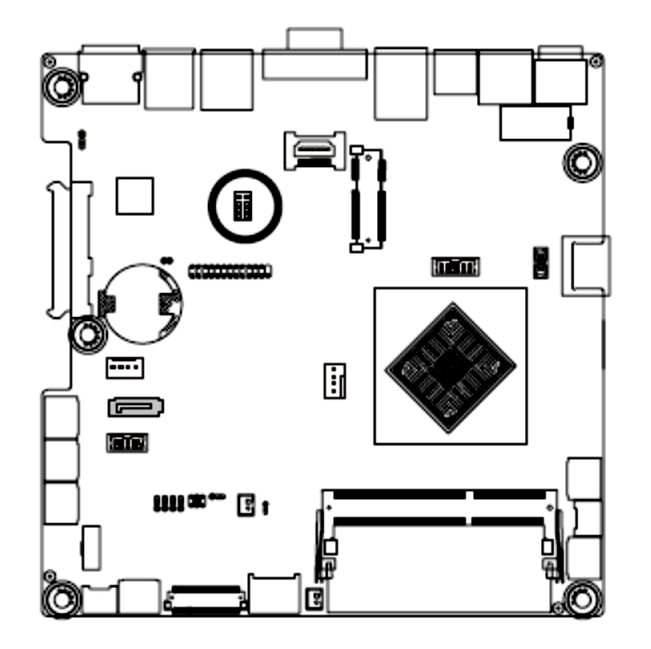

| 7 | 8 |  |
|---|---|--|

| Pin No. | Definition |
|---------|------------|
| 1       | 3VDUAL     |
| 2       | ATX_PSON#  |
| 3       | SMB_CLK1   |
| 4       | I2CCLK     |
| 5       | SMB_DATA1  |
| 6       | I2CDAT     |
| 7       | GND        |
| 8       | GND        |

#### 32) BAT (Battery Scoket)

The battery provides power to keep the values (such as BIOS configurations, date, and time information) in the CMOS when the computer is turned off. Replace the battery when the battery voltage drops to a low level, or the CMOS values may not be accurate or may be lost.

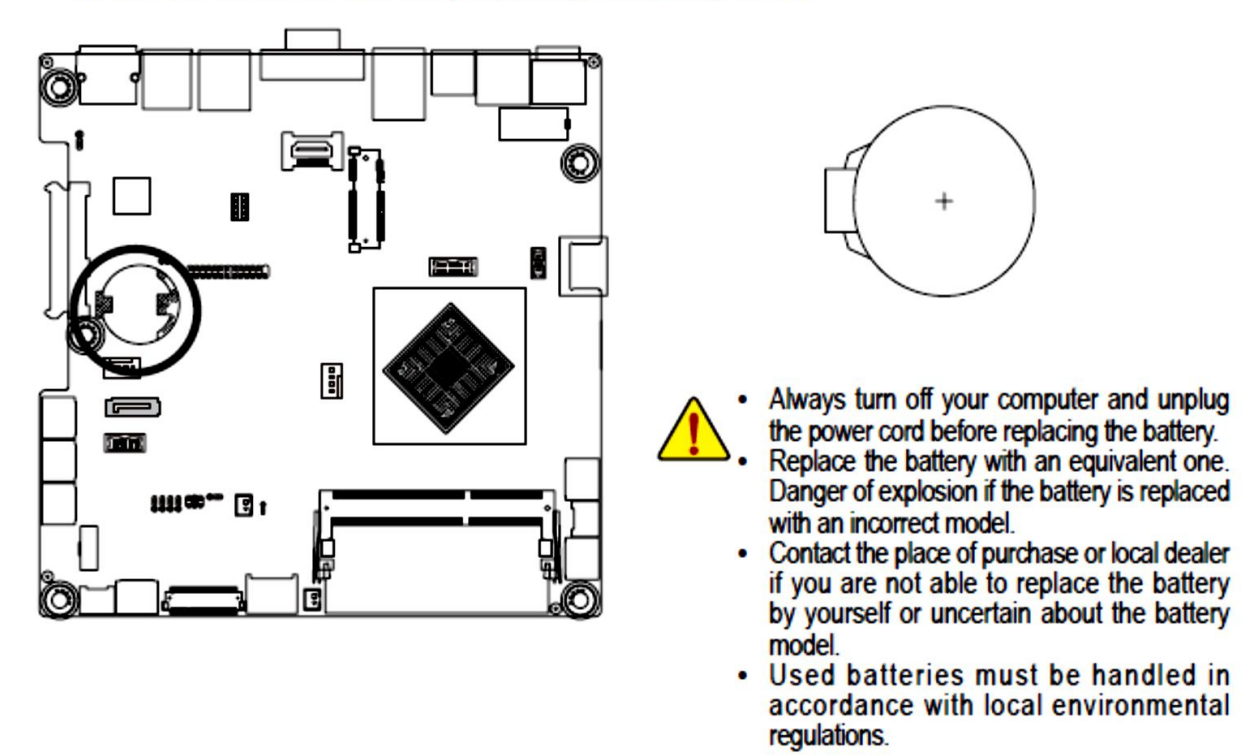

#### 33) CLR\_CMOS (Clearing CMOS Jumper)

Use this jumper to clear the CMOS values (e.g. date information and BIOS configurations) and reset the CMOS values to factory defaults. To clear the CMOS values, place a jumper cap on the two pins to temporarily short the two pins or use a metal object like a screwdriver to touch the two pins for a few seconds.

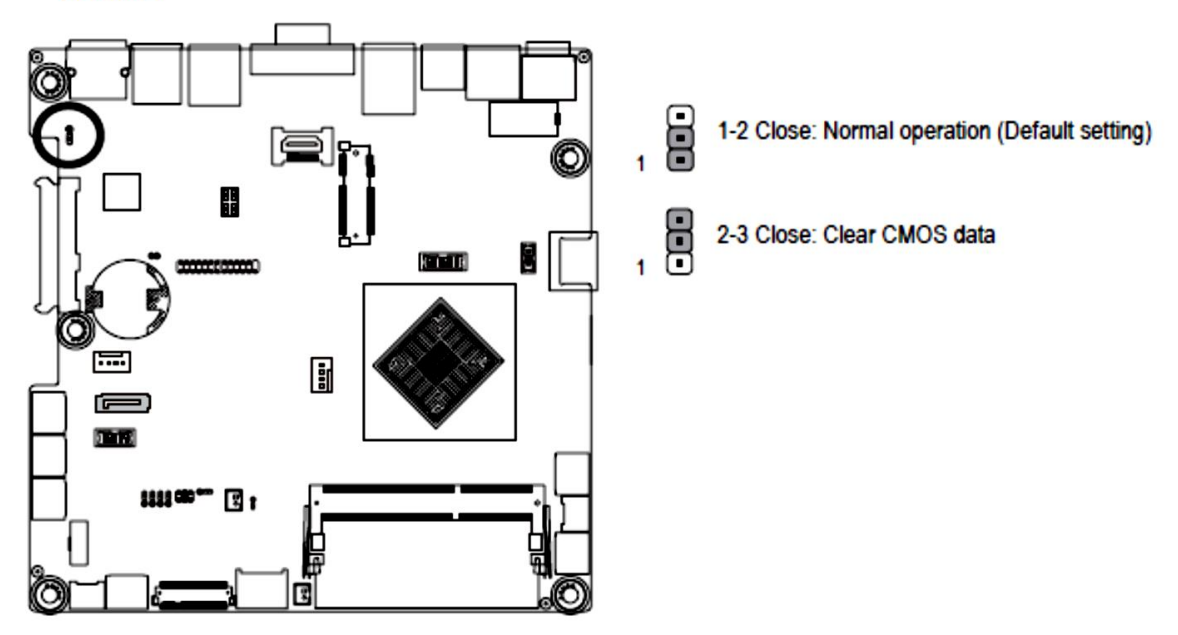

BIOS (Basic Input and Output System) records hardware parameters of the system in the CMOS on the motherboard. Its major functions include conducting the Power-On Self-Test (POST) during system startup, saving system parameters and loading operating system, etc. BIOS includes a BIOS Setup program that allows the user to modify basic system configuration settings or to activate certain system features. When the power is turned off, the battery on the motherboard supplies the necessary power to the CMOS to keep the configuration values in the CMOS.

To access the BIOS Setup program, press the <DEL> key during the POST when the power is turned on.

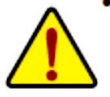

BIOS flashing is potentially risky, if you do not encounter problems of using the current BIOS version, it is recommended that you don't flash the BIOS. To flash the BIOS, do it with caution. Inadequate BIOS flashing may result in system malfunction.

It is recommended that you not alter the default settings (unless you need to) to prevent system
instability or other unexpected results. Inadequately altering the settings may result in system's
failure to boot. If this occurs, try to clear the CMOS values and reset the board to default values.
(Refer to the "Restore Defaults" section in this chapter or introductions of the battery/clearing
CMOS jumper in Chapter 1 for how to clear the CMOS values.)

| <^>                                                                                                    | <↓>  | Move the selection bar to select an item                          |
|----------------------------------------------------------------------------------------------------|------|-------------------------------------------------------------------|
| <←>                                                                                                    | ><→> | Move the selection bar to select the screen                       |
| <ent< td=""><td>er&gt;</td><td>Execute command or enter the submenu</td></ent<>                            | er>  | Execute command or enter the submenu                              |
| <esc< td=""><td>&gt;</td><td>Main Menu: Exit the BIOS Setup program</td></esc<>                            | >    | Main Menu: Exit the BIOS Setup program                            |
|                                                                                                    |      | Submenus: Exit current submenu                                    |
| <+>                                                                                                    |      | Increase the numeric value or make changes                        |
| <->                                                                                                    |      | Decrease the numeric value or make changes                        |
| <f1:< td=""><td>&gt;</td><td>General Help</td></f1:<>                                                      | >    | General Help                                                      |
| <f2;< td=""><td>&gt;</td><td>Restore the previous BIOS settings for the current submenus</td></f2;<>       | >    | Restore the previous BIOS settings for the current submenus       |
| <f3:< td=""><td>&gt;</td><td>Load the Optimized BIOS default settings for the current submenus</td></f3:<> | >    | Load the Optimized BIOS default settings for the current submenus |
| <f4:< td=""><td>&gt;</td><td>Save all the changes and exit the BIOS Setup program</td></f4:<>              | >    | Save all the changes and exit the BIOS Setup program              |
|                                                                                                    |      |                                                                   |

#### **BIOS Setup Program Function Keys**

## Main

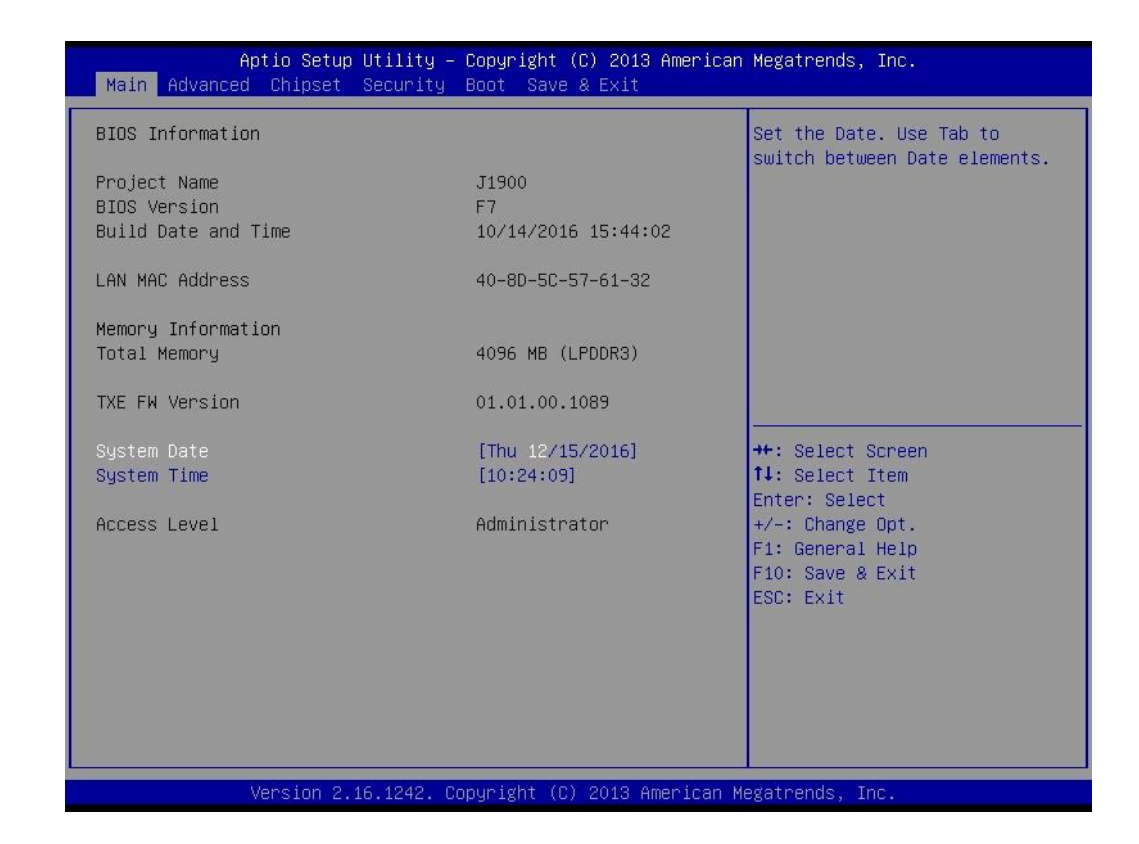

#### Main

This setup page includes all the items in standard compatible BIOS

#### Advanced

This setup page includes all the items of AMI BIOS special enhanced features. (ex: Auto detect fan and temperature status, automatically configure hard disk parameters.)

#### Chipset

Northbridge and Southbridge additional features configuration.

#### Boot

This setup page provides items for configuration of boot sequence.

#### Security

Change, set, or disable supervisor and user password. Configuration supervisor password allows you to restrict access to the system and BIOS Setup.

A supervisor password allows you to make changes in BIOS Setup.

A user password only allows you to view the BIOS settings but not to make changes.

#### Save & Exit

Save all the changes made in the BIOS Setup program to the CMOS and exit BIOS Setup. Abandon all changes and the previous settings remain in effect. Pressing <Y> to the confirmation message will exit BIOS Setup. (Pressing <Esc> can also carry out this task.) Once you enter the BIOS Setup program, the Main Menu (as shown below) appears on the screen. Use arrow keys to move among the items and press <Enter> to accept or enter other sub-menu.

#### Main Menu Help

The on-screen description of a highlighted setup option is displayed on the bottom line of the Main Menu.

#### Submenu Help

While in a submenu, press <F1> to display a help screen (General Help) of function keys available for the menu. Press <Esc> to exit the help screen. Help for each item is in the Item Help block on the right side of the submenu.

• When the system is not stable as usual, select the **Restore Defaults** item to set your system to its defaults.

• The BIOS Setup menus described in this chapter are for reference only and may differ by BIOS version.

#### ☞ BIOS Information

Project Name

Display name of the project.

BIOS Version

Display version number of the BIOS.

BIOS Build Date and Time

Displays the date and time when the BIOS setup utility was created.

C LAN MAC Address

Displays the LAN MAC address information.

- Memory Information
- Total Memory

Display the total memory size of the installed memory.

Display the TXE firmware version.

System Date

Set the date following the weekday-month-day- year format.

System Time

Set the system time following the hour-minute- second format.

Access Level

Display the privilege access information .

# Advanced

The Advanced menu display submenu options for configuring the function of various hardware components. Select a submenu item, then press Enter to access the related submenu screen.

| Aptio Setup Utility – Copyright (C) 2013 American<br>Main Advanced Chipset Security Boot Save & Exit                                                                                                    | Megatrends, Inc.                                                                                                    |
|----------------------------------------------------------------------------------------------------|----------------------------------------------------------------------------------------------------|
| <ul> <li>ACPI Settings</li> <li>IT8786E Super ID Configuration</li> <li>Hardware Monitor</li> <li>S5 RTC Wake Settings</li> <li>CPU Configuration</li> <li>SATA Configuration</li> <li>CSM Configuration</li> <li>USB Configuration</li> <li>USB Configuration</li> </ul> | System ACPI Parameters.<br>++: Select Screen<br>14: Select Item<br>Enter: Select<br>+/-: Change Opt.<br>F1: General Help<br>F10: Save & Exit<br>ESC: Exit |
| Version 2.16.1242. Copyright (C) 2013 American Me                                                                                                    | gatrends, Inc.                                                                                                    |

#### Advanced > ACPI Settings

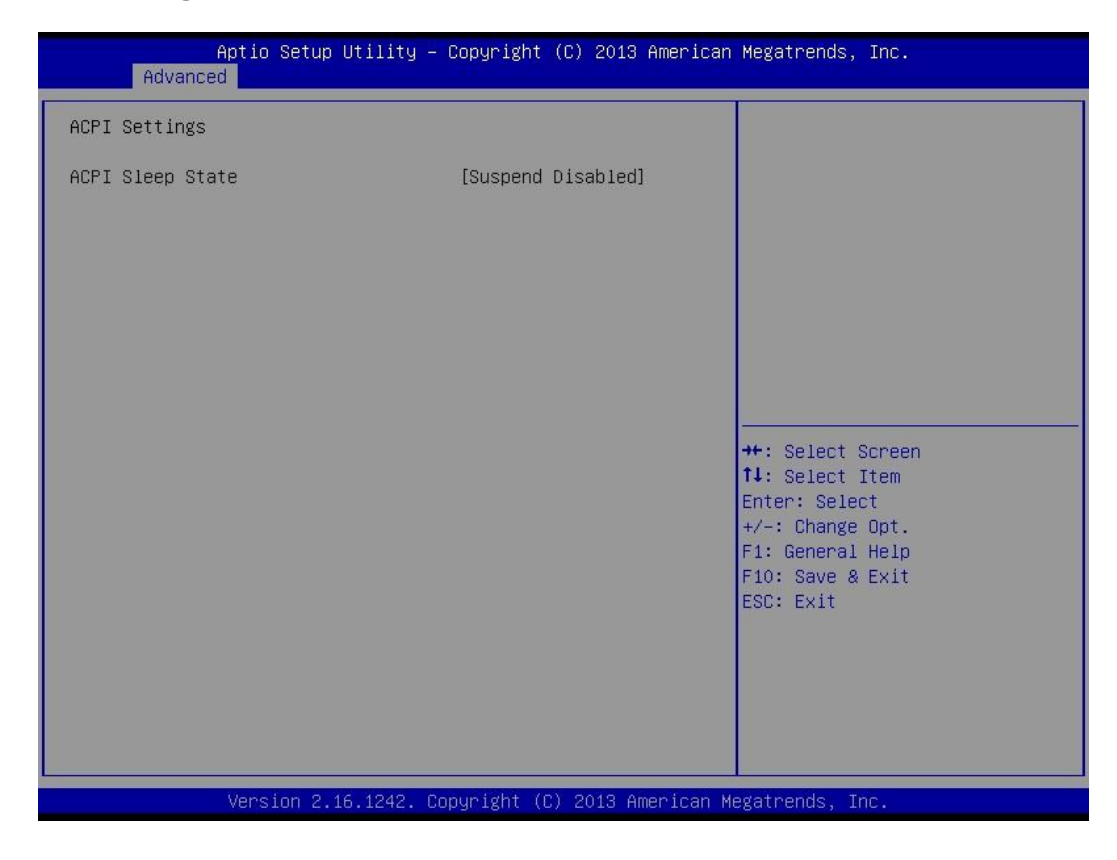

#### Advanced → IT8786E Super IO Configuration

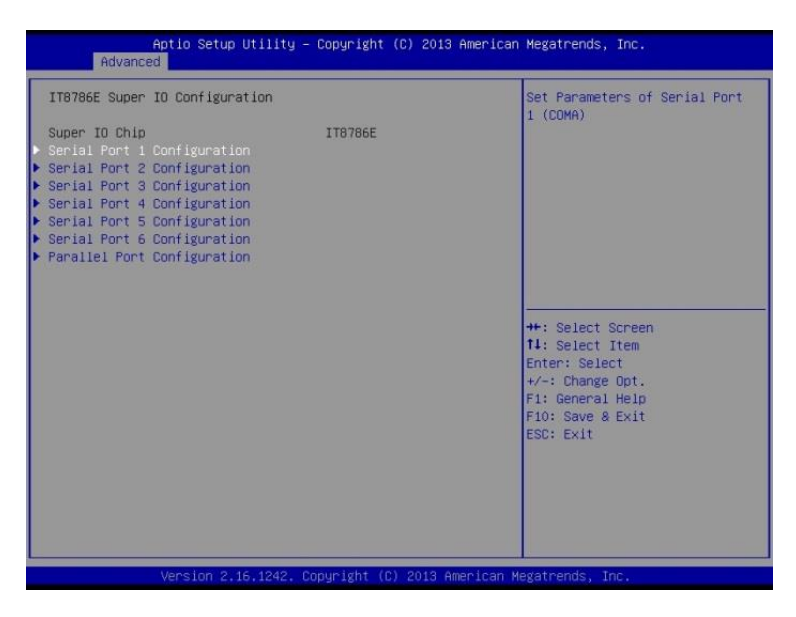

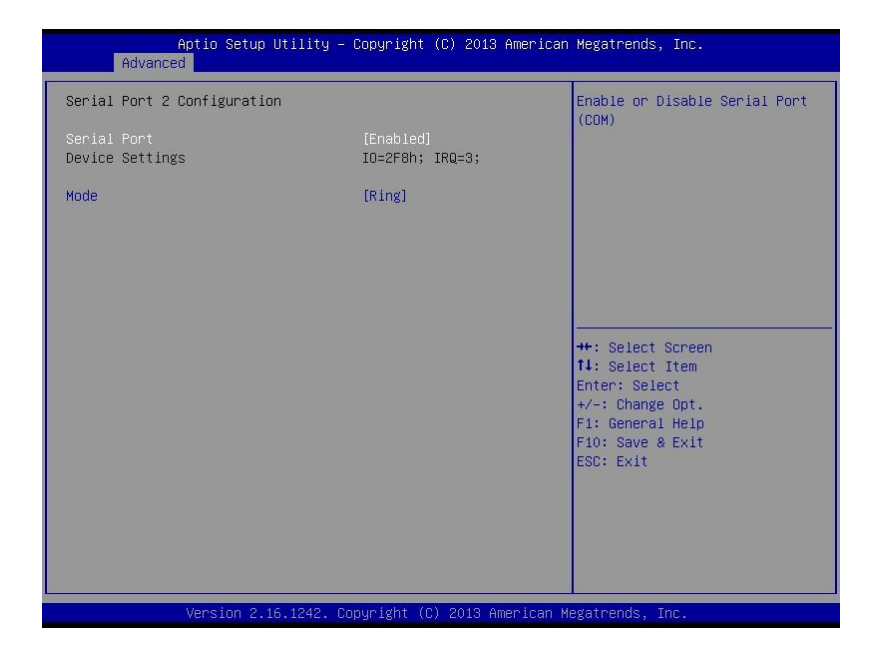

| Aptio Setup Utility – (<br>Advanced | Copyright (C) 2013 American  | Megatrends, Inc.                     |
|-------------------------------------|------------------------------|--------------------------------------|
| Serial Port 3 Configuration         |                              | Enable or Disable Serial Port        |
| Serial Port<br>Device Settings      | [Enabled]<br>IO=3E8h; IRQ=5; | (604)                                |
| Mode                                | [Ring]                       |                                      |
|                                     |                              |                                      |
|                                     |                              |                                      |
|                                     |                              | ++: Select Screen                    |
|                                     |                              | Enter: Select<br>+/-: Change Opt.    |
|                                     |                              | F1: General Help<br>F10: Save & Exit |
|                                     |                              | ESC. EXIL                            |
|                                     |                              |                                      |
|                                     |                              |                                      |
| Version 2 16 1242 Cor               | uright (C) 2013 American M   | egatrends Inc                        |

| Aptio Setup Uti:<br>Advanced   | lity – Copyright (C) 2013 Ame | erican Megatrends, Inc.              |
|--------------------------------|-------------------------------|--------------------------------------|
| Serial Port 1 Configuration    |                               | Enable or Disable Serial Port        |
| Serial Port<br>Device Settings | [Enabled]<br>IO=3F8h; IRQ=4;  | (COM)                                |
| Mode                           | [Ring]                        |                                      |
|                                |                               |                                      |
|                                |                               |                                      |
|                                |                               | ++: Select Screen                    |
|                                |                               | 11: Select Item<br>Enter: Select     |
|                                |                               | +/−: Change Opt.<br>F1: General Help |
|                                |                               | F10: Save & Exit<br>ESC: Exit        |
|                                |                               |                                      |
|                                |                               |                                      |
| Version 2 16 12                | 242 Conuright (C) 2013 Ameri  | Iran Megatrends Inc                  |

#### IT8786E Super IO Configuration

# Super IO Chip Display the model name of Super IO chip. Serial Port 1/2/3/4/5/6 Configuration

Press [Enter] for confuguration of advanced items.

#### Parallel Port Configuration

Press [Enter] for confuguration of advanced items.

#### Serial Port #1/#2/#3/#4/#5/#6

When enabled allows you to configure the serial port settings. When set to Disabled, displays no configuration for the serial port.

Options available: Enabled/Disabled. Default setting is Enabled.

#### Device Settings

Display the specified Serial Port base I/O addressand IRQ.

#### 🗢 Mode

Option available: Ring/12V/5V. Default setting is Ring.

#### Parallel Port

When enabled allows you to configure the parallel settings. Options available: Enabled/Disabled. Default setting is **Enabled**.

Device Settings

Display the specified Parallel port base I/O addressand IRQ.

#### Change Settings

Change Paralle port device settings. When set to Auto allows the server's BIOS or OS to select a configuration.

Options available: Auto/IO=378h;IRQ=5/IO=378h;IRQ=5,6,7,9,110,11,12/

IO=278h;IRQ=5,6,7,9,110,11,12/ IO=3BCh;IRQ=5,6,7,9,110,11,12

Default setting is Auto.

#### Device Mode

Configure parallel port mode.

Standard Parallet Port mode (SPP): Standard Parallet Port mode is the same as SPP Mode. SPP stands for Standard Parallel Port. Set this item to Normal Mode, system will transfer protocol for the parallel port. It works all parallel devices.

EPP Mode: The Extended Capabilities Port transfer mode uses DMA protocol to achieve data transfer rates of up tp 2MB/s and provides symmetric bidirectional communication.

ECP Mode: Enhanced Parallel Port using existing parallel port signals to provide a asymmetric bidirectional communication. It's offering transfer rates of up to 2MB/s.

ECP & EPP Mode: Enable EPP and ECP Mode.

Options available: Standard Parallet Port mode (SPP)/EPP Mode/ECP Mode/EPP+ECP Mode.

Default setting is Standard Parallet Port mode (SPP).

#### Advanced > Hardware Monitor

| Aptio Setup Utility – Copyright (C) 2013 American Megatrends, Inc.<br>Advanced                    |                                                                                                    |  |  |
|---------------------------------------------------------------------------------------------------|----------------------------------------------------------------------------------------------------|--|--|
| Pc Health Status                                                                                  |                                                                                                    |  |  |
| CPU temperature<br>System temperature<br>CPU Fan Speed<br>VCORE<br>DDR1.35V<br>+12V<br>VCC<br>VCC | : +36 °c<br>: +46 °c<br>: N/A<br>: +0.864 V<br>: +1.368 V<br>: +12.096 V<br>: +5.040 V<br>: +3.346 V |  |  |
| *555                                                                                              |                                                                                                    |  |  |

- PC Health Status
- CPU Temperature/System Temperature

Displays current CPU and System temperature.

CPU Fan Speed (RPM)

Displays current CPU fan speed information.

VCORE/DDR1.35/+12V/VCC/VCC3

Displays current CPU and system voltage status.

#### Advanced > S5 RTC Setting

| Aptio Se<br>Advanced | etup Utility — Copyright (C) 2013 Ameri | can Megatrends, Inc.                                    |
|----------------------|-----------------------------------------|---------------------------------------------------------|
| Wake system from S5  | [Disabled]                              | Enable or disable System wake<br>on alarm event. Select |

#### ☞ Wake system from S5

Enable or disable System wake on alarm event. When enabled, System will wake on the hr:min:sec specified. Default setting is **Disabled**.

Wake up hour<sup>(Note)</sup>

Press <+> and <-> to define the wake up hour.

· Wake up minute(Note)

Press <+> and <-> to define the wake up minute.

Wake up second<sup>(Note)</sup>

Press <+> and <-> to define the wake up second.

#### Advanced > CPU Configuration

| Aptio Setup Utility – Copyright (C) 2013 American Megatrends, Inc.<br>Advanced |               |                   |
|--------------------------------------------------------------------------------|---------------|-------------------|
| CPU Information                                                                |               |                   |
| Intel(R) Celeron(R) CPU J1900                                                  | @ 1.99GHz     |                   |
| CPU Signature                                                                  | 30678         |                   |
| Processor Cores                                                                | 4             |                   |
| 64-bit                                                                         | Supported     |                   |
| Intel HT Technology                                                            | Not Supported |                   |
| Intel VT-x Technology                                                          | Supported     |                   |
| L1 Data Cache                                                                  | 24 kB x 4     |                   |
| L1 Code Cache                                                                  | 32 kB x 4     |                   |
| L2 Cache                                                                       | 1024 kB x 2   |                   |
| L3 Cache                                                                       | Not Present   |                   |
|                                                                                |               | ++: Select Screen |

|   | Aptio Setup Utility – Copyright (C) 2013 American Megatrends, Inc.<br>Advanced |                                                  |                                 |  |  |
|---|--------------------------------------------------------------------------------|--------------------------------------------------|---------------------------------|--|--|
| ſ | ▶ CPU Information                                                              |                                                  | Socket specific CPU Information |  |  |
|   | Intel Virtualization Technology<br>EIST<br>Turbo Mode<br>CPU C state Report    | [Enabled]<br>[Enabled]<br>[Enabled]<br>[Enabled] |                                 |  |  |

#### CPU Information

Press [Enter] to view the installed CPUinformation.

#### Intel Virtualization Technology

Select whether to enable the Intel Virtualization Technology function. VT allows a single platform to run multiple operating systems in independent partitions.

Options available: Enabled/Disabled. Default setting is Enabled.

#### EIST (Enhanced Intel SpeedStep Technology)

Conventional Intel SpeedStep Technology switches both voltage and frequency in tandem between high and low levels in response to processor load.

Options available: Enabled/Disabled. Default setting is Enabled.

#### Turbo Mode

When this feature is enabled, the processor can dynamically overclock one or two of its four processing cores to improve performance with applications that are not multi-threaded or optimized for quad-core processors.

Options available: Enabled/Disabled. Default setting is Enabled.

#### CPU C State Report

Enable/Disable CPU C State report function.

Options available: Enabled/Disabled. Default setting is Enabled.

#### L1 Data Cache / L1 Code Cache / L2 Cache / L3 Cache

Displays the technical specifications for the installed processor.

#### Advanced > SATA Configuration

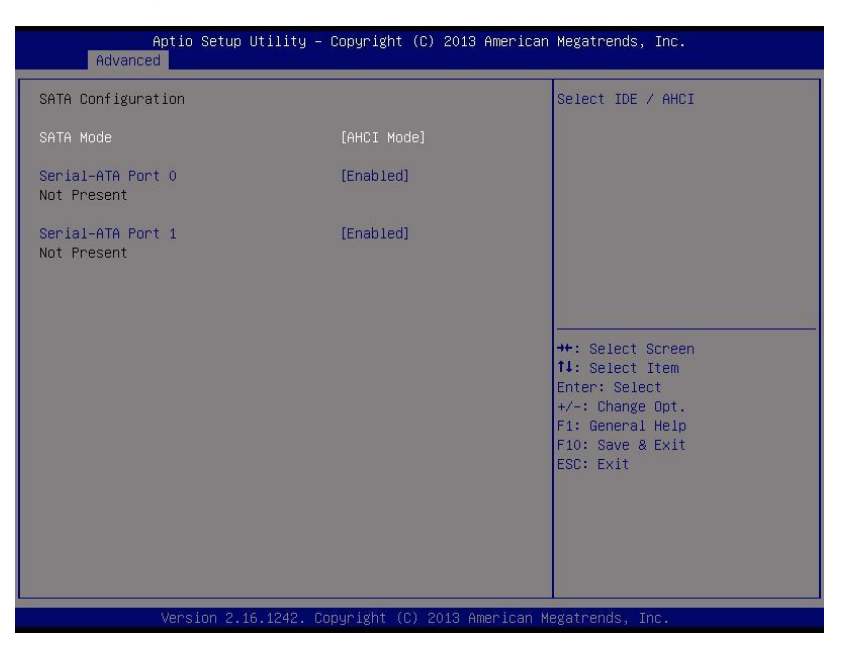

#### SATA Mode Selection

Select the on chip SATA type.

IDE Mode: When set to IDE, the SATA controller disables its AHCI function and runs in the IDE emulation mode.

AHCI Mode: When set to AHCI, the SATA controller enables its AHCI functionality.

Options available: IDE/AHCI. Default setting is AHCI Mode.

#### Serial ATA Port 0/1

The category identifies Serial ATA type of hard disk that are installed in the computer. System will automatically detect HDD type.

Note that the specifications of your drive must match with the drive table. The hard disk will not work properly if you enter improper information for this category.

Hard drive information should be labeled on the outside device casing. Enter the appropriate option based on this information.

#### Advanced > CSM Configuration

| Aptio Setup Utility – Copyright (C) 2013 American Megatrends, Inc.<br>Advanced |                   |                                      |  |  |
|--------------------------------------------------------------------------------|-------------------|--------------------------------------|--|--|
| Compatibility Support Module C                                                 | configuration     | Enable/Disable CSM Support.          |  |  |
| CSM Support                                                                    | [Enabled]         | support.<br>Disabled:Win8.x X64 UEFI |  |  |
| Boot option filter                                                             | [UEFI and Legacy] | support                              |  |  |
| Option ROM execution order                                                     |                   |                                      |  |  |
| PXE OpROM                                                                      | [Do not launch]   |                                      |  |  |
| Storage                                                                        | [UEFI only]       |                                      |  |  |
| Other PCI devices                                                              | [UEFI tirst]      |                                      |  |  |
| VIGEO                                                                          | [Legary Unity]    |                                      |  |  |

#### Other PCI devices

Determines OpROM execution policy for devices other than network, Storage, or Video. Options available: Do not launch/UEFI only/Legacy only/Legacy first/UEFI first. Default setting is **UEFI first**.

#### Video

Controls the execution UEFI and Legacy Video OpROM. Options available: Do not launch/UEFI only/Legacy only/Legacy first/UEFI first. Default setting is Legacy only.

#### Compatibility Support Module Configuration

Press Enter to configure the advanced items.

#### CSM Support

Enable/Disable Compatibility Support Module (CSM) support function. Options available: Enabled/Disabled. Default setting is **Enabled**.

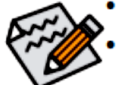

· The following five items appears and configurable when the Launch CSM is set to Enabled.

If the Launch CSM is set to Disabled, the following five items will not be able to support Legacy mode.

#### Boot option filter

Determines which devices system will boot to.

Options available: UEFI and Legacy/Legacy only/UEFI only. Default setting is UEFI and Legacy.

- Option ROM execution order
- PXE OpROM

Controls the execution UEFI and Legacy PXE OpROM. Options available: Do not launch/UEFI/Legacy. Default setting is Legacy.

Storage

Controls the execution UEFI and Legacy Storage OpROM. Options available: Do not launch/UEFI only/Legacy only/Legacy first/UEFI first. Default setting is Legacy only.

### **Chipset Menu**

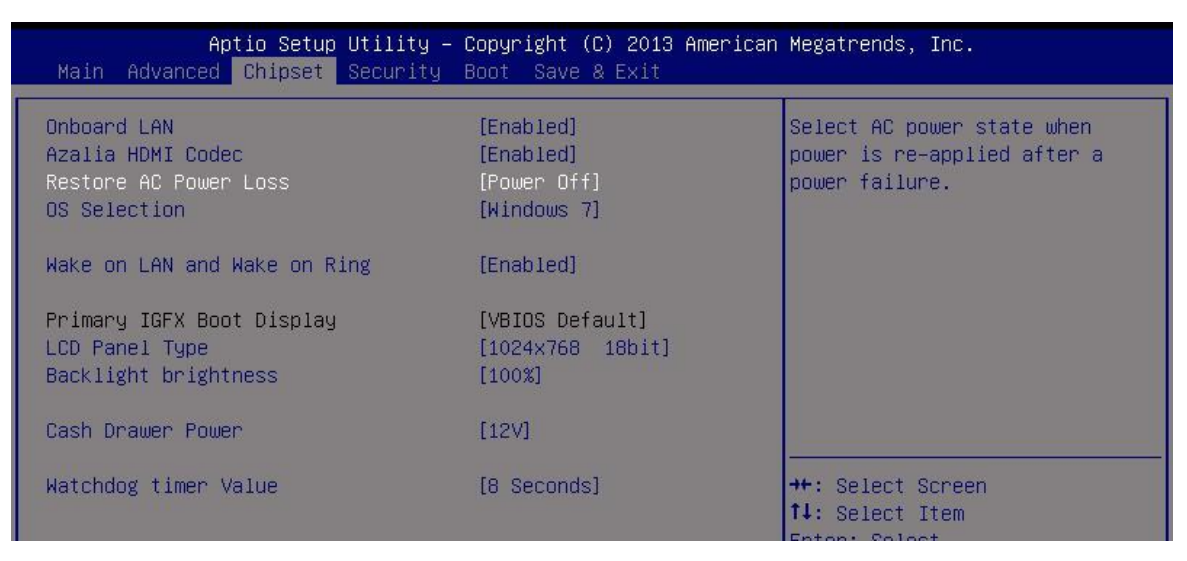
#### Onboard LAN

Enable/Disable onboard LAN controller. Options available: Enabled/Disabled. Default setting is **Enabled**.

#### Azalia HDMI Codec

Enable/Disable onboard audio controller. Options available: Enabled/Disabled. Default setting is **Enabled**.

#### Restore AC Power Loss

This option provides user to set the mode of operation if an AC / power loss occurs.
Power On: System power state when AC cord is re-plugged.
Power Off: Do not power on system when AC power is back.
Last State: Set system to the last sate when AC power is removed.
Options available: Power On/Power Off/Last State. Default setting is Power Off.

#### OS Selection

Options available: Windows 7. Default setting is Windows 7.

#### Wake on LAN and Wake on Ring

Enable/Disable Wake on LAN and Wake on Ring function. Options available: Enabled/Disabled. Default setting is **Enabled**.

Wake on LAN default is Enabled; Wake on Ring default is Disabled

### Primary IGFX Boot Display

### LCD Panel Type

Selecting by Internal Graphics Device by selecting appropriate setup item. Options available: 800x600 (18 bit)/1024x768 (18 bit).

#### Backlight brightness

Configure the backlight brightness. Options available: 5%/25%/50%/75%/100%. Default setting is 100%.

#### Cash Drawer Power

Options available: 12V/24V. Default setting is 12V.

#### Watchdog time value

Options available: 8 seconds. Default setting is 8 seconds.

#### Chipset > USB Configuration

| Aptio Setup Utility – Copyright (C) 2013 American Megatrends, Inc.<br>Chipset |        |                                         |  |
|-------------------------------------------------------------------------------|--------|-----------------------------------------|--|
| USB Configuration<br>XHCI Mode                                                | [Auto] | Mode of operation of xHCI<br>controller |  |

### USB Configuration

#### \* XHCI mode

Enable/Disable XHCI (USB 3.0) Hand-off support. Options available: Auto/Disabled. Default setting is Auto.

#### Chipset > OS Selection

| Aptio Setup Utility<br>Main Advanced <mark>Chipset</mark> Securi          | y <mark>– Copyright (C) 2013 America</mark><br>ty Boot Save & Exit | an Megatrends, Inc.                  |
|---------------------------------------------------------------------------|--------------------------------------------------------------------|--------------------------------------|
| Onboard LAN<br>Azalia HDMI Codec<br>Restore AC Power Loss<br>OS Selection | [Enabled]<br>[Enabled]<br>[Power Off]<br>[Windows 7]               | OS Selection                         |
| Wake on LAN<br>Wake on Ring                                               | [Enabled]<br>[Disabled]                                            |                                      |
| Primary IGFX Boot Display<br>LCD Panel Type<br>Backlight brightness       | [VBIOS Default]<br>[1024x768 18bit]<br>OS Selection                |                                      |
| Cash Drawer Power                                                         | Windows 8.X<br>Windows 7                                           |                                      |
| Watchdog timer Value                                                      |                                                                    | 14: Select Item                      |
| Reboot with power resume                                                  | [Disabled]                                                         | +/-: Change Opt.<br>E1: General Help |

Options available : Windows7, Windows8.

Default setting is windows7, Windows 8 and later versions; Please select Windows 8.X

|   | Aptio Setup               | Utility – Copyright (C) 2013 American | Megatrends, Inc.            |
|---|---------------------------|---------------------------------------|-----------------------------|
|   | Main Advanced Chipset     | Security Boot Save & Exit             |                             |
| Г |                           |                                       |                             |
| L | Onboard LAN               | [Enabled]                             | Select LCD panel used by    |
| L | Azalia HDMI Codec         | [Enabled]                             | Internal Graphics Device by |
| L | Restore AC Power Loss     | [Power Off]                           | selecting the appropriate   |
| L | OS Selection              | [Windows 7]                           | setup item.                 |
| L |                           |                                       |                             |
| L | Wake on LAN               | [Enabled]                             |                             |
| L | Wake on Ring              | [Disabled]                            |                             |
| L |                           |                                       |                             |
| L | Primary IGFX Boot Display | [VBIOS Default]                       |                             |
| L | LCD Panel Type            | LCD Panel Type                        |                             |
| L | Backlight brightness      | 1024x768 18bit                        |                             |
| L |                           | 1024x768 24bit                        |                             |
| L | Cash Drawer Power         | 1280x1024 24bit                       |                             |
| L |                           | 1920×1080_24bit                       | ++: Select Screen           |
|   | Watchdog timer Value      | LVDS_Disabled                         | ↑↓: Select Item             |
|   | Tatal Tatal               |                                       | Enter: Select               |
|   | Reboot with nower resume  |                                       | +/-: Change Ont             |
|   | house aren power resulte  |                                       | E1: General Heln            |

#### LCD Panel Type

Selecting by Internal Graphics Device by selecting appropriate setup item

Options available: 1024x768(18bit) / 1024x768(24bit) / 1280x1024(24bit) / 1920x1080(24bit) / LVDS Disable

#### Reboot with power resume

| Aptio Setup Uti<br>Main Advanced Chipset Sec                              | llity – Copyright (C) 2013 America<br>curity Boot Save & Exit                | n Megatrends, Inc.                                                     |
|---------------------------------------------------------------------------|------------------------------------------------------------------------------|------------------------------------------------------------------------|
| Onboard LAN<br>Azalia HDMI Codec<br>Restore AC Power Loss<br>DS Selection | [Enabled]<br>[Enabled]<br>[Power Off]<br>[Windows 7]                         | Reboot with power resume.                                              |
| Wake on LAN<br>Wake on Ring                                               | [Enabled]<br>[Disabled]                                                      |                                                                        |
| Primary IGFX Boot Display<br>LCD Panel Type<br>Backlight brightness       | [VBIOS Default]<br>[1024x768 18bit]<br>Reboot with power resume —<br>Epsbled |                                                                        |
| Cash Drawer Power                                                         | Disabled                                                                     | : Select Screen                                                        |
| Watchdog timer Value<br>Reboot with power resume                          | [Disabled]                                                                   | : Select Item<br>Enter: Select<br>+/-: Change Opt.<br>F1: General Help |

Options available: Enable or Disable .

Default setting is **Disable**; Using Linux OS reboot stuck must be selected **Enable** 

## **Security Menu**

The Security menu allows you to safeguard and protect the system from unauthorized use by setting up access passwords.

| Aptio Setup Utility – Copyright (C) 2013 American Megatrends, Inc.<br>Main Advanced Chipset <mark>Security</mark> Boot Save & Exit                                                                                                    |                                                                                                    |                                                       |  |
|----------------------------------------------------------------------------------------------------|----------------------------------------------------------------------------------------------------|-------------------------------------------------------|--|
| Password Description                                                                                                    |                                                                                                    | Set Administrator Password                            |  |
| If ONLY the Administrator's<br>then this only limits access<br>only asked for when entering<br>If ONLY the User's password<br>is a power on password and r<br>boot or enter Setup. In Setu<br>have Administrator rights.<br>The password length must be<br>in the following range:<br>Minimum length<br>Maximum length | password is set,<br>to Setup and is<br>Setup.<br>is set, then this<br>ust be entered to<br>the User will<br>3 |                                                       |  |
| Administrator Password                                                                                                    |                                                                                                    | ++: Select Screen<br>1↓: Select Item<br>Enter: Select |  |
| User Password                                                                                                    |                                                                                                    | +/-: Change Upt.<br>F1: General Help                  |  |
| Case Open<br>Security option                                                                                                    | [Disabled]<br>[Setup]                                                                                         | F10: Save & Exit<br>ESC: Exit                         |  |
| Secure Boot menu<br>Version 2, 16, 1242, Convergent (C) 2013 American Megatrends, Inc.                                                                                                    |                                                                                                    |                                                       |  |
| Version 2.16.1242. Copyright (C) 2013 American Megatrends, Inc.                                                                                                    |                                                                                                    |                                                       |  |

There are two types of passwords that you can set:

- Adminstrator Password
   Entering this password will allow the user to access and change all settings in the Setup Utility.
- User Password

Entering this password will restrict a user's access to the Setup menus. To enable or disable this field, a Administrator Password must first be set. A user can only access and modify the System Time, System Date, and Set User Password fields.

#### AdministratorPassword

Press Enter to configure the Administrator password.

User Password

Press Enter to configure the user password.

🗢 Case Open

Enable/Disable chassis intrusion alert function. Options available: Enabled/Disabled. Default setting is **Disabled**.

#### Security Option

Select whether the password is required every time when the system boots or only when user enterthe setup.

Options available: Setup/System. Default setting is Setup.

#### 🗢 Secure Boot menu

Press [Enter] for configuration of advanced items.

#### Security > Secure Boot

| Aptio Setup                                                                       | Utility – Copyright (C) 2013 Ar<br>Security   | merican Megatrends, Inc.                                                                                                    |
|-----------------------------------------------------------------------------------|-----------------------------------------------|----------------------------------------------------------------------------------------------------|
| System Mode<br>Secure Boot<br>Secure Boot<br>Secure Boot Mode<br>▶ Key Management | Setup<br>Not Active<br>[Disabled]<br>[Custom] | Secure Boot can be enabled if<br>1.System running in User mode<br>with enrolled Platform Key(PK)<br>2.CSM function is disabled |

#### System Mode

Display the System Mode state.

#### Secure Boot

Display the System Mode State.

#### Secure Boot

Secure Boot requires all the applications that are running during the booting process to be pre-signed with valid digital certificates. This way, the system knows all the files being loaded before Windows 8 loads and gets to the login screen have not been tampered with.

Options available: Enabled/Disabled. Default setting is Disabled.

#### C Secure Boot Mode<sup>(Note)</sup>

Define the Secure Boot Mode. Set this item to **Custom** to advanced items configuration. Option available: Standard/Custom. Default setting is **Custom**.

#### 🗢 Key Management

Press Enter to configure the advanced items.

#### Security > Key Management

| Aptio Setup Utility –<br>Security                                                          | Copyright (C) 2013 American | Megatrends, Inc.                                                                     |
|--------------------------------------------------------------------------------------------|-----------------------------|--------------------------------------------------------------------------------------|
| Default Key Provision<br>Enroll All Factory Default Keys<br>Save All Secure Boot Variables | [Disabled]                  | Install Factory default Secure<br>Boot Keys when System is in<br>Setup Mode.         |
| Platform Key (PK)<br>▶ Delete PK<br>▶ Set new PK                                           | NOT INSTALLED               |                                                                                      |
| Key Exchange Key (KEK)<br>▶ Delete KEK<br>▶ Set new KEK<br>▶ Annend KEK                    | NOT INSTALLED               |                                                                                      |
| Authorized Signatures<br>> Delete DB<br>> Set new DB<br>> Append DB                        | NOT INSTALLED               | <pre>++: Select Screen  f↓: Select Item Enter: Select +/-: Change Opt.</pre>         |
| Authorized TimeStamps<br>> Delete DBT<br>> Set new DBT<br>> Append DBT                     | NOT INSTALLED               | F1: General Help<br>F2: Previous Values<br>F3: Optimized Defaults<br>F4: Save & Exit |
| Forbidden Signatures<br>▶ Delete DBX<br>▶ Set new DBX<br>▶ Append DBX                      | NOT INSTALLED               | ESC: Exit                                                                            |
| Version 2.16.1242. Co                                                                      | pyright (C) 2013 American M | egatrends, Inc.                                                                      |

#### Set new KEK

Press [Enter] to configure a new KEK.

#### Append Var to KEK

Press [Enter] to load additional KEK from a storage devices for an additional db and dbx management.

#### Authorized Signature Database (DB)

Display the status of Authorized Signature Database.

#### Delete DB

Press [Enter] to delete the db from your system.

#### Set new DB

Press [Enter] to configure a new db.

#### ∽ Append aVar to DB

Press [Enter] to load additional db from a storage devices.

#### Forbidden Signature Database (DBX)

Display the status of Forbidden Signature Database.

#### Delete the DBX

Press [Enter] to delete the dbx from your system.

#### Set DBX from File

Press [Enter] to configure a new dbx.

Append Var to DBX

Press [Enter] to load additional db from a storage devices.

#### 🗢 Key Management

This item appears only when the Secure Boot Mode is set to Custom.

#### Default Key Provisioning

Force the system to Setup Mode. This will clear all Secure Boot Variables such as Platform Key (PK), Key-exchange Key (KEK), Authorized Signature Database (db), and Forbidden Signaures Database (dbx). Options available: Enabled/Disabled. Default setting is **Disabled**.

#### ∽ Enroll All Factory Default Keys

Press [Enter] to install all factory default keys.

#### Save All Secure Boot Variables

Press [Enter] to save all Secure Boot Variables.

#### → Platform Key (PK)

Display the status of Platform Key.

#### Delete the PK

Press [Enter] to delete the existed PK. Once the PK is deleted, all the system's Secure Boot keys will not be activated.

#### 🗢 Set new PK File

Press [Enter] to configure a new PK.

### ∽ Key Exchange Key Database (KEK)

Display the status of Platform Key.

#### Delete KEK

Press [Enter] to delete the KEK from your system.

## **Boot Menu**

| Aptio Setup Utility –<br>Main Advanced Chipset Security                                                   | Copyright (C) 2013 American<br><mark>Boot </mark> Save & Exit          | Megatrends, Inc.                                                                                                    |
|----------------------------------------------------------------------------------------------------|------------------------------------------------------------------------|----------------------------------------------------------------------------------------------------|
| Boot Configuration<br>Screen LOGO Show                                                                    |                                                                        | Enables or disables Screen<br>LOGO Show option                                                                                 |
| Boot Option Priorities<br>Boot Option #1<br>Boot Option #2<br>Boot Option #3<br>Hand Drive BBS Priorities | [TDKMediaTrans-It Dr]<br>[UEFI: TDKMediaTrans]<br>[UEFI: Built-in EFI] |                                                                                                    |
|                                                                                                    |                                                                        | ++: Select Screen<br>14: Select Item<br>Enter: Select<br>+/-: Change Opt.<br>F1: General Help<br>F10: Save & Exit<br>ESC: Exit |
| Version 2.16.1242. Co                                                                                     | pyright (C) 2013 American M                                            | egatrends, Inc.                                                                                                    |

#### Boot Configuration

#### Screen LOGO Show

When this item is enabled, the BIOS will display the full-screen logo during the boot-up sequence. Options available: Enabled/Disabled. Default setting is **Enabled**.

#### ☞ Boot Option Priorities

#### · Boot Option #1/#2/#3/#4

Press Enter to configure the boot priority.

#### Hard Drive BBS Priorities

Press Enter to configure the boot priority.

## Save & Exit Menu

The Exit menu displays the various options to quit from the BIOS setup. Highlight any of the exit options then press Enter.

| Aptio Setup Utility – Copyright (C) 2013 American<br>Main Advanced Chipset Security Boot <mark>Save &amp; Exit</mark> | Megatrends, Inc.                            |
|----------------------------------------------------------------------------------------------------|---------------------------------------------|
| Save Changes and Exit<br>Discard Changes and Exit                                                                     | Exit system setup after saving the changes. |
| Save Changes<br>Discard Changes                                                                                       |                                             |
| Restore Factory Defaults                                                                                              |                                             |
| Boot Override<br>UEFI: Built–in EFI Shell<br>TDKMediaTrans–It Drive PMAP<br>UEFI: TDKMediaTrans–It Drive PMAP         |                                             |

#### Save Changes and Exit

Saves changes made and close the BIOS setup. Options available: Yes/No.

#### Discard Changes and Exit

Discards changes made and close the BIOS setup. Options available: Yes/No.

Save Changes

Active this option to save all the changes.

#### ∽ Discard Changes

Discards changes made and close the BIOS setup.

#### Restore Factory Defaults

Loads the default settings for all BIOS setup parameters. Setup Defaults are quite demanding in terms of resources consumption. If you are using low-speed memory chips or other kinds of low-performance components and you choose to load these settings, the system might not function properly. Options available: Yes/No.

#### Boot Override

Press Enter to configure the device as the boot-up drive.

#### ☞ UEFI: Built-in in EFI Shell

Press <Enter> on this item to Launch EFI Shell from filesystem device.

## **Update BIOS Version Instructions**

- 1. MNJ190I\_F7 download
- 2. F7 BIOS file put on the USB bootable disc, and connect the machine
- 3. Turn on the power and Click "Delete button" Enter the BIOS
- 4. Advanced→CMS→UEFI only

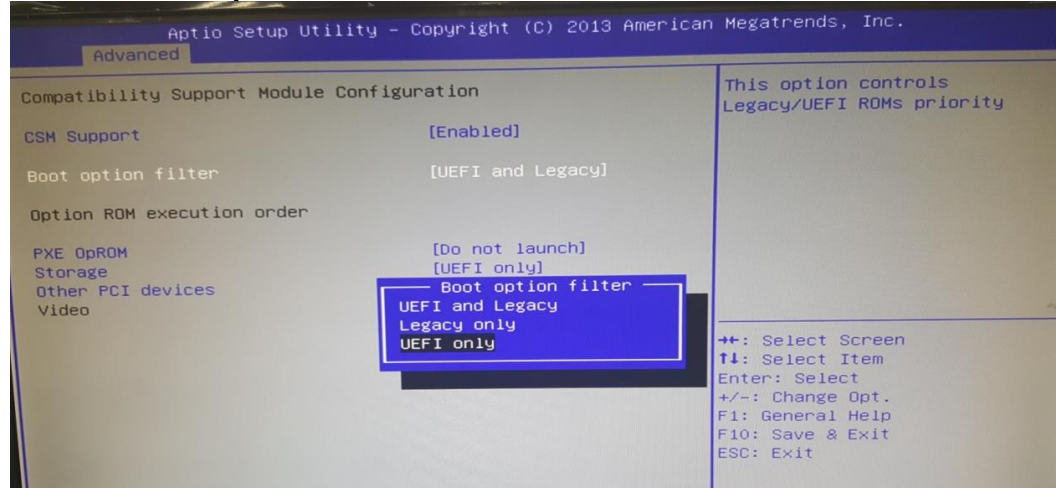

5. Select USB as Boot Option #1

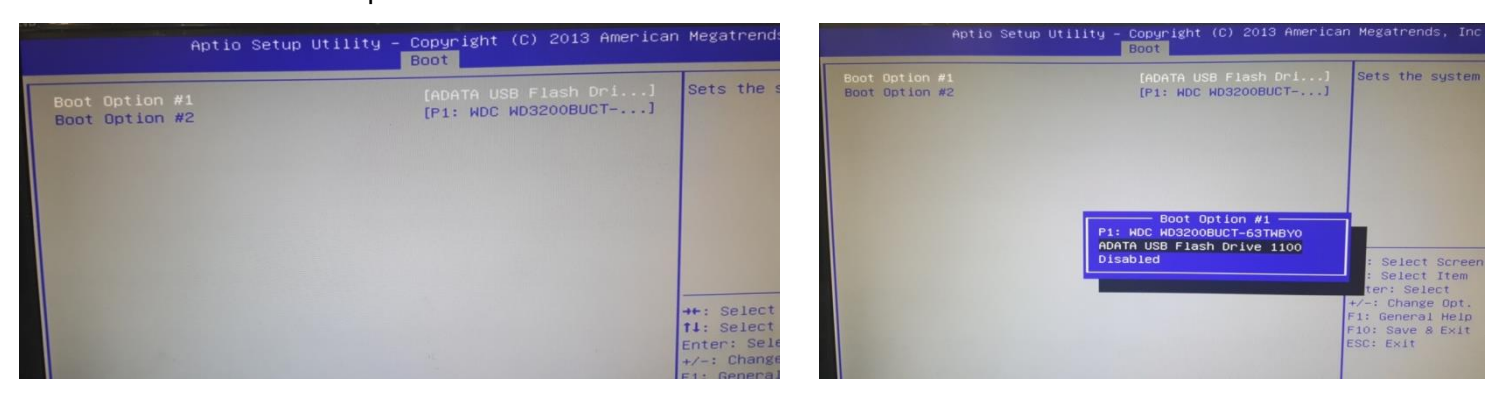

6. Save & EXIT

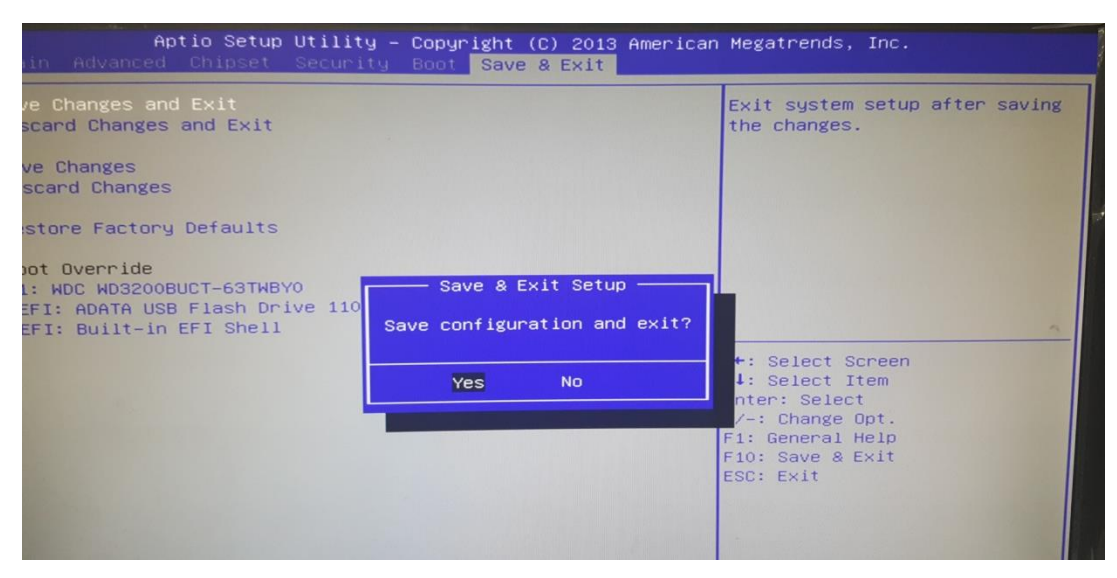

- 7. Find your USB disc, here is fs2 system configuration
- 8. Enter "fs2:"
- 9. cd F7 (Enter F7 file)

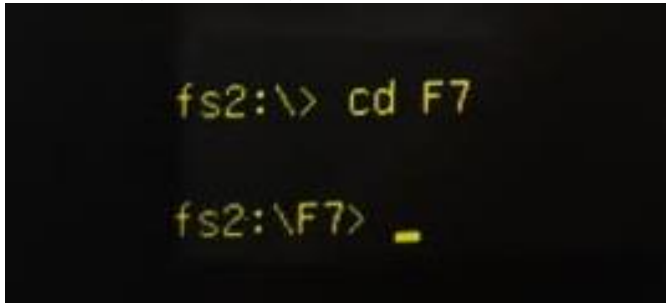

10. Type "iFPTe64.nsh MNJ190I.F7"; Press Enter

| 10/31/16 10:268 (DIR) 0<br>08/06/15 07:36p 400,496<br>08/15/13 03:42p 8,484                                                                       | <br>AMIDEEFIx64.efi<br>fparts.txt                   | 08/05/15 07:44p 25 wuuld.nsh<br>02/25/16 01:52p 523 BIOSUpdateInstruction.tXt<br>12/15/16 10:20a 1,308 Config.dms           |
|----------------------------------------------------------------------------------------------------|-----------------------------------------------------|----------------------------------------------------------------------------------------------------|
| 12/31/13         02:13a         2,248,664           12/31/13         02:13a         4,132,504           12/31/13         02:13a         1,265,592 | fpt.efi<br>fpt64.efi<br>fptw.exe                    | 10 FILE(S) 10(005)22 ugres<br>3 Din(S)<br>6-0.127 (501-64 mb W01001 67                                                      |
| 12/31/13 02:13a 1,268,184<br>12/31/13 02:13a 65,536                                                                                               | fptw64.exe<br>idrvd11.DLL                           | IFPTE64.nsh> AMIDEEFIx64 /dms                                                                                               |
| 12/31/13 02:13a 61,952<br>12/18/13 12:39p 27                                                                                                    | idrvd1132e.DLL<br>iFFTe32.osh                       | AMIDEEFIX64 Utility (Aptio) v2.16<br>Copyright (C)2014 American Megatrends Inc. All Rights Reserved.                        |
| 10/06/16 10:25a 51<br>12/18/13 12:40p 143                                                                                                    | IFPTe64.nsh<br>IFPTw32.BAT                          | Initializing the SHBIOS interface. Please wait a moment                                                                     |
| 10/06/16         10:25a         169           10/14/16         03:49p         8,388,608                                                           | 1FPTw64.BAT<br>MNJ1901.F7                           | Creating "Config.dms" file Done<br>IFPTe64.nsh> fpt64 -f MNJ190I.F7                                                         |
| 12/31/13         02:13a         118,784           12/31/13         02:13a         114,176                                                         | pmxd11.DLL<br>pmxd1132e.DLL                         | Intel (R) Flash Programming Tool. version: 1.1.0.1089<br>Copyright (c) 2007 – 2013, Intel Corporation. All rights reserved. |
| 09/14/15 07:41p <dir> 4,096<br/>08/06/15 07:44p 26<br/>02/25/15 01:52p 523</dir>                                                                  | UUID Tool<br>wuuid.nsh<br>BIOSIndateInstruction tyt | Platform: Bay Thail<br>SpiloadDevicesFile(fparts.txt)                                                                       |
| 12/15/16 10:20a 1,308                                                                                                    | Config.dms                                          | Reading HSFSTS register Fissi besuring of rolls                                                                             |
| 3 Dir(s)                                                                                                    |                                                     | MX25L6405D(45E)(06E)(06E)(03E) ID:0XU22017 S128: 8192KB (65550KD)                                                           |
|                                                                                                    |                                                     | Pok Region dues not exist.                                                                                                  |
| fs0:\F7> iFPTe64.nsh MNJ190I.F7_                                                                                                    |                                                     | - Reauling Fildsh (Unabboth) and a                                                                                          |

# **BIOS Settings**

- BIOS Setting of Advanced > CSM Support > Disabled in combination with Chipset > OS Selection > Windows 8.X will not be able to enter the system
- Legacy OS (Windows 7 /8.X / 10) with CSM Support > Enabled and Chipset > Windows 7 will not be able to enter the system
- At present, J1900 BIOS can only contain one kind of UEFI (currently 64bit), so CSM Disable or CSM Enable (UEFI only) will not support 32bit.

#### Advanced > CSM Support

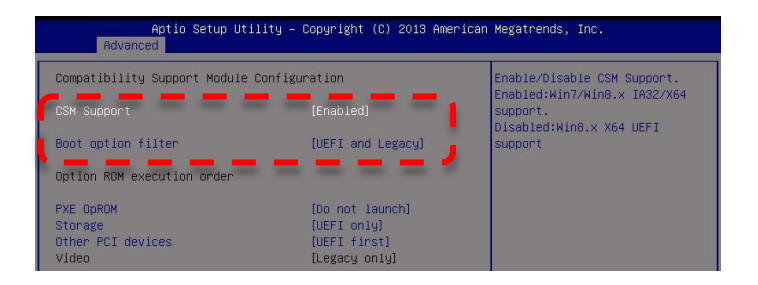

#### Chipset > OS Selection

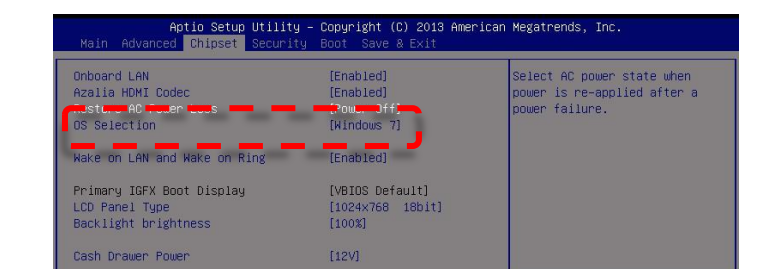

#### Save & Exit > Restore Factory Defaults

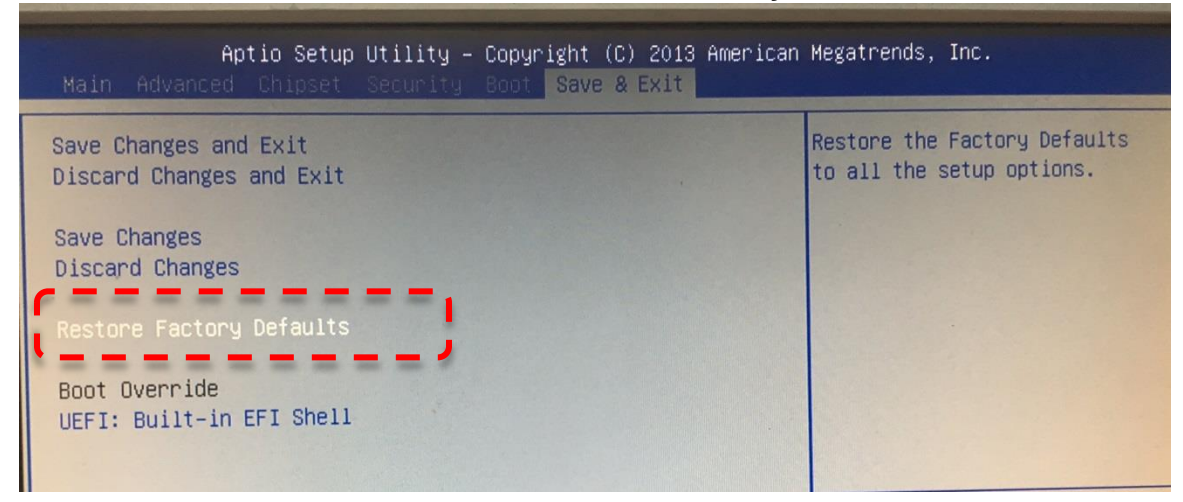

# Troubleshooting

| Category | Symptom                                            | Factor                                              | Part Number  | Check Point                                                                                                    |
|----------|----------------------------------------------------|-----------------------------------------------------|--------------|----------------------------------------------------------------------------------------------------|
| Monitor  | No Display                                         | LVDS cable is<br>loose or LCD Panel<br>is defective | RA9000XC3543 | <ul> <li>Check if LVDS cable is<br/>connected well</li> </ul>                                                                                                    |
|          |                                                    |                                                     |              | <ul> <li>Replace LCD module,<br/>please contact FEC<br/>service center</li> </ul>                                                                                                    |
|          |                                                    |                                                     |              | Ratis Andre                                                                                                    |
| Monitor  | Vertical line<br>display on screen<br>White screen | LVDS cable is loose or<br>LCD Panel is defective    | RD9000PH03DY | <ul> <li>Check if LCD Panel<br/>PIN assignment is connected<br/>well</li> <li>LVDS cable is loose</li> <li>Signal cable is loose<br/>Replace LCD module, please<br/>contact FEC service center</li> </ul> |
|          |                                                    |                                                     |              |                                                                                                    |

|       | Symptom                                  | Factor                                        | Part Number  | Check Point                                                                                                    |
|-------|------------------------------------------|-----------------------------------------------|--------------|----------------------------------------------------------------------------------------------------|
| Touch | Cannot<br>calibrate<br>Or<br>No function | Touch can't calibrate<br>Touch cable is loose | RA9000XC3325 | <ul> <li>Check if Touch Controller PIN<br/>assignment is connected well</li> <li>Touch Cable is loose<br/>Replace Touch Cable or Touch<br/>Panel</li> </ul> |

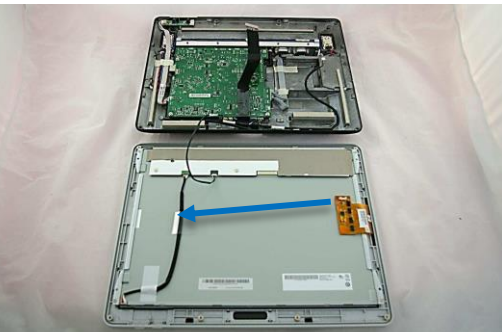

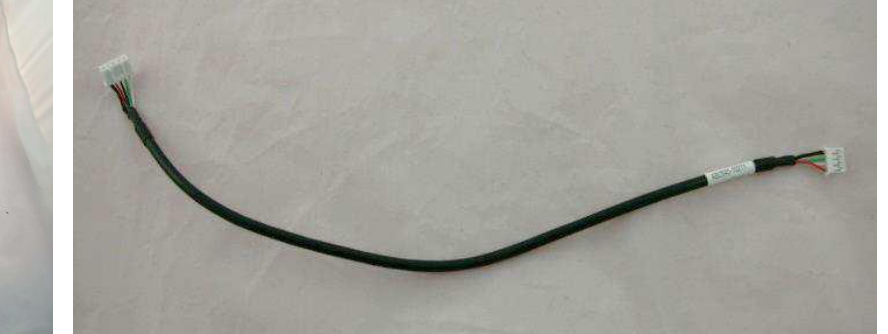

| OS      | Can't enter OS |                                                  | RD9000PH060C | <ol> <li>Reimage</li> <li>Install another working HDD test again.</li> </ol>                      |
|---------|----------------|--------------------------------------------------|--------------|---------------------------------------------------------------------------------------------------|
| Monitor | No display     | LVDS cable is loose or LCD<br>Panel is defective | RA9000XC3543 | <ol> <li>Check if LVDS cable is<br/>connected well</li> <li>Replace LCD module, please</li> </ol> |
|         |                |                                                  |              | contact FEC service center                                                                        |

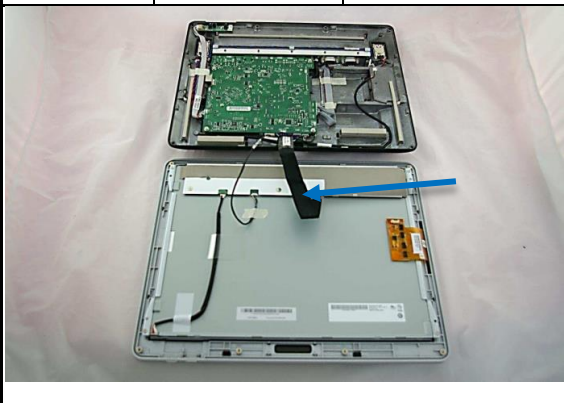

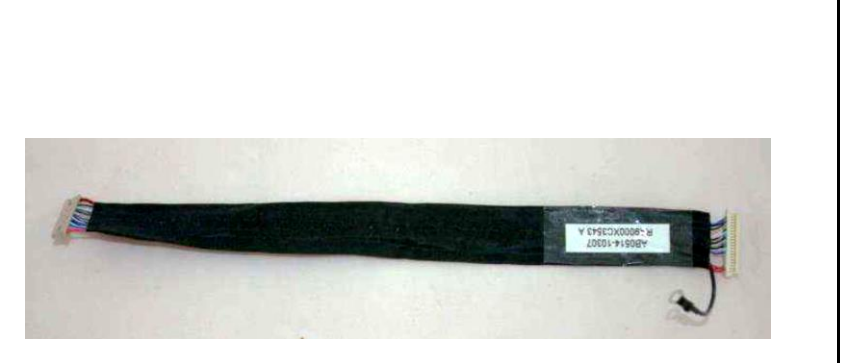

| Category | Symptom                                | Factor                                                                  | Part Number                                                        | Check Point                                                                                                    |
|----------|----------------------------------------|-------------------------------------------------------------------------|--------------------------------------------------------------------|----------------------------------------------------------------------------------------------------|
| System   | Power on but<br>no boot                | <ol> <li>No LED light</li> <li>Power on and LED<br/>light on</li> </ol> | RD9000PH01BG<br>(90W Adapter<br>12V 4Pin)                          | <ol> <li>Make sure if power on but no<br/>LED light, it should be M/B<br/>issue</li> <li>Can the adaptor work<br/>probably after reconnecting<br/>the AC cord</li> <li>Please contact FEC service<br/>center</li> </ol> |
|          |                                        |                                                                         |                                                                    | 2                                                                                                    |
| System   | Power Shut<br>down during<br>operation |                                                                         |                                                                    | <ol> <li>Replace AC outlet</li> <li>Replace Adaptor</li> <li>Replace MB</li> </ol>                                                                                                    |
| System   | No power on<br>BOOT FAIL               | <ol> <li>M/B is defective</li> <li>RAM is defective</li> </ol>          | RH9000MB1141<br>FH-J190M/B<br>BT-I(E3826)1.467G<br>M/B:1.2 BIOS:F1 | <ol> <li>Check if M/B is connected<br/>well after re-installing</li> <li>Replacing new RAM</li> <li>Please contact FEC service<br/>center</li> </ol>                                                                    |
|          |                                        |                                                                         |                                                                    |                                                                                                    |

| Category | Symptom                                      | Factor                         | Part Number  | Check Point                                                                                                    |
|----------|----------------------------------------------|--------------------------------|--------------|----------------------------------------------------------------------------------------------------|
| System   | After power<br>on black<br>screen            | System standby LED light<br>on |              | <ol> <li>Connect an external monitor<br/>check if it can display then<br/>replace the LED panel</li> <li>Replace HDD</li> <li>Clear CMOS and load<br/>factory BIOS default</li> <li>Replace CMOS battery</li> <li>Check RAM is seat firmly</li> <li>Replace MB</li> </ol> |
| System   | Auto reboot                                  |                                |              | <ol> <li>Make sure RAM is seated<br/>firmly/replace RAM</li> <li>Do HDD virus scan/re-<br/>image with a known clean<br/>source</li> <li>Replace MB</li> <li>Contact FEC Service<br/>Center</li> </ol>                                                                     |
| System   | System<br>keeps<br>beeping while<br>power on |                                |              | <ol> <li>Check RAM is seated firmly</li> <li>Check RAM module is<br/>correct as specification<br/>described</li> <li>Replace MB</li> <li>Contact FEC Service Center</li> </ol>                                                                                            |
| HDD      | Can't detect<br>HDD                          | <text></text>                  | RD9000PH060C | <ol> <li>Does HDD<br/>connect well after re-<br/>installing?</li> <li>If not, please replace new<br/>HDD or contact FEC service<br/>center</li> </ol>                                                                                                    |

| Category        | Symptom                                                               | Factor                                           | Part Number                                             | Check Point                                                                                                    |
|-----------------|-----------------------------------------------------------------------|--------------------------------------------------|---------------------------------------------------------|----------------------------------------------------------------------------------------------------|
| MCR             | No working                                                            | MCR cable is loose or<br>MCR device is defective | RD9000PH1046                                            | <ol> <li>Check if MCR cable is<br/>connected well</li> <li>Replace MCR module,<br/>please contact FEC service<br/>center</li> </ol> |
|                 |                                                                       |                                                  | · · ·                                                   |                                                                                                    |
| LCM             | No working                                                            | LCM cable is loose or<br>LCM device is defective | AP-2025 :<br>RD9000PH03FK<br>FEC-240G :<br>RD9000PH03B3 | Check if LCM cable is connected<br>well<br>Replace LCM module, please<br>contact FEC service cent                                   |
|                 |                                                                       |                                                  | 0                                                       |                                                                                                    |
| Wireless<br>LAN | No working                                                            | Wireless LAN PCI-<br>e(USB)802.11n               | RD9000PH17HV                                            | Check if <b>Wireless</b> cable is<br>connected well<br>Replace <b>Wireless</b> module, please<br>contact FEC service cent           |
|                 | XW724B/WXW7<br>MODEL NO.:RTL8<br>WLAN MAC: 645A0<br>SN:BR12C13700018A | 724B546A1H<br>192CE<br>47233EE                   |                                                         |                                                                                                    |

| Category | Symptom                   | Factor               | Part Number                                                         | Check Point                                                                                                    |  |
|----------|---------------------------|----------------------|---------------------------------------------------------------------|----------------------------------------------------------------------------------------------------|--|
| M/B IO   | I/O board is<br>defective | M/B I/O is defective | RH9000MB1141<br>FH-J190M/B BT-<br>I(E3826)1.467G<br>M/B:1.2 BIOS:F1 | Check if the M/B defective or I/O<br>board is connected well<br>Replace new M/B or check<br>please contact FEC service<br>center |  |
|          |                           |                      |                                                                     |                                                                                                    |  |

#### AMI BIOS Beep Codes:

| Beeps           | Error Message                           | Description                                                                                                    |
|-----------------|-----------------------------------------|----------------------------------------------------------------------------------------------------|
| 1 short         | DRAM refresh failure                    | The programmable interrupt timer or programmable interrupt controller has<br>probably failed                                                        |
| 2 short         | Memory parity error                     | A memory parity error has occurred in the first 64K of RAM. The RAM IC is<br>probably bad                                                           |
| 3 short         | Base 64K memory failure                 | A memory failure has occurred in the first 64K of RAM. The RAM IC is probably<br>bad                                                                |
| 4 short         | System timer failure                    | The system clock/timer IC has failed or there is a memory error in the first bank of<br>memory                                                      |
| 5 short         | Processor error                         | The system CPU has failed                                                                                                    |
| 6 short         | Gate A20 failure                        | The keyboard controller IC has failed, which is not allowing Gate A20 to switch the<br>processor to protected mode. Replace the keyboard controller |
| 7 short         | Virtual mode processor exception error  | The CPU has generated an exception error because of a fault in the CPU or<br>motherboard circuitry                                                  |
| 8 short         | Display memory read/write error         | The system video adapter is missing or defective                                                                                                    |
| 9 short         | ROM checksum error                      | The contents of the system BIOS ROM does not match the expected checksum<br>value. The BIOS ROM is probably defective and should be replaced        |
| 10 short        | CMOS shutdown register read/write error | The shutdown for the CMOS has failed                                                                                                    |
| 11 short        | Cache error                             | The L2 cache is faulty                                                                                                    |
| 1 long, 2 short | Failure in video system                 | An error was encountered in the video BIOS ROM, or a horizontal retrace failure<br>has been encountered                                             |
| 1 long, 3 short | Memory test failure                     | A fault has been detected in memory above 64KB                                                                                                    |
| 1 long, 8 short | Display test failure                    | The video adapter is either missing or defective                                                                                                    |
| 2 short         | POST Failure                            | One of the hardware testa have failed                                                                                                    |
| 1 long          | POST has passed all tests               |                                                                                                    |

# **Service Parts**

## **PCAP Display Module**

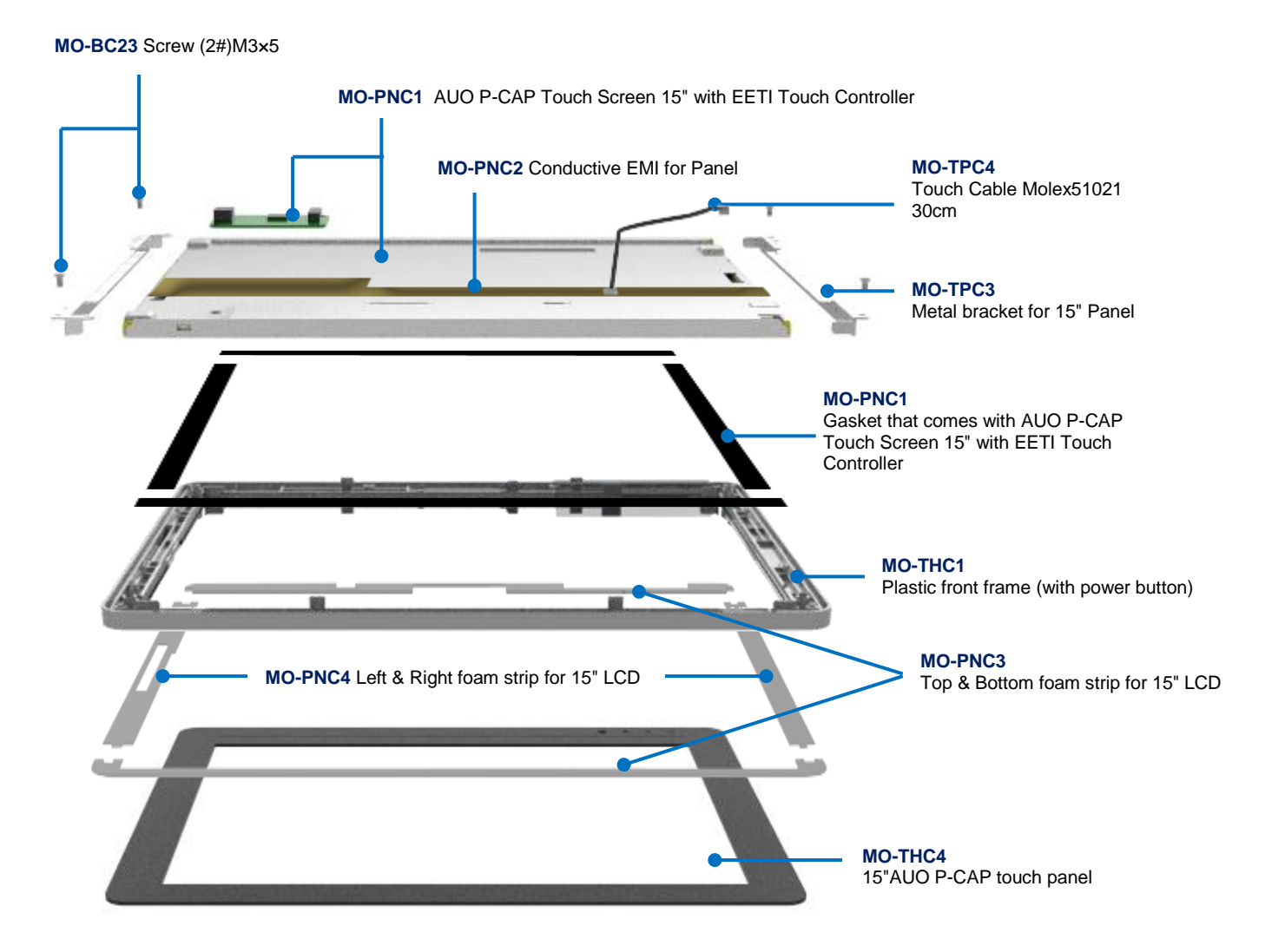

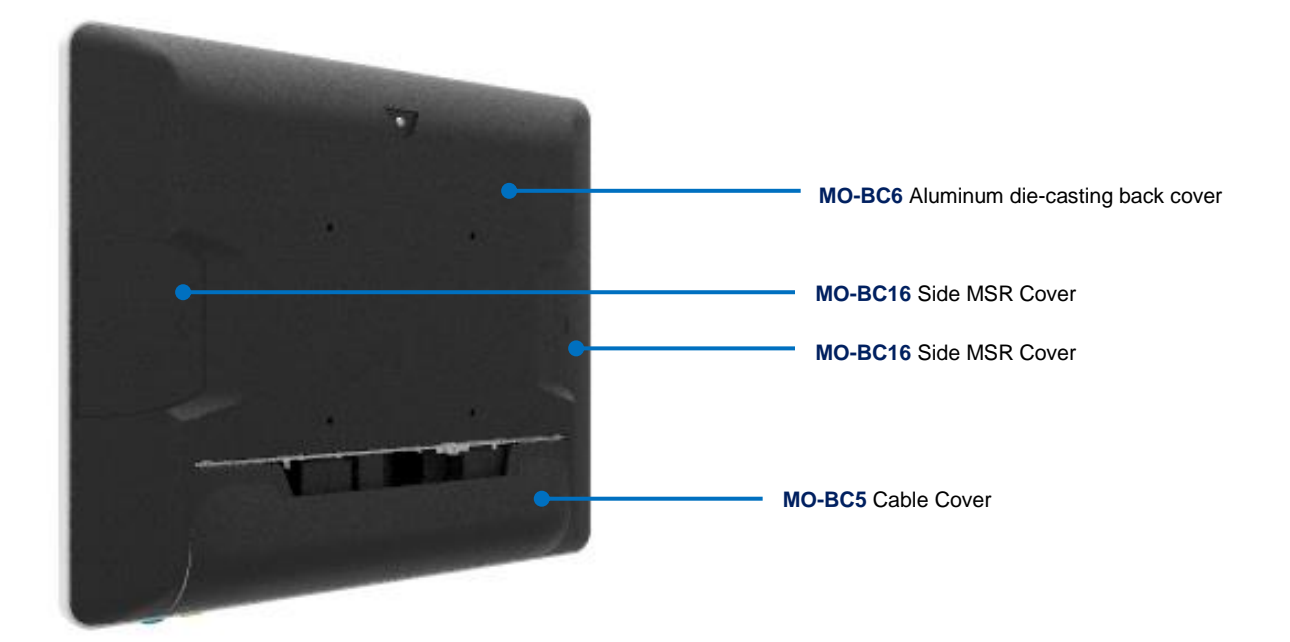

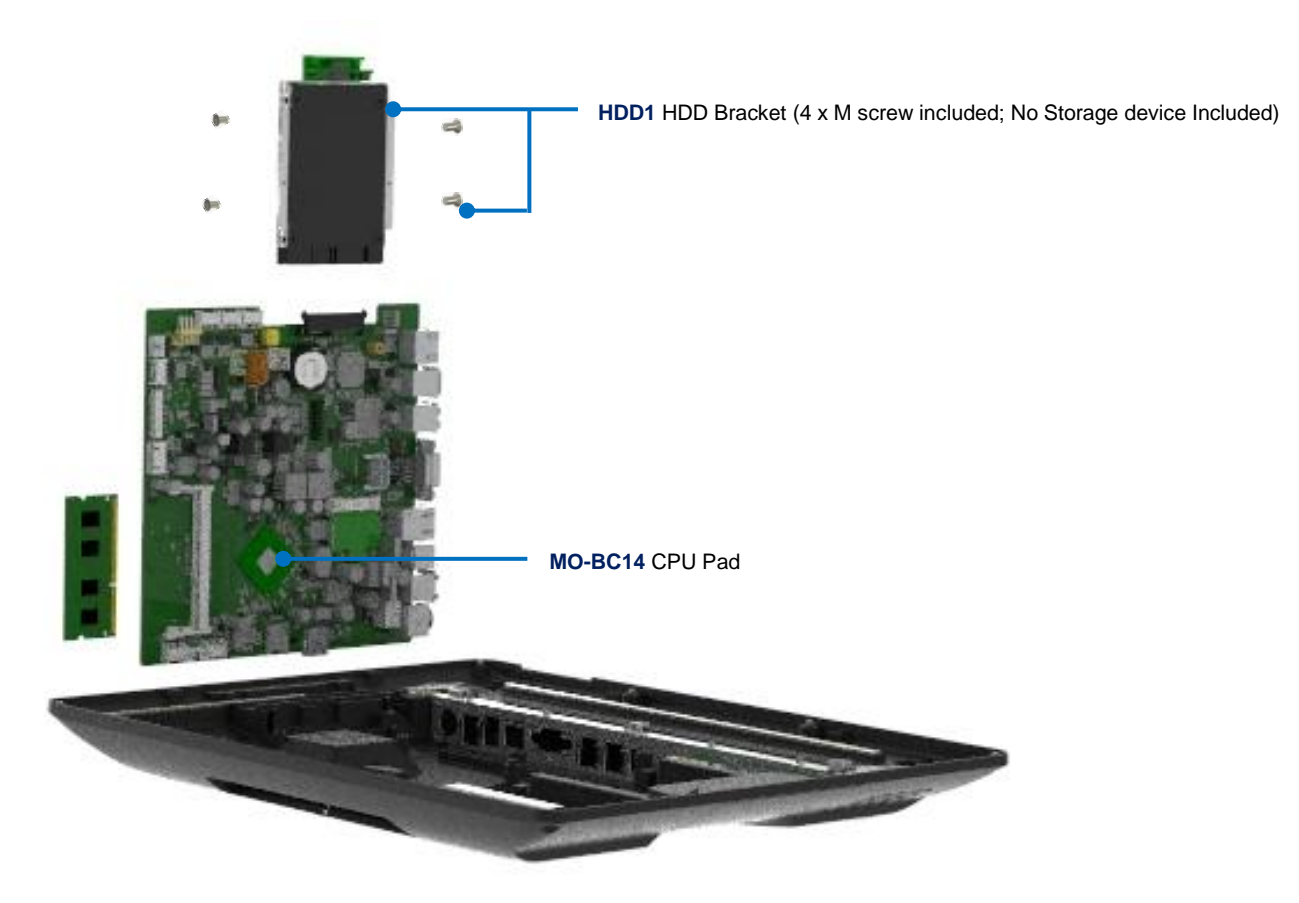

## Stand

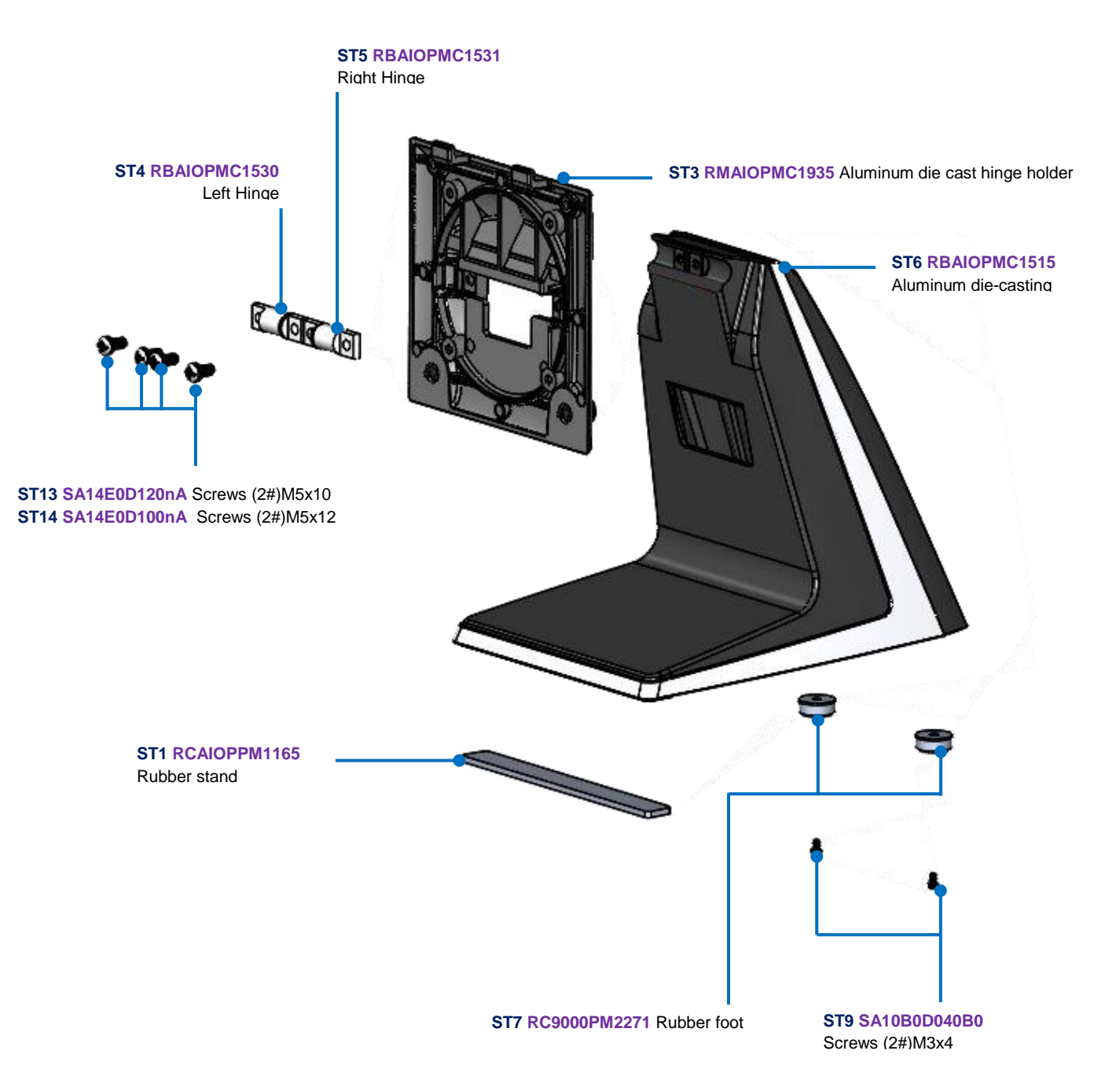

## ALL

| Item No. | Parts No.    | Parts Description                                               | Photo      | Q'ty/Unit |
|----------|--------------|-----------------------------------------------------------------|------------|-----------|
|          | PPCC79MW005  | PP-9635C                                                        |            |           |
| MO-THC1  | RCAIOPPC161p | Plastic front frame<br>(with power button)                      |            | 1         |
| MO-THC2  | RCAIOPPM1895 | Silicon ahdhesive<br>tape kit for front<br>frame                |            | 1         |
| МО-ТНСЗ  | RD9000PH04BD | AUO P-CAPTouch<br>Screen 15"<br>(with EETI Touch<br>Controller) |            | 1         |
| MO-THC4  | RJ9000LB1426 | FEC LOGO Sticker<br>30x8mm                                      | FEC<br>FEC | 1         |
| MO-PNC1  | RD9000PH03DY | LCD Panel AUO 15"<br>1024x768                                   |            | 1         |
| MO-PNC2  | RE9000EM14A7 | Conductive EMI for<br>Panel                                     |            | 1         |

| MO-PNC3 | RCAL97PM1070 | Top & Bottom foam<br>strip for 15" LCD   |                                                                                                    | 2 |
|---------|--------------|------------------------------------------|----------------------------------------------------------------------------------------------------|---|
| MO-PNC4 | RCAL97PM1080 | Left & Right foam<br>strip for 15" LCD   |                                                                                                    | 2 |
| МО-ТРСЗ | RBAIOPMC2050 | Panel Bracket                            |                                                                                                    | 2 |
| MO-TPC4 | RA9000XC3325 | Touch Cable -<br>Molex51021 4P-<br>PHR4P | the second second secon | 1 |
| MO-BC1  | RA9000XC3543 | LVDS Cable                               |                                                                                                    | 1 |
| MO-BC2  | RA9000XC3545 | PWM Cable                                |                                                                                                    | 1 |
| MO-BC3  | SA10B0D050B0 | Screws (2#) M3×5                         | Auno b                                                                                                    | 4 |
| MO-BC4  | SA10B0Q060B0 | Screws (2#) M3×6                         |                                                                                                    | 4 |

| MO-BC5  | RCAIOPPC1515 | Cable Cover                         |   | 1 |
|---------|--------------|-------------------------------------|---|---|
| MO-BC6  | RMAIOPMC2045 | Aluminum die-<br>casting back cover |   | 1 |
| MO-BC7  | RA9000XC3244 | VFD/LCM Cable                       | 6 | 1 |
| MO-BC8  | RA9000XC3568 | Switch Cable                        |   | 1 |
| MO-BC9  | RA9000XC3550 | Speak Cable                         |   | 1 |
| MO-BC10 | RE9000EM1043 | Speaker 8ohm 2W<br>40x20mm          |   | 2 |
| MO-BC11 | RE9000EM14A8 | EMI foam strip-<br>125x5x2mm        |   | 4 |
| MO-BC12 | RE9000EM14A9 | EMI foam strip-<br>67x10x8mm        |   | 2 |

| MO-BC13 | RE9000EM14AA | EMI foam strip-<br>14x10x8mm      |             | 1 |
|---------|--------------|-----------------------------------|-------------|---|
| MO-BC14 | RCTRANPM1050 | CPU PAD                           | Juli Remore | 1 |
| MO-BC15 | RG9000CB4282 | Switch Board                      |             | 1 |
| MO-BC16 | RCAIOPPC1845 | Plastic Monitor Side<br>MSR Cover |             | 2 |
| MO-BC17 | RCAIOPPC1785 | Plastic VFD cover<br>with hook    |             | 1 |
| MO-BC18 | SA10B0D050K0 | Screw (2#)M3×5                    |             | 8 |
| MO-BC19 | SA10B0D040K0 | Screw (2#)M3×4                    | 3           | 1 |
| MO-BC20 | SA07B0D040B0 | Screw (1#) M2×4                   |             | 4 |

| MO-BC21 | SA10B0Q060K0 | Screw (2#) M3×6                             |                                                                                                    | 5 |
|---------|--------------|---------------------------------------------|----------------------------------------------------------------------------------------------------|---|
| MO-BC22 | SA10B0K060B0 | Screw (2#)M3X6                              |                                                                                                    | 4 |
| MO-BC23 | SA10B0D050B0 | Screw (2#)M3×5                              | in the second second se | 5 |
| OT5     | RH9000MB1142 | FH-J190 M/B:V1.2<br>BIOS:F4 (J1900)<br>2GHz |                                                                                                    | 1 |
| HDD1    | ASAIOP3690   | HDD Bracket                                 |                                                                                                    |   |
| ОТ6     | RD9000PH01BG | 150W Adapter 12V<br>4Pin                    |                                                                                                    | 1 |
| OT1     | RA9000XC1702 | COM Port<br>Cable(RJ45 To<br>DB9M)          |                                                                                                    | 1 |
| ΙΟΑ     | ASAIOP1600   | Type-A Group -<br>DB9x2+DC2.5 Group         | DC Cut COM 2 COM 4                                                                                                    | 1 |

| IOA1 | RBAIOPMC2090 | I/O bracket for Type<br>A              |                                | 1 |
|------|--------------|----------------------------------------|--------------------------------|---|
| IOA2 | RA9000XC3551 | Power Cable -<br>DCJack2.5-MiniFit2P   |                                | 1 |
| IOA3 | RA9000XC2933 | COM Cable -<br>PHDR10P-DSUB9           |                                | 2 |
| IOA4 | RJ9000LB1699 | I/O Sticker for Type A                 |                                | 1 |
| IOA5 | B0050EA03A07 | Pillars                                | L'A PERTURBILI MANYA           | 4 |
| IOB  | ASAIOP1620   | Type-B Group -12V<br>Power USBx2 Group | POWER DOWER<br>USB 12V USB 12V | 1 |
| IOB1 | RBAIOPMC2110 | I/O bracket for Type<br>B              |                                | 1 |
| IOB2 | RA9000XC3552 | Power Cable -<br>MiniFit2P-MiniFit2P   |                                | 1 |
| IOB3 | RA9000XC2549 | I/O-USBx2 Cable                        |                                | 1 |

| IOB4 | RG9000CB4290 | Power USB Board -<br>12Vx2            |                       | 1 |
|------|--------------|---------------------------------------|-----------------------|---|
| IOB5 | RJ9000LB1701 | I/O Sticker for Type B                |                       | 1 |
| IOB6 | B0135A307304 | Pillars                               |                       | 1 |
| IOC  | ASAIOP1610   | Type-C Group -<br>USBx2+DC2.5 Group   | USB USB               | 1 |
| IOC1 | RBAIOPMC2100 | I/O bracket for Type<br>C             | <u> Ionacia Inc 1</u> | 1 |
| IOC2 | RA9000XC3551 | Power Cable - DC<br>Jack2.5-MiniFit2P |                       | 1 |
| IOC3 | RA9000XC2549 | I/O-USBx2 Cable                       |                       | 1 |
| IOC4 | RG9000CB4291 | USBx2 I/O Board                       |                       | 1 |
| IOC5 | RJ9000LB1700 | I/O Sticker for Type C                |                       | 1 |
| IOC6 | B0135A307304 | Pillars                               |                       | 1 |

| 10C7 | SA10B0Q060B0 | Screws (2#) M3×6                   |              | 2 |
|------|--------------|------------------------------------|--------------|---|
| IOD  | ASAIOP2480   | Type-D Group -<br>DB9x2+RJ45 Group |              | 1 |
| IOD1 | RBAIOPMC2520 | I/O bracket - RS-<br>232+RJ45      |              | 1 |
| IOD2 | RA9000XC2779 | Cable RS232 RJ45-<br>JST2.0 2x5P   |              | 1 |
| IOD3 | RA9000XC2933 | COM Cable                          |              | 2 |
| IOD4 | RA9000XC1702 | COM Port Cable -<br>RJ45 to DB9M   |              | 1 |
| IOD5 | RCAIOPPM1433 | I/O Sticker for Type B             |              | 1 |
| IOD6 | B0050EA03A07 | Pillars                            |              | 4 |
| IOD7 | SA10B0Q040B0 | Screws (2#) M3×4                   | The TS       | 1 |
| IOD  | ASAIOP1790   | Non I/O Group<br>(Default)         | DC Ou<br>12V | 1 |

| IOD1 | RBAIOPMC2060 | I/O bracket (Default)                   | <u> Entre de la comp</u> | 1 |
|------|--------------|-----------------------------------------|--------------------------|---|
| IOD2 | RA9000XC3551 | Power Cable -<br>DCJack2.5-MiniFit2P    |                          | 1 |
| IOD3 | RJ9000LB1698 | I/O Sticker (Default)                   |                          | 1 |
| ST   | ASAIOP0585   | PP-9635C &<br>AerMonitor Stand<br>Group |                          | 1 |
| ST1  | RCAIOPPM1165 | Rubber stand                            |                          | 1 |
| ST2  | RCAIOPPC1320 | Plastic Pillow - PL-3-<br>V0            | 2004/12/23               | 1 |
| ST3  | RMAIOPMC1935 | Aluminum die-<br>casting hinge holder   |                          | 1 |
| ST4  | RBAIOPMC1530 | Left Hinge                              |                          | 1 |

| ST5  | RBAIOPMC1531 | Right Hinge                    |           | 1 |
|------|--------------|--------------------------------|-----------|---|
| ST6  | RBAIOPMC1515 | Aluminum die-<br>casting Stand |           | 1 |
| ST7  | RC9000PM2271 | Rubber Foot                    |           | 2 |
| ST8  | RCRICHPC1280 | Cable Clip                     | E         | 1 |
| ST9  | SA10B0D040B0 | Screws (2#)M3×4                | mune 5    | 1 |
| ST10 | SA10B0D080B0 | Screws (2#)M3×8                | THEREFORE | 2 |
| ST11 | SA12B0F080B0 | Screws (2#)M4×8                |           | 1 |
| ST12 | SA12B0D100K0 | Screws (2#)M4×10               |           | 2 |
| ST13 | SA14E0D120nA | Screws (2#)M5×12               | St 5-     | 2 |

| ST14 | SA14E0D100nA | Screws (2#)M5×10                  | <b>S</b>                                                                                                    | 2 |
|------|--------------|-----------------------------------|----------------------------------------------------------------------------------------------------|---|
| РК   | ASAIOP0100   | PP-9635 Packing<br>Group          |                                                                                                    |   |
| PK1  | RI9000PK0210 | Plastic Bag -<br>55cmx65cmx0.08mm |                                                                                                    | 1 |
| PK2  | RIAIOPPK1060 | Outter Box                        | ALVING OF<br>ALVING OF<br>ALVING<br>ALVING OF<br>ALVING OF<br>ALVING OF<br>ALVING OF<br>ALVING OF<br>ALVING OF<br>ALVING OF<br>ALVING OF<br>ALVING OF<br>ALVING OF<br>ALVING OF<br>ALVING OF<br>ALVING OF<br>ALVING OF<br>ALVING OF<br>ALVING OF<br>ALVING OF<br>ALVING OF<br>ALVING OF<br>ALVING OF<br>ALVING OF<br>ALVING OF<br>ALVING OF<br>ALVING<br>ALVING | 1 |
| РК3  | RIAIOPPK1070 | Left EPE                          |                                                                                                    | 1 |
| PK4  | RIAIOPPK1071 | Right EPE                         |                                                                                                    | 1 |
| PK5  | RIITLEPK1040 | Accessory Box                     |                                                                                                    | 1 |

| PK6 | RD9000PH1869 | Silica Gel                           | All and a second and a second a | 2 |
|-----|--------------|--------------------------------------|----------------------------------------------------------------------------------------------------|---|
| РК7 | RC9000PM1371 | Ziplock bags                         | and the second second second second second second second second second second second second second second second                                                                                                    | 1 |
| РК8 | RC9000PM2318 | Protection Mylar film<br>for Monitor | 1. I.                                                                                                    | 1 |

# **Service Parts by Category**

## LED Panel

| Item No. | Parts No.    | Parts Description                      | Photo | Q'ty/Unit |
|----------|--------------|----------------------------------------|-------|-----------|
| MO-PN    | SVPPLDY000B0 | LED Panel Kit                          |       |           |
| MO-PNC1  | RD9000PH03DY | LCD Panel AUO 15"<br>1024x768          |       | 1         |
| MO-PNC2  | RE9000EM14A7 | Conductive EMI for Panel               |       | 1         |
| MO-PNC3  | RCAL97PM1070 | Top & Bottom foam strip<br>for 15" LCD |       | 2         |
| MO-PNC4  | RCAL97PM1080 | Left & Right foam strip for<br>15" LCD |       | 2         |

# Touch

| Item No. | Parts No.    | Parts Description                      | Photo      | Q'ty/Unit |
|----------|--------------|----------------------------------------|------------|-----------|
| МО-ТН    | SVPPT00AU1B0 | 15" PCAP bezel free touch<br>panel kit |            |           |
| MO-THC1  | RCAIOPPC161p | Plastic front bezel for<br>PCAP        |            | 1         |
| MO-THC2  | RCAIOPPM1895 | Twin adhesive for front frame          |            | 1         |
| МО-ТНСЗ  | RD9000PH04BD | 15"AUO P-CAP touch panel               |            | 1         |
| MO-THC4  | RJ9000LB1426 | FEC LOGO Sticker<br>30x8mm             | FEC<br>FEC | 1         |

# **Touch & Panel**

| Item No. | Parts No.    | Parts Description                                                     | Photo             | Q'ty/Unit |
|----------|--------------|-----------------------------------------------------------------------|-------------------|-----------|
| МО-ТР    | CVPPADYAU1B0 | Touch + LED<br>Assembly<br>(Item no. MO-<br>THC+MO-PNC and<br>MO-TPC) |                   |           |
| MO-THC1  | RCAIOPPC161p | Plastic front bezel<br>for PCAP                                       |                   | 1         |
| MO-THC3  | RCAIOPPM1895 | Twin adhesive kit for front frame                                     |                   | 1         |
| MO-THC4  | RD9000PH04BD | 15"AUO PCAP<br>touch panel                                            |                   | 1         |
| MO-THC5  | RJ9000LB1426 | FEC LOGO Sticker<br>30x8mm                                            | FEC<br>FEC<br>FEC | 1         |
| MO-PNC1  | RD9000PH03DY | 15" AUO LED<br>Panel 1024x768                                         |                   | 1         |
| MO-PNC2  | RE9000EM14A7 | Conductive fabric<br>320x50mm                                         |                   | 1         |

| MO-PNC3 | RCAL97PM1070 | Poron strip<br>upper&lower     | 2 |
|---------|--------------|--------------------------------|---|
| MO-PNC4 | RCAL97PM1080 | Poron strip left & right       | 2 |
| MO-TPC3 | RBAIOPMC2050 | Metal bracket for<br>15" Panel | 2 |
| MO-TPC4 | RA9000XC3325 | Touch Cable<br>Molex51021 30cm | 1 |
| Item No. | Parts No.    | Parts Description                          | Photo                                                                                                    | Q'ty/Unit |
|----------|--------------|--------------------------------------------|----------------------------------------------------------------------------------------------------|-----------|
| ΙΟΑ      | ASAIOP1600   | Type-A Group -<br>DB9x2+DC2.5<br>Group     | 00 000 2 COM 4                                                                                                    | 1         |
| IOA1     | RBAIOPMC2090 | I/O bracket for<br>Type A                  |                                                                                                    | 1         |
| IOA2     | RA9000XC3551 | Power Cable -<br>DCJack2.5-<br>MiniFit2P   |                                                                                                    | 1         |
| IOA3     | RA9000XC2933 | COM Cable -<br>PHDR10P-DSUB9               |                                                                                                    | 2         |
| IOA4     | RJ9000LB1699 | I/O Sticker for<br>Type A                  |                                                                                                    | 1         |
| IOA5     | B0050EA03A07 | Pillars                                    | THE REAL PROPERTY AND A DESCRIPTION OF A DESCRIPTION OF A | 4         |
| IOB      | ASAIOP1620   | Type-B Group -<br>12V Power<br>USBx2 Group | POWER<br>USB 12V USB 12V                                                                                                    | 1         |
| IOB1     | RBAIOPMC2110 | I/O bracket for<br>Type B                  |                                                                                                    | 1         |

| IOB2 | RA9000XC3552 | Power Cable -<br>MiniFit2P-<br>MiniFit2P |         | 1 |
|------|--------------|------------------------------------------|---------|---|
| IOB3 | RA9000XC2549 | I/O-USBx2 Cable                          |         | 1 |
| IOB4 | RG9000CB4290 | Power USB<br>Board - 12Vx2               |         | 1 |
| IOB5 | RJ9000LB1701 | I/O Sticker for<br>Type B                |         | 1 |
| IOB6 | B0135A307304 | Pillars                                  |         | 1 |
| IOC  | ASAIOP1610   | Type-C Group -<br>USBx2+DC2.5<br>Group   | USB USB | 1 |
| IOC1 | RBAIOPMC2100 | I/O bracket for<br>Type C                |         | 1 |
| IOC2 | RA9000XC3551 | Power Cable - DC<br>Jack2.5-MiniFit2P    |         | 1 |
| IOC3 | RA9000XC2549 | I/O-USBx2 Cable                          |         | 1 |
| IOC4 | RG9000CB4291 | USBx2 I/O Board                          |         | 1 |
| IOC5 | RJ9000LB1700 | I/O Sticker for<br>Type C                |         | 1 |

| IOC6 | B0135A307304 | Pillars                               |                 | 1 |
|------|--------------|---------------------------------------|-----------------|---|
| IOC7 | SA10B0Q060B0 | Screws (2#) M3×6                      |                 | 2 |
| IOD  | ASAIOP2480   | Type-D Group -<br>DB9x2+RJ45<br>Group |                 | 1 |
| IOD1 | RBAIOPMC2520 | I/O bracket - RS-<br>232+RJ45         |                 | 1 |
| IOD2 | RA9000XC2779 | Cable RS232<br>RJ45-JST2.0<br>2x5P    | 3               | 1 |
| IOD3 | RA9000XC2933 | COM Cable                             |                 | 2 |
| IOD4 | RA9000XC1702 | COM Port Cable -<br>RJ45 to DB9M      |                 | 1 |
| IOD5 | RCAIOPPM1433 | I/O Sticker for<br>Type B             |                 | 1 |
| IOD6 | B0050EA03A07 | Pillars                               | raspesieren hut | 4 |
| IOD7 | SA10B0Q040B0 | Screws (2#) M3×4                      | No T            | 1 |

| IOD  | ASAIOP1790   | Non I/O Group<br>(Default)               | DC DH<br>12V | 1 |
|------|--------------|------------------------------------------|--------------|---|
| IOD1 | RBAIOPMC2060 | I/O bracket<br>(Default)                 |              | 1 |
| IOD2 | RA9000XC3551 | Power Cable -<br>DCJack2.5-<br>MiniFit2P |              | 1 |
| IOD3 | RJ9000LB1698 | I/O Sticker<br>(Default)                 |              | 1 |

## Stand

| Item No. | Parts No.    | Parts Description                    | Photo     | Q'ty/Unit |
|----------|--------------|--------------------------------------|-----------|-----------|
| ST       | ASAIOP0585   | PP-9635 & AerMonitor<br>Stand Group  |           | 1         |
| ST1      | RCAIOPPM1165 | Rubber stand                         |           | 1         |
| ST2      | RCAIOPPC1320 | Plastic Pillow - PL-3-V0             | 202-12/22 | 1         |
| ST3      | RMAIOPMC1935 | Aluminum die-casting<br>hinge holder |           | 1         |
| ST4      | RBAIOPMC1530 | Left Hinge                           |           | 1         |
| ST5      | RBAIOPMC1531 | Right Hinge                          |           | 1         |
| ST6      | RBAIOPMC1515 | Aluminum die-casting<br>Stand        |           | 1         |

| ST7  | RC9000PM2271 | Rubber Foot      |                    | 2 |
|------|--------------|------------------|--------------------|---|
| ST8  | RCRICHPC1280 | Cable Clip       |                    | 1 |
| ST9  | SA10B0D040B0 | Screws (2#)M3×4  | anne ()            | 1 |
| ST10 | SA10B0D080B0 | Screws (2#)M3×8  | THEREAL CONTRACTOR | 2 |
| ST11 | SA12B0F080B0 | Screws (2#)M4×8  | HIH                | 1 |
| ST12 | SA12B0D100K0 | Screws (2#)M4×10 |                    | 2 |
| ST13 | SA14E0D120nA | Screws (2#)M5×12 |                    | 2 |
| ST14 | SA14E0D100nA | Screws (2#)M5×10 |                    | 2 |

## Packing

| Item No. | Parts No.    | Parts Description                 | Photo                                                                                                    | Q'ty/Unit |
|----------|--------------|-----------------------------------|----------------------------------------------------------------------------------------------------|-----------|
| РК       | ASAIOP0100   | PP-9635 Packing Group             |                                                                                                    |           |
| PK1      | RI9000PK0210 | Plastic Bag -<br>55cmx65cmx0.08mm |                                                                                                    | 1         |
| PK2      | RIAIOPPK1060 | Outter Box                        | COLUMN TARK                                                                                                    | 1         |
| PK3      | RIAIOPPK1070 | Left EPE                          | The second second secon | 1         |
| PK4      | RIAIOPPK1071 | Right EPE                         |                                                                                                    | 1         |
| PK5      | RIITLEPK1040 | Accessory Box                     |                                                                                                    | 1         |
| PK6      | RD9000PH1869 | Silica Gel                        | C Super-                                                                                                    | 2         |

| PK7 | RC9000PM1371 | Ziplock bags                         |       | 1 |
|-----|--------------|--------------------------------------|-------|---|
| PK8 | RC9000PM2318 | Protection Mylar film for<br>Monitor | n. n. | 1 |